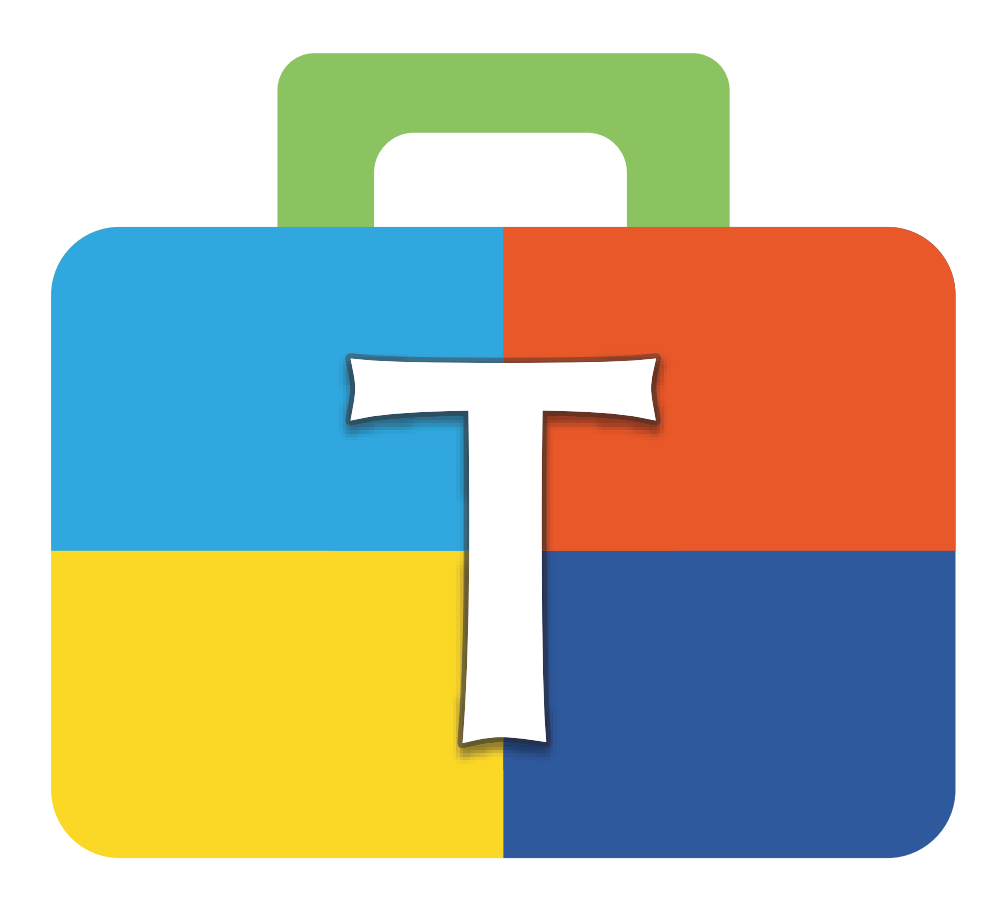

# Manuel de l'utilisateur de BERNINA Toolbox

FR – 2018-12 1040655.00A.02 © BERNINA International AG Steckborn CH, www.bernina.com

### Sommaire

| Quoi de neuf ?                                         | 2  |
|--------------------------------------------------------|----|
| Outils Toolbox                                         | 3  |
| Tutoriels                                              | 3  |
| Outils standard                                        | 4  |
| Vue                                                    | 4  |
| Ajout d'un design                                      | 4  |
| Sélection                                              | 4  |
| Édition                                                | 5  |
| Écritures                                              | 7  |
| Monogrammes                                            | 8  |
| Couleurs du design                                     | 9  |
| Séquence des broderies                                 | 9  |
| Cadre de délimitation                                  | 10 |
| Raccourcis-clavier                                     | 11 |
| Prévisualisation des alphabets                         | 12 |
| Prévisualisation des monogrammes                       | 30 |
| Prévisualisation des décorations de monogramme         | 37 |
| BERNINA Cloud                                          | 40 |
| Installation de Toolbox sur votre ordinateur Windows   | 49 |
| Installation de Toolbox sur votre ordinateur Apple     | 51 |
| Création de son propre compte utilisateur pour Toolbox | 53 |
| Activation du module Toolbox                           | 58 |

# Quoi de neuf?

Cliquez sur le numéro de page pour accéder au chapitre.

| Nou<br>1. | veautés en matière de contenu et de fonctionnalités<br>Objet écriture vide                                                | Page 8                                |
|-----------|----------------------------------------------------------------------------------------------------|---------------------------------------|
| 2.        | Nouvelle fonctionnalité de séquence de couture permettant de créer facilement des combinaisons<br>de couleurs             | Page 9                                |
| 3.        | Prévisualisation de tous les alphabets                                                                                    | Pages 12 à 29                         |
| 4.        | Prévisualisation de tous les alphabets de monogramme                                                                      | Pages 30 à 36                         |
| 5.<br>6.  | Prévisualisation pour toutes les décorations de monogramme<br>Explications sur le fonctionnement du nouveau BERNINA Cloud | <u>Pages 37 à 39</u><br>Pages 40 à 48 |

2 de 60

### **Outils Toolbox**

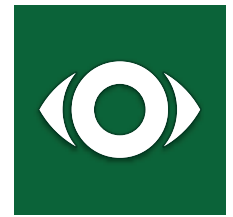

#### Vue

Vue vous permet de définir ce que vous voulez voir à l'écran. Vous pouvez par exemple faire apparaître le cadre de broderie et le quadrillage pour positionner avec précision votre motif de broderie.

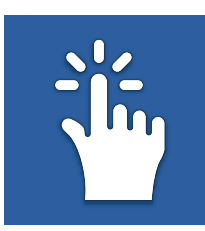

#### **Sélection**

Vous trouverez ici les différents outils qui vous permettent de sélectionner des motifs de broderie, différents objets ou lettres.

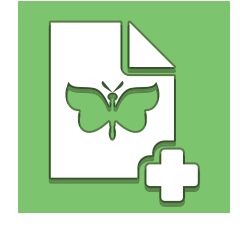

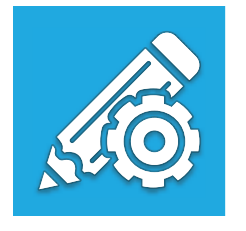

#### Ajout d'un design

Cliquez ici pour ajouter un motif de broderie à partir du dossier de motifs de Toolbox ou importer d'autres formats de fichier ou motifs de broderie du Cloud directement dans le fichier à l'écran.

#### Édition

Vous trouverez ici tout ce dont vous avez besoin pour modifier les motifs de broderie que vous avez sélectionnés : dupliquer, supprimer, grouper, modifier la taille et adapter, tourner, orienter, étirer, ainsi que les réglages et motifs de remplissage pour les écritures.

#### Monogrammes

Vous permet d'entrer le texte, de choisir le monogramme et la décoration.

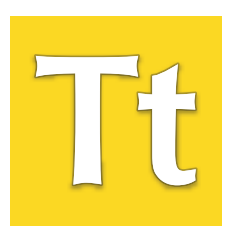

#### Écritures

Cliquez ici pour entrer votre texte. Choisissez en outre les lettres, l'alphabet ou d'autres réglages pour l'écriture et les champs de texte.

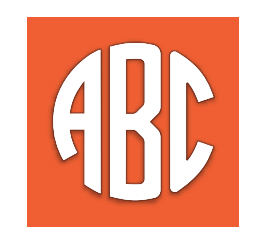

#### Couleurs du design

Vous y trouverez toutes les couleurs du motif de broderie choisi triées par groupe. Vous êtes libre de modifier chacune des couleurs du motif de broderie.

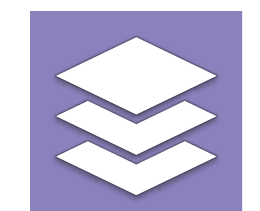

#### Séquence des broderies

Vous permet de modifier la séquence des broderies de votre design de broderie ainsi que les couleurs des différentes pièces individuelles du motif.

### **Tutoriels**

Les programmes didactiques disponibles sur notre site Web expliquent étape par étape ce que vous pouvez créer avec votre Toolbox.

Pour accéder aux programmes didactiques, allez à :

### www.bernina.com/toolbox-tutorials

#### Hoop Setup and View Menu

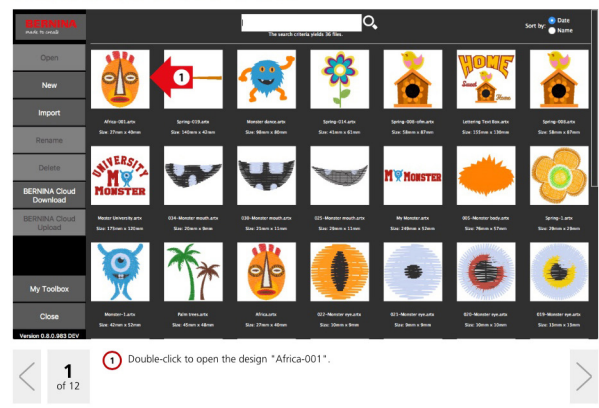

### **Outils standard**

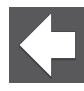

#### Écran de démarrage

Si vous cliquez sur «flèche retour», le fichier affiché à l'écran se ferme et est automatiquement enregistré.

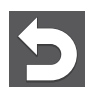

#### Reculer

Cette fonction vous permet d'annuler étape par étape des actions déjà effectuées.

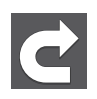

#### Avancer

Si vous avez utilisé trop souvent la fonction d'annulation, cette fonction vous permet de restaurer étape par étape les actions effectuées que vous aviez précédemment annulées.

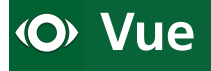

#### Zoom

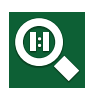

#### Zoom 1 :1

Cliquez ici pour voir le motif de broderie dans la taille dans laquelle il a sera brodé.

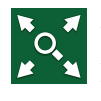

#### Adapter à l'écran

Agrandit la vue du motif de broderie afin de l'adapter à la taille de l'écran.

#### Quadrillage/Centre du motif

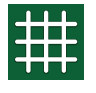

#### Afficher/masquer les lignes de quadrillage

Affiche les lignes de quadrillage ou les masque en arrière-plan.

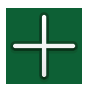

Afficher/masquer le centre du motif

Affiche ou masque le réticule rouge qui marque le centre du motif.

#### Sélectionner le cadre de broderie

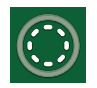

#### Afficher/masquer le cadre de broderie Cliquez ici pour afficher ou masquer le cadre de broderie.

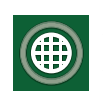

Afficher/masquer le gabarit Affiche ou masque le gabarit pour le cadre BERNINA.

#### Informations sur le design

Vous y trouverez les informations suivantes sur le motif de broderie : désignation, taille du motif, nombre de points, les couleurs et les coupes de fil.

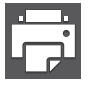

#### Imprimer

Cliquez ici pour imprimer votre motif de broderie.

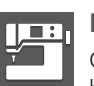

#### Exporter

Cliquez ici pour enregistrer votre fichier pour la machine à broder.

### 👌 Ajout d'un design

#### Importer un design

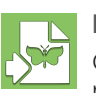

Importer des modèles de broderie

Cliquez ici pour importer des fichiers de modèles de broderie dans les formats suivants à partir de votre ordinateur : Brother PES, BERNINA ART, BERNINA EXP, Husqvarna VP3, Janome JEF, Viking/Husqvarna HUS, Tajima DST, Husqvarna/Pfaff VIP, Singer XXX, Elna SEW, Pfaff PCS, Melco OFM Remarque: Les fichiers ART80 ne peuvent pas être importés.

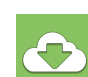

#### Importer à partir du BERNINA Cloud

Vous permet d'importer des modèles de broderie directement à partir du BERNINA Cloud sans avoir à les télécharger préalablement sur votre disque dur d'ordinateur.

### **Sélection**

#### Sélectionner tout

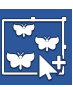

Sélectionner tout Si vous cliquez ici, tout est sélectionné.

#### Sélectionner un motif de broderie

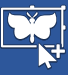

#### Sélectionner un motif de broderie

Sitôt que cette fonction est activée, vous pouvez marquer plusieurs motifs de broderie en cliquant. Cliquez à nouveau sur le motif pour effacer le marquage. Remarque : Le marquage peut seulement être effacé en cliquant dans le motif.

#### Sélectionner des lettres

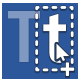

#### Sélectionner des lettres

Sitôt que cette fonction est activée, vous pouvez marquer une ou plusieurs lettres et les modifier. Cliquez à nouveau sur la lettre pour effacer le marquage.

Remarque : Le marquage peut seulement être effacé en cliquant sur la lettre.

#### Sélectionner des objets

#### Sélectionner des objets

Sitôt que cette fonction est activée, vous pouvez marquer un ou plusieurs objets puis effacer le marquage en cliquant à nouveau.

Remarque : Le marquage peut seulement être effacé en cliquant dans l'objet.

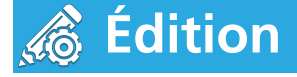

#### Dupliquer / Supprimer / Grouper

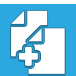

#### Dupliquer

Cliquez ici pour dupliquer votre sélection.

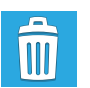

#### Effacer

Cliquez ici pour supprimer votre sélection.

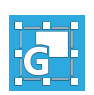

#### Grouper

Cliquez ici réunir en un groupe les objets sélectionnés.

#### Taille/Rotation

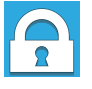

#### Adapter proportionnellement

Cliquez ici pour adapter de manière proportionnelle votre sélection.

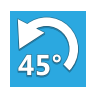

#### Rotation à 45°

Cliquez ici pour tourner de 45° votre sélection.

#### **Renverser (miroir)**

#### Retourner horizontalement

Cliquez ici pour retourner horizontalement votre sélection.

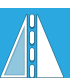

#### Retourner verticalement

Cliquez ici pour retourner verticalement votre sélection.

#### Orienter

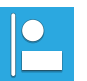

#### Aligner à gauche

Tous les objets, motifs de broderie et écritures sélectionnés sont alignés à gauche.

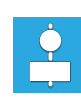

#### Aligner verticalement

Tous les objets, motifs de broderie et écritures sélectionnés sont alignés verticalement par rapport au centre de la sélection.

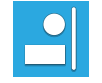

#### Aligner à droite

Tous les objets, motifs de broderie et écritures sélectionnés sont alignés à droite.

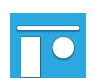

#### Aligner en haut

Tous les objets, motifs de broderie et écritures sélectionnés sont alignés en haut.

| ~ |
|---|

#### Aligner horizontalement

Tous les objets, motifs de broderie et écritures sélectionnés sont alignés horizontalement par rapport au centre de la sélection.

#### Aligner en bas

Tous les objets, motifs de broderie et écritures sélectionnés sont alignés en bas.

#### Inclinaison

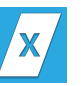

#### Incliner dans le sens x

Cette fonction permet de déformer la sélection selon l'axe x.

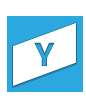

#### Incliner dans le sens y

Cette fonction permet de déformer la sélection selon l'axe y.

#### Modifier des réglages

#### Densité des points (écart entre les points)

Vous pouvez modifier les réglages de la densité des points en passant de la «densité des points automatique» (densité des points déterminée automatiquement) à la «densité des points manuelle» (densité des points déterminée manuellement). Si vous n'êtes pas encore très expérimentés en matière de broderie, nous vous recommandons d'en rester à la densité des points déterminée automatiquement. Si vous voulez passer à la densité des points déterminée manuellement, vous pouvez modifier et déterminer vous-même la densité des points (écart entre les différents points). La densité des points peut seulement être adaptée pour les écritures.

#### Points de support

La fonction des points de support permet d'attacher le tissu au non-tissé, de fixer la base pour la broderie, de couvrir la surface de broderie ou encore d'obtenir un effet de broderie 3 D.

Plusieurs profils sont disponibles et peuvent être sélectionnés ; ils s'adaptent automatiquement à la largeur et au sens de borderie de la lettre afin d'assurer l'obtention d'un résultat excellent. Ces réglages des points de support concernent uniquement les écritures et non les motifs de broderie.

#### Réglages standard des points de support

Nous vous recommandons d'activer cette fonction «support automatique standard» dans le cas de projets classiques, car elle permet un réglage optimal.

#### Sergé/tissu de chemise

Ce réglage convient en particulier pour les tissus résistants comme les toiles de voile ou les matériaux en polyester pour les poches et les petites écritures. Comme moins de points sont requis, votre écriture est réalisée d'autant plus vite.

#### T-shirt

Activez ce réglage pour broder des tissus extensibles ou des écritures de taille moyenne.

#### Tissus éponge/essuie-main

Activez ce réglage pour travailler des tissus à poils longs ou à boucles comme les tissus éponge ou la laine polaire. Un nombre plus important de points de support sont cousus afin que les fibres longues ne soient plus visibles à travers les surfaces brodées ou les grandes lettres.

#### Compensation de l'étirement

En cours de broderie, le tissu est toujours tiré ou étiré dans le sens de la borderie, étant donné que les points doivent bien reposer sur le matériau. Grâce à cette fonction, cet étirement peut être compensé ou il peut aussi servir à élargir les écritures. Le réglage standard s'avère dans la plupart des cas optimal. Cette fonction concerne uniquement les écritures et non les motifs de broderie.

#### Points d'arrêt à chaque objet

Cette fonction est très importante quel que soit le projet de broderie, car il permet d'assurer que la machine peut démarrer correctement et que le fil ne soit pas retiré. Elle assiste aussi la machine lorsque des fils doivent être coupés. Cette fonction permet en outre d'assurer que les fils ne puissent pas être retirés lorsque votre motif de broderie est terminé.

Vous pouvez choisir entre deux applications : «Points d'arrêt à chaque objet» (le fil est coupé manuellement après chaque élément) ou «Points d'arrêt à chaque coupe de fil».

#### Coupe de fil après

Cliquez ici pour déterminer la longueur après laquelle Toolbox doit procéder à une coupe de fil. Si le réglage est plus élevé, un point de liaison est visible entre les lettres ou les objets. Vous pouvez éviter ces points de liaison en raccourcissant les longueurs de coupe.

#### Motifs de remplissage pour écritures

Vous pouvez sélectionner ici divers motifs de remplissage pour vos écritures. Le réglage est seulement applicable à une longueur de coupe de 5 mm.

## Tt Écritures

#### Saisie de texte

Cliquez ici pour entrer ou modifier le texte. Sitôt que vous entrez des lettres, elles apparaissent à l'écran.

# Forme d'écriture ABC ABC

#### Forme d'écriture

Choisissez la forme pour votre écriture. Cliquez sur l'une des formes et l'écriture apparaît à l'écran. Si vous voulez modifier la forme de l'écriture, choisissez-en une en cliquant sur une autre forme.

#### Rayon

Le champ de rayon apparaît si vous avez choisi une forme d'écriture avec rayon. Pour modifier ce rayon, entrer la valeur choisie dans le champ. Cliquez sur les triangles à côté du champ de saisie pour agrandir ou réduire la taille du rayon. Vous pouvez aussi modifier le rayon en cliquant sur le champ de saisie et en parcourant les différentes valeurs à l'aide de la souris.

#### Sélectionner l'alphabet

Pour modifier l'alphabet, vous devez d'abord choisir l'écriture.

#### Catégorie d'alphabet

Pour trouver plus rapidement les alphabets, vous pouvez choisir ici la catégorie voulue.

#### **Rechercher des alphabets**

Si vous connaissez le nom ou une partie du nom, vous pouvez l'entrer ici et une liste apparaît avec les alphabets dont la désignation contient une partie de ce texte.

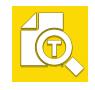

#### Prévisualiser des écritures

Si vous voulez voir toutes les lettres de votre alphabet disponibles dans la taille recommandée, cliquez sur le champ «Prévisualiser».

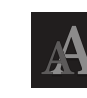

#### Hauteur des lettres

Pour modifier la taille des lettres, vous devez d'abord choisir une écriture.

Les possibilités suivantes sont à disposition :

- Entrez la valeur choisie dans le champ de saisie puis appuyez sur la touche Entrée.
- Cliquez sur les triangles à côté du champ de saisie.
- Cliquez dans le champ de saisie et faites défiler les propositions à l'aide de la souris.

#### Largeur des lettres

Pour modifier la taille des lettres, vous devez d'abord choisir une écriture.

Les possibilités suivantes sont à disposition :

- Entrez la valeur choisie dans le champ de saisie puis appuyez sur la touche Entrée.
- Cliquez sur les triangles à côté du champ de saisie.
- Cliquez dans le champ de saisie et faites défiler les propositions à l'aide de la souris.

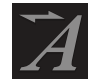

#### Inclinaison

Pour modifier l'inclinaison des lettres, vous devez d'abord choisir une écriture.

Les possibilités suivantes sont à disposition :

- Entrez la valeur choisie dans le champ de saisie puis appuyez sur la touche Entrée.
- Cliquez sur les triangles à côté du champ de saisie.
- Cliquez dans le champ de saisie et faites défiler les propositions à l'aide de la souris.

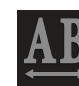

#### Écartement entre les lettres

Pour modifier l'écartement entre les lettres, vous devez d'abord choisir une écriture.

Les possibilités suivantes sont à disposition :

- Entrez la valeur choisie dans le champ de saisie puis appuyez sur la touche Entrée.
- Cliquez sur les triangles à côté du champ de saisie.
- Cliquez dans le champ de saisie et faites défiler les propositions à l'aide de la souris.

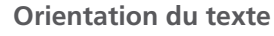

Pour modifier l'orientation du texte, vous devez d'abord choisir une écriture. Cliquez ensuite sur l'orientation voulue. Cette orientation s'applique uniquement aux écritures sélectionnées et est centrée par rapport à la position de l'écriture concernée.

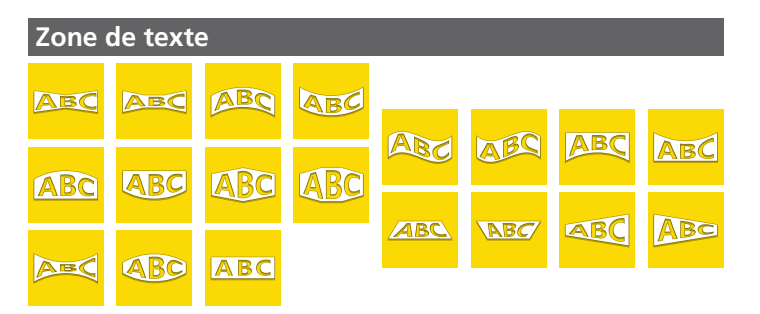

Remarque : Nous recommandons d'utiliser le champ de texte uniquement pour les écritures rectilignes. Choisissez d'abord une écriture pour pouvoir accéder au champ de texte. Sitôt que le champ de texte apparaît, vous pouvez cliquer sur les triangles ou cercles rouges pour éditer le champ.

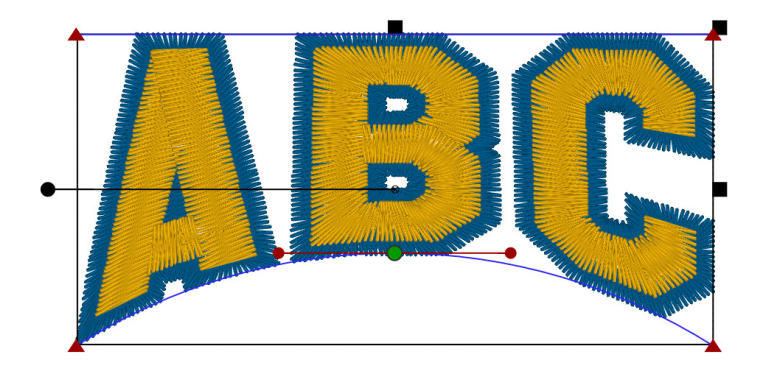

# ABC Monogrammes

#### Entrer des lettres

Cliquez ici pour entrer les lettres voulues pour votre monogramme. Important : Vous pouvez seulement entrer les numéros des lettres qui ont été définis pour l'alphabet choisi. Veuillez par conséquent d'abord choisir l'alphabet avant d'entrer les lettres.

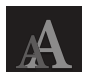

#### Taille du monogramme

Cliquez ici pour déterminer la taille des lettres de votre monogramme.

Pour modifier la taille, les possibilités suivantes sont à disposition :

- Entrez la valeur choisie dans le champ de saisie puis appuyez sur la touche Entrée.
- Cliquez sur les triangles à côté du champ de saisie.
- Cliquez dans le champ de saisie et faites défiler les propositions à l'aide de la souris.

#### Sélectionner l'alphabet

Cliquez ici pour choisir l'alphabet voulu pour votre monogramme.

#### Objet écriture vide

### 74

#### Objet écriture vide

Si vous supprimez toutes les lettres dans le champ de texte, elles seront effectivement supprimées mais le champ de texte reste et est alors visible comme emplacement réservé sur les surfaces de travail.

Ce champ de texte peut être supprimé dans un autre outil, tel que Editing, à l'aide de la touche «Suppression».

#### Sélectionner la décoration

Cliquez ici pour voir tous les effets décoratifs proposés pour l'alphabet choisi.

#### Conseils pour monogrammes :

Si aucun des effets décoratifs proposés ne vous convient, supprimez les lettres et créez un monogramme sans effet décoratif. Par la suite, combinez les effets décoratifs souhaités.

### 🔁 Couleurs du design

#### Palettes de couleurs du design

Les «Couleurs du design» sont les couleurs qui sont utilisées dans votre design. Il ne s'agit pas de couleurs d'objet.

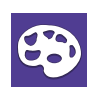

#### Modifier les couleurs du design

Pour modifier les couleurs du design, vous pouvez les sélectionner soit dans le menu «Couleurs de fil», soit directement à l'écran en cliquant sur une partie du design qui contient la couleur que vous voudriez modifier. Toutes les parties du design qui contiennent la couleur concernée sont alors mises en évidence. Modifiez la couleur à l'aide de l'icône Palettes de couleurs.

#### Couleurs de fil

Dans le champ «Couleurs de fil», vous pouvez choisir le fabricant de fil puis rechercher la couleur souhaitée en faisant défiler le champ de recherche. Entrez un numéro ou un nom et les couleurs apparaissent dans une liste. Si vous cliquez sur la couleur souhaitée, la couleur change en conséquence à l'écran.

## Séquence des broderies

#### Séquence des broderies

La «Séquence des broderies» vous montre tous les objets tels que les écritures, monogrammes et blocs de couleurs dans l'ordre dans lequel ils seront brodés par votre machine.

| Þ |  |
|---|--|
| ె |  |
|   |  |

#### Développer/Replier les blocs de couleurs

Cliquez ici pour voir tous les objets, les colorer, modifier la séquence des broderies ou étendre les blocs de couleurs. Si vous voulez seulement voir la séquence des broderies des couleurs, repliez les blocs de couleurs.

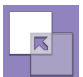

#### Fusionner automatiquement les blocs de couleurs

Si cette fonction est activée, des blocs de couleurs successifs d'une même couleur sont automatiquement fusionnés. Le nombre de changement de couleurs est ainsi réduit. Activez «Fusionner automatiquement les blocs de couleurs», sélectionnez l'un des blocs de couleurs que vous souhaitez fusionner et déplacez-le à l'aide des flèches à la position voulue à côté de l'autre bloc de couleur de la même couleur. Sitôt que les deux blocs de couleurs sont côte à côte, ils sont fusionnés.

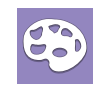

#### Modifier la couleur

Si vous voulez changer la couleur d'un bloc de couleurs ou d'un autre élément dans la séquence des broderies, marquez-la directement à l'écran ou dans la séquence des broderies et cliquez sur le champ «Modifier la couleur».

#### Modifier la séquence des broderies

La «Séquence des broderies» affiche tous les objets d'une écriture, d'un monogramme et des blocs de couleurs de votre design dans l'ordre dans lequel ils seront brodés par votre machine.

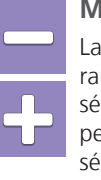

#### Marquer dans la séquence des broderies

La fonction «Séquence des broderies» permet de réarranger les objets qui se suivent directement dans une séquence des broderies. Les champs «+» et «-» vous permettent d'ajouter des éléments ou des objets à la sélection. Le plus haut est un objet dans la séquence des broderies, le plus tôt il sera brodé.

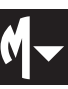

#### Monogrammes

Si vous cliquez sur le petit triangle dans le champ «Monogrammes», vous voyez la couleur correspondante que vous pouvez aussi modifier. Important : La séquence des broderies des objets de monogramme ne peut pas être modifiée.

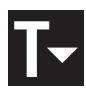

#### Écritures

Si vous cliquez sur le petit triangle dans le champ «Écritures», vous voyez la couleur correspondante que vous pouvez aussi modifier. Important : La séquence des broderies des objets d'écriture ne peut pas être modifiée.

### Cadre de délimitation

Le cadre de délimitation vous offre la possibilité de modifier la taille du design choisi et de tourner celui-ci à l'écran. Ne modifiez pas la taille plus ou moins que +/- 20 %.

Sinon, un message apparaît, qui vous informe que la valeur limite a été dépassée de 20 %.

Ceci concerne néanmoins seulement les écritures combinées à un design. Dans le cas d'écritures sans design, aucun message n'apparaîtra.

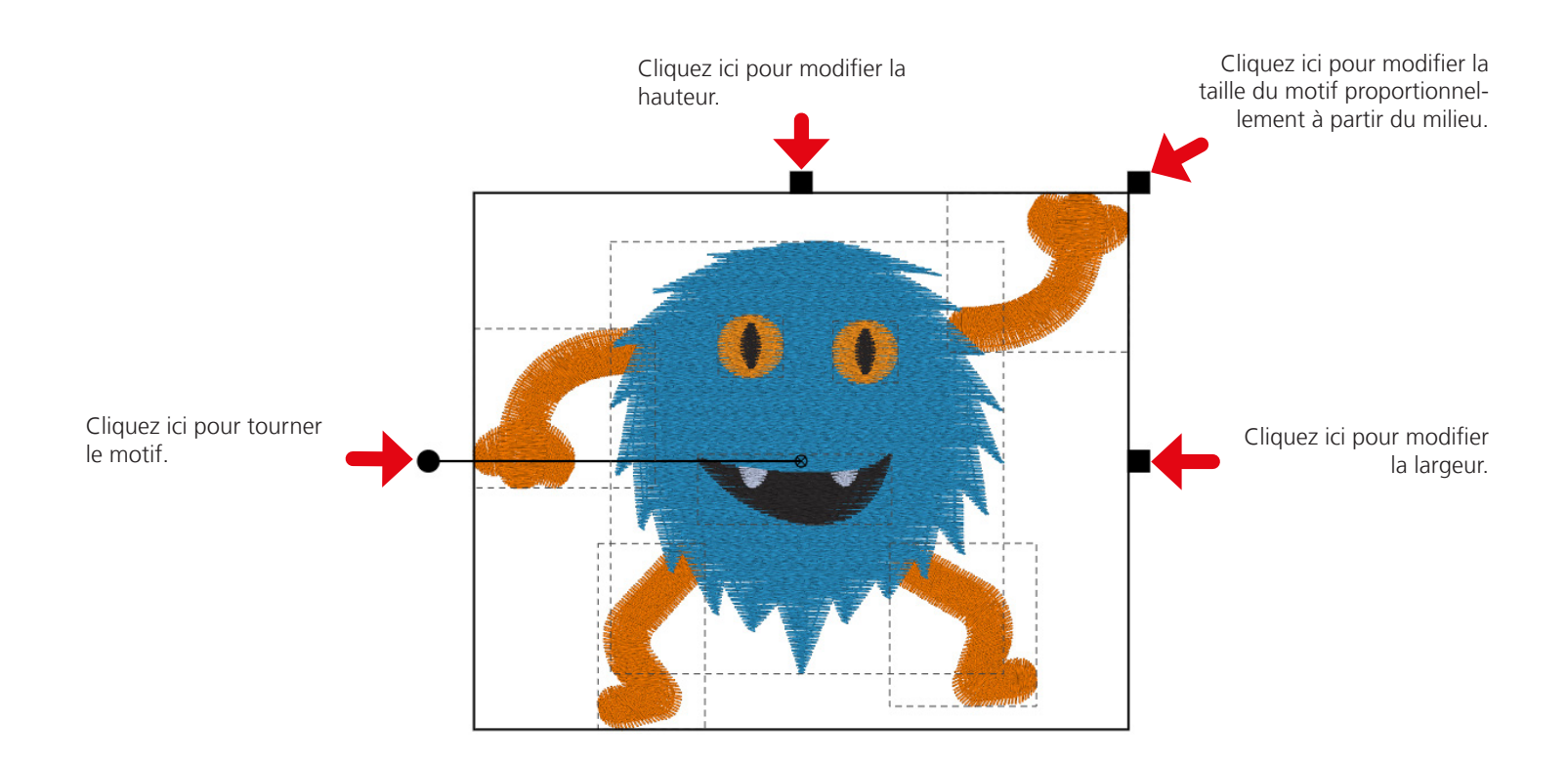

### **Raccourcis-clavier**

| Мас                                    | Windows                              | Description                                                                  |
|----------------------------------------|--------------------------------------|------------------------------------------------------------------------------|
| Sélection                              |                                      |                                                                              |
| Touche Maj                             | Touche Maj                           | marquer plusieurs designs,<br>pour annuler le marquage, cliquer à<br>nouveau |
| cmd                                    | Ctrl                                 | Sélectionner un objet                                                        |
| cmd + Touche Maj                       | Ctrl + Touche Maj                    | Sélectionner plusieurs objets, cliquer à nou-<br>veau pour annuler           |
| cmd + a                                | Ctrl + a                             | Sélectionner tout                                                            |
| cmd + Alt + a                          | Ctrl + Alt + a                       | Annuler la sélection                                                         |
| Vue                                    |                                      |                                                                              |
| +                                      | +                                    | Agrandir                                                                     |
| -                                      | -                                    | Réduire                                                                      |
| fn + Touche fléchée vers la gauche     | Touche «Home»                        | Adapter à l'écran                                                            |
| fn + Touche fléchée vers la gauche     | fn + Touche fléchée vers la gauche   | Déplacer la sélection vers la gauche                                         |
| Touche fléchée vers le haut            | Touche fléchée vers le haut          | Déplacer la sélection vers le haut                                           |
| Touche fléchée vers le bas             | Touche fléchée vers le bas           | Déplacer la sélection vers le bas                                            |
| Touche fléchée vers la droite          | Touche fléchée vers la droite        | Déplacer la sélection vers la droite                                         |
| Édition                                |                                      |                                                                              |
| Touche «Suppression»                   | Touche «Suppression»                 | Supprimer la sélection                                                       |
| Touche Retour                          | Touche Retour                        | Supprimer la sélection                                                       |
| cmd + d                                | Ctrl + d                             | Dupliquer                                                                    |
| cmd + g                                | Ctrl + g                             | Grouper                                                                      |
| cmd + Alt + g                          | Ctrl + Alt + g                       | Annuler le groupement                                                        |
| cmd + f                                | Ctrl + f                             | Retourner verticalement                                                      |
| cmd + m                                | Ctrl + m                             | Retourner horizontalement                                                    |
| cmd + Touche fléchée vers la<br>gauche | Ctrl + Touche fléchée vers la gauche | Aligner à gauche                                                             |
| cmd + Touche fléchée vers le haut      | Touche fléchée vers le haut          | Aligner en haut                                                              |
| cmd + Touche fléchée vers le bas       | Ctrl + Touche fléchée vers le bas    | Aligner en bas                                                               |
| cmd + Touche fléchée vers la<br>droite | Ctrl + Touche fléchée vers la droite | Aligner à droite                                                             |

Shift = Touche Maj

Ctrl = Ctrl

### Prévisualisation des alphabets

ces écritures peuvent seulement être utilisées sur des systèmes d'exploitation configurés en conséguence.

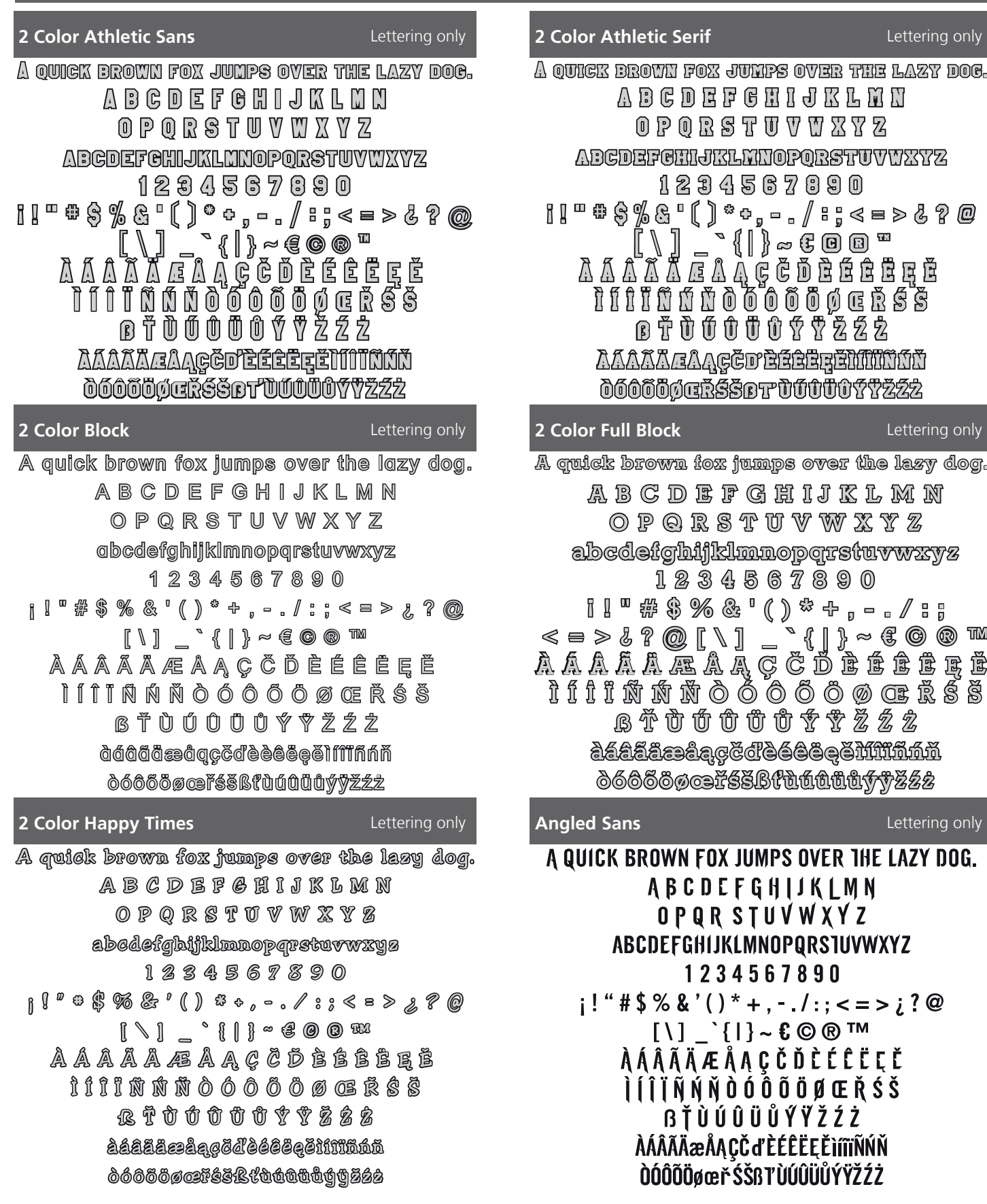

Lettering only

| A B C D E F G H I J K L I<br>O P Q R S T U V W X Y<br>ABCDEFGHIJKLMNOPQRSTU<br>1 2 3 4 5 6 7 8 9 0<br>I I <sup>™</sup> \$ % & ° ( ) * •,/;; <<br>[ \ ] _ ` {   } ~ € © B<br>À Ă Ă Ă Ă Ă E Ă Ą Ç Č Ď È É Ê<br>Ì Î Î Î Ñ Ń Ň Ŏ Ŏ Ŏ Ŏ Ŏ Ø E I<br>B Ť Ù Ú Û Ũ Ú Ý Ÿ Ž Ź<br>ÀĂAĂĂÆÂĄĢČDÈÉÊÊĘĔŇĨ<br>∂ŐÕÕØŒŘŚŠBTŪŰŰŰŰÝ | IN<br>Z<br>VWXYZ<br>= > & ? @<br>Ë E Ĕ<br>È Ś Ś<br>Ż                                                          |
|----------------------------------------------------------------------------------------------------|----------------------------------------------------------------------------------------------------|
| 2 Color Full Block                                                                                                    | Lettering only                                                                                                |
| A quick brown fox jumps over th                                                                                                    | e lazy dog.                                                                                                   |
| A B C D E F G H I J K I<br>O P Q R S T U V W X<br>abcdefghijklmnopqrstu<br>I 2 3 4 5 6 7 8 9 0<br>I I " # \$ % & ' ( ) * +, -<br>< = > ! ? @ [ \ ] _ ` { ] } ~<br>A A A A A A Æ A A Ç Č D È I<br>Ì Í Í Ĩ Ñ Ń Ñ Ò Ó Ó Ő Ő Ø<br>B Ť Ù Ú Ú Ũ Ű Ý Ť Ž<br>àáaãaaaçčdèéeeeM<br>déeõegeifssbftuututy                   | - MIN<br>YZ<br>VWXYZ<br>• / : ;<br>E © © W<br>È È È È È<br>È È<br>Ì<br>Ĵ<br>Ź Ż<br>Ĵ<br>Ĵ<br>Ĵ<br>Ž<br>Ź<br>Ż |
| Angled Sans                                                                                                    | Lettering only                                                                                                |

### A QUICK BROWN FOX JUMPS OVER THE LAZY DOG. ABCDEFGHIJKLMN OPQR STUVWXYZ ABCDEFGHIJKLMNOPQRSTUVWXYZ 1234567890 i! " # \$ % & '() \* +, -. / :; < = > j? @ [\] `{|}~۩®™ À Á Â Ã Ä Æ Å Ą Ç Č Ď È É Ê Ë Ę Ě ÌÍÎÏÑŃŇÒÓÔÕÖØŒŘŚŠ **BŤÙÚÛÜŮŰŸŸŽŹŻ** ÀÁÂÃÄæÅA CČď ÈÉÊËEĚìíĩĩÑŃŇ ÒÓÔÕÖøæřŚŠßľÙÚÛÜŮÝŸŽŹŻ

#### Armed Forces Block

Lettering only

A quick brown fox jumps over the lazy dog. A B C D E F G H I J K L M N O P O R S T U V W X Y Z abcdefghijklmnopgrstuvwxyz 1234567890

i!"#\$%&'()\*+,-./:;<=>;?@ [\]\_`{|}~۩®™ À Á Â Ã Ä Æ Å Ą Ç Č Ď È É Ê Ë Ę Ě Ì Í Î Ï Ñ Ń Ň ÒÓÔÕÖØŒŘŚŠßŤÙÚÛÜŮÝŸŽŹŻ àáâãäæåacčd'èéêëeěìíīiňńňòóôõöøæřśšßťùúûüůýÿžźż

**Artemis Script** Lettering, Lettering Basic A quick brown for sumps over the lazy dog. A B C D E F G H I Z K L M N のやのぷどンUやがはみま abcdefghi/klmnopgrsturrocyz 1234567890 ;! "#\$% 6'() \*+,-./:;<=> 6?@(\]\_`{/}~ @@" À Á Á Á Á Æ A A C Č Ď È É Ê Ë E Ě Ì Í Í Í Í Ŵ Ŵ Ò Ó ÔÕÕ�ŒŘÍŚĬŢÀÌÂ AĨ AĽ QÍ QĨ Ž Ź Ż àdâãaæåaçčdðéêeeeiúiinín òóôõöøœřísšfitùúûüůýÿžźž

Lettering only Astra R quick brown fox jumps over the lazy dog. **A B C D E F G D J J K L III R** OPORSTUVWXYZ abcdefghijklmnopgrstuvwxyz 1234567890 ;!"#\$%&`() \*+,-./:;<=>¿?@ [\]\_`{|}~۩®™ *À Á Â Ã Ä Æ Å Ą Ç Č Ď È É Ê Ĕ Ĕ* Ě ÌÍĴÏÑŃŇÒÓÔÕÖØŒŇŚŠ ߍÌŚĖĖBŻ àáâãaæåąçčďèéêëeěìíîïñńň òóôõöøœřśšßfùúûüůýÿžźż

#### Art Deco Block

A quick brown fox jumps over the lazy dog. ABCDEFGHIJKLMN O P Q R S T U V W X Y Z abcdefghijklmnopqrstuvwxyz 1234567890 i ! " # \$ % & ' ( ) \* + , - . / : ; < = > ¿ ? @ [\]\_`{|}~۩®™ ÀÁÂÃÄÆÅĄÇČĎÈÉÊĘĚ ÌÍÎÏÑŃŇÒÓÔÕÖØŒŘŚŠ ߍÙÚÛÜŮÝŸŽŹŻ àáâãaœågçčďèéêëeěìíîïñńň òóôõöøœřśšßťùúûüůýÿžźż

Lettering only

Ashley Script Lettering only A quick brown fox jumps over the laxy dog. ABEDEEBH&JJKLMON O&Q&FTUDWX.UZ, abcdefghijklmnspyrstuvwnyz 1234567890 ;!"#**#%**%\$'()\*+,-./:;<=>;?@ [\]\_`{|}~℃®® À CÁ ČÁ ČÁ CĂ CĂ CĂ Ę Ĕ Ď È Ě Ě Ë Z Ž Ì Ś Ś Ś Ś Ĩ Ń Ń Ń Ń Ô Ó Ô Ô Ø Ø B ĽŚŸĿŠÛŰŰŨŮŰŰŰĬŹŹŹ 

Athletic Block Lettering, Lettering Basic A OUICK BROWN FOX JUMPS OVER THE LAZY DOG. ABCDEFGHIJKLMN O P O R S T U V W X Y Z ABCDEFGHIJKLMNOPORSTUVWXYZ 1234567890 i!"#\$%&'()\*+,-./:;<=>c?@ [\]\_`{|}~€СВ™ ÀÁÂÃÄÆÅĄÇČĎÈÉÊËĘĚ ÌÍIÏÑŃŇÒÓÔÕÖØŒŘŚŠ ߍÙÚÛÜŮÝŸŽŹŻ ÀÁÂÃĂÆÅĄÇČD'ÈÉÊËĘĚÌĺĨÏŇŃŇÒÓÔÕÖØŒŘŚŠßD'ÙŰŰŰÝŸŽŹŻ

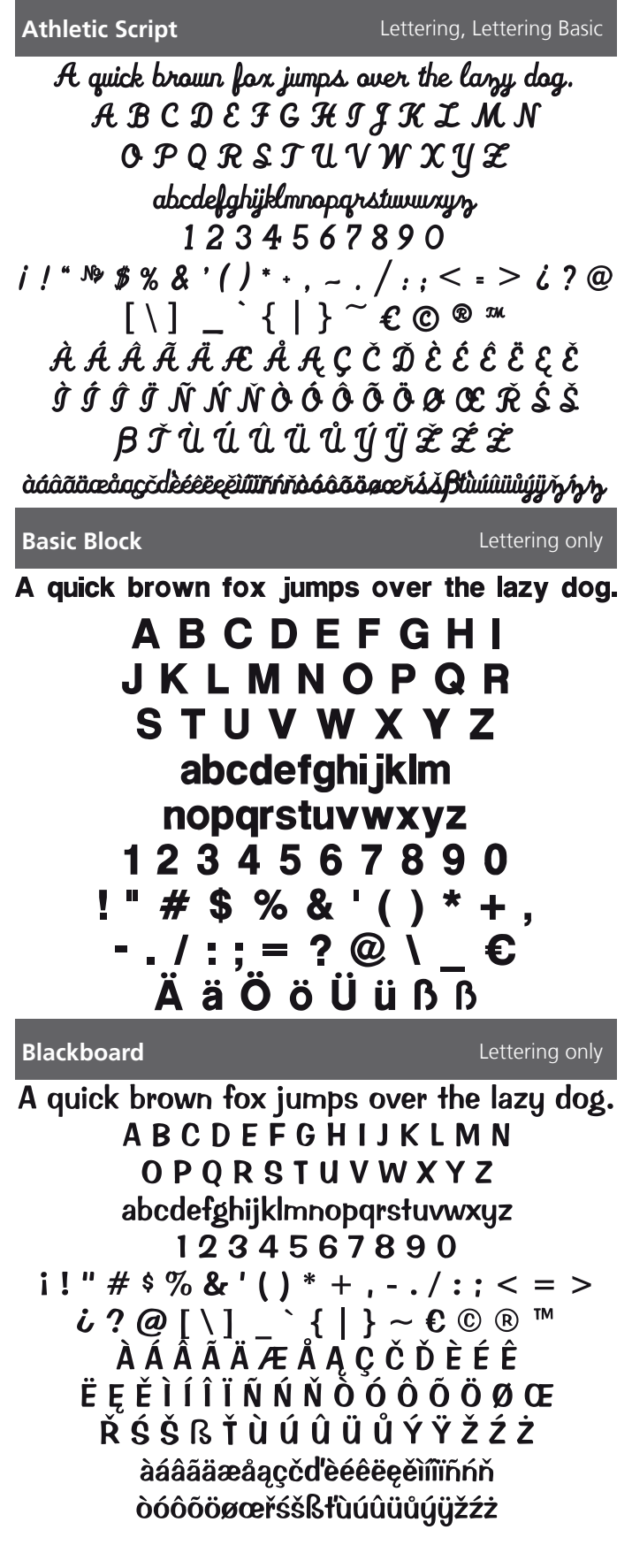

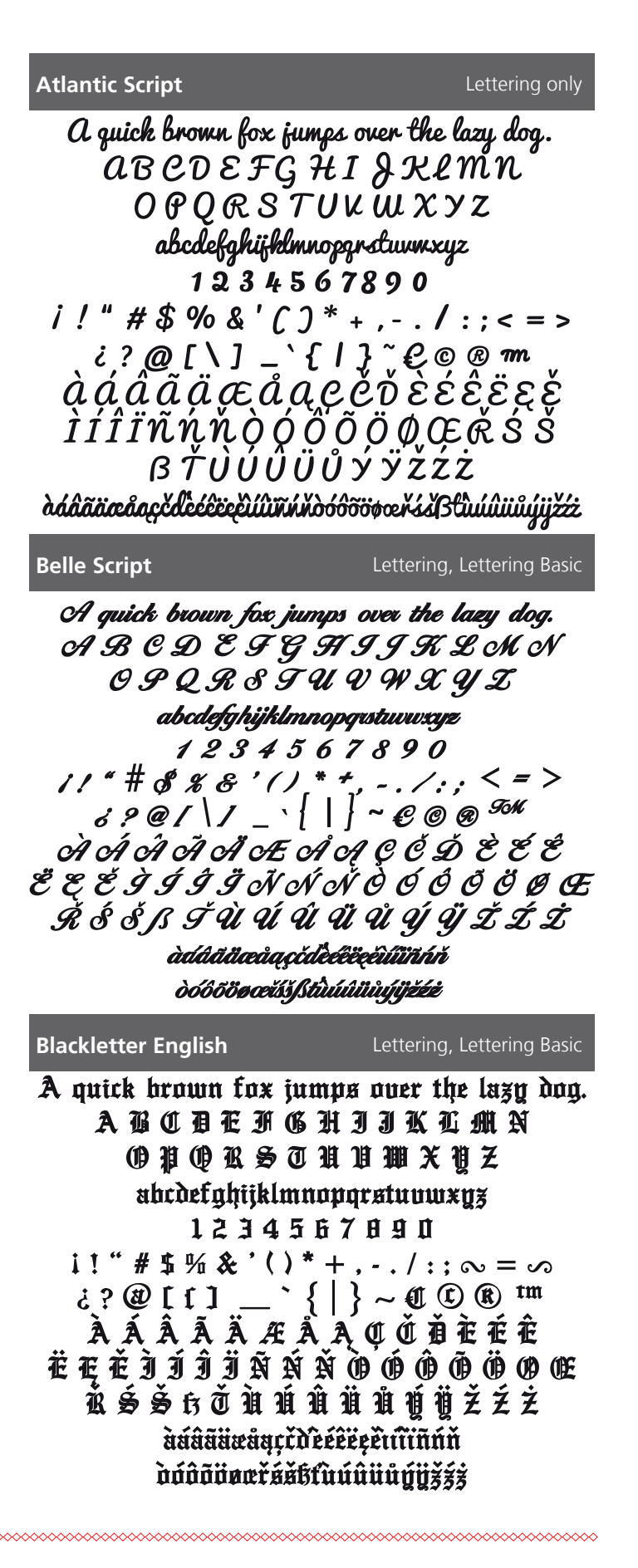

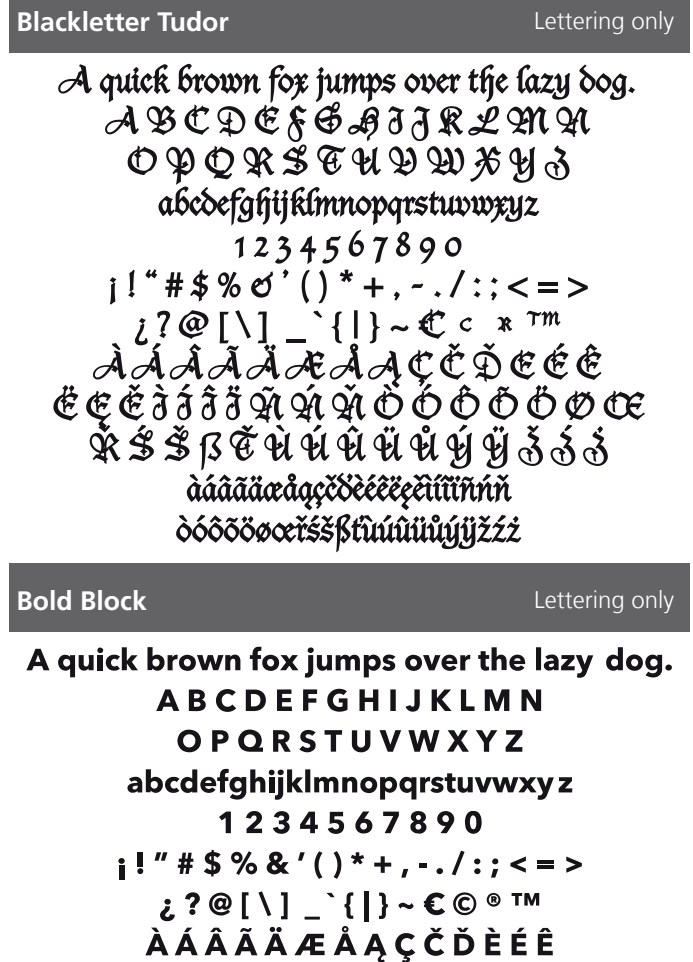

Ë Ę Ě Ì Í Î Ï Ñ Ń Ň Ò Ó Ô Õ Ö Ø Œ Ř Ś Š ß Ť Ù Ú Û Ü Ů Ý Ÿ Ž Ź Ż àáâãäæåąç čďèéêëęěìíĩìñńň òóôõöøœřśš ßťùúûüůýÿ žźż

#### Brody

Lettering only

A quick brown fox jumps over the lazy dog. A B C D E F G H 9 9 K L M N O P Q R S T U V W X Y 2 abcdefghijklmnopqrstuvwxyz I 2 3 4 5 6 7 8 9 0 ; ! " # \$ % & `() \* + , - . / : : < = > ; ? @ [\] \_ {]} ~ € © ® ™ À Â Â Ă Ă Æ Â Ą Ç Č Ď È É Ê Ë E Ě 9 9 9 9 Ñ Ń Ň O Ó Ô Õ Ö Ø Œ Ř Ś Š ß Ť Ù Ú Û Ü Ů Ý Ÿ Ž Ž Ž àdâãāæåqçčdbéeëęěiúũĩńňdoôðöøæiss{{tuúûüůýižzz

#### Boffo

A quick brown fox jumps over the lazy dog. A B C D E F G H I J K L M N O P Q R S T U V W X Y Z abcdefghijklmnopqrstuvwxyz 1 2 3 4 5 6 7 8 9 0 i! " # \$ % & '() \* +, -. / :; < = >  $i ? @ [ \ ] _ ` { | } ~ \in \mathbb{C} \otimes \mathbb{T}^{M}$ À Â Â Ă Æ Å Ą Ç Č Ď È É Ê Ë Ę Ě Ì Í Î Î Ĩ Ñ Ń Ň Ò Ó Ô Õ Ö Ø ØE Ř Ś Š ß Ť Ù Ú Û Ü Ů Ý Ÿ Ž Ź Ż àáâãäæåąçčď è e e e i í í í í ň ň òóôõö ø č š ß ť ù ú û ü ů ý ÿ ž ź ż

**Book Serif Cyrillic \*** 

Lettering, Lettering Basic

Lettering only

## АБВГДЕЁЖ ЗИЙКЛМНО ПРСТУФХЦ ЧШЩЪЫЬЭЮЯ абвгдеёжзийклмнопр стуфхцчшцъыьэюя

#### **Brush Script**

Lettering only

A quick brown for jumps over the lazy dog. A B C D E F G F I J X L M N O P Q R 5 7 U V W X Y 3 abcdefghijklm nopgrstuvwxyz 1 2 3 4 5 6 7 8 9 0 ! # % & '() \* +, -. /:; = ? @ \ \_ € Ä ä Ö ö Ü ü ß ß

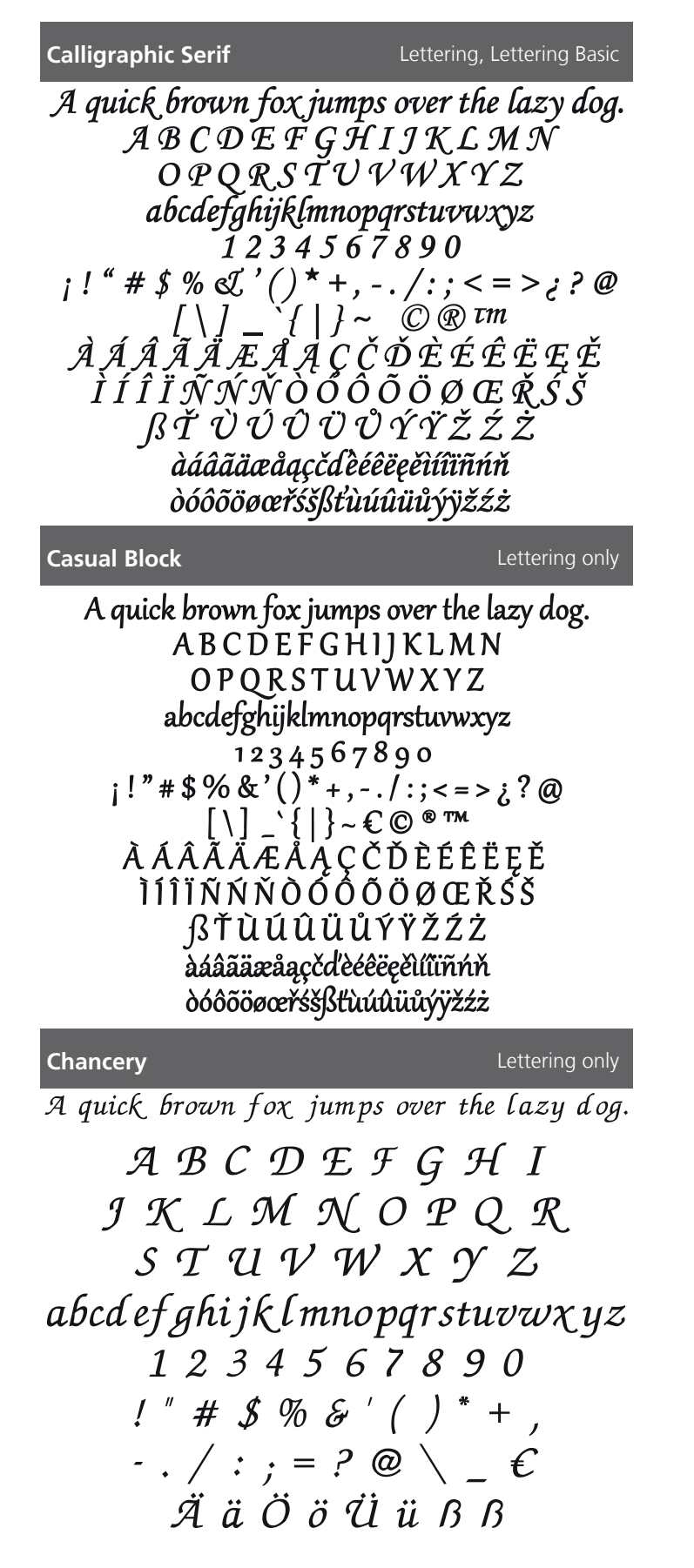

#### Candy Script

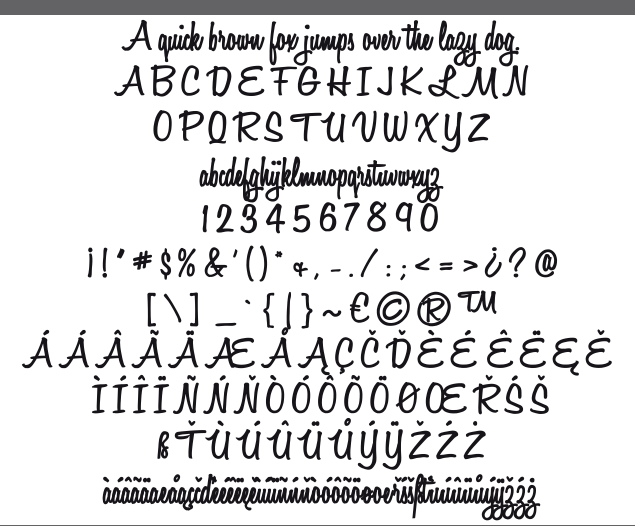

#### Century

Lettering only

A quick brown fox jumps over the lazy dog.

A B C D E F G H I J K L M N O P Q R S T U V W X Y Z abcdefghijklmnopqrstuvwxyz 1 2 3 4 5 6 7 8 9 0 ! " # \$ % & '() \* +, -./:;=?@\\_€ Ä ä Ö ö Ü ü ß ß

| Chivalry                                                                                                    | Lettering only                                                                                            |
|----------------------------------------------------------------------------------------------------|----------------------------------------------------------------------------------------------------|
| A quick brown fox jumps over                                                                                                    | the lazy dog.                                                                                             |
| ⅄₿ር⅁ⅇℱ₢๚௭ֈ                                                                                                    | KANN                                                                                                    |
| OPQRSTUVV                                                                                                    | VXYZ                                                                                                    |
| abcdefghijklmnopqrstuv                                                                                                    | WXYE                                                                                                    |
| 1234567890                                                                                                    | ,                                                                                                    |
| <b>;!"</b> *\$%&`()*+,/:;                                                                                                    | @?غ < ≈ >                                                                                                 |
| [\]_`( )~۩@                                                                                                    | ) tm                                                                                                    |
| ÀÁÂÄÄÆÅĄÇČJ                                                                                                    | ĎÈÉÉ                                                                                                    |
| ËĘĔÌÍĪĪŇŃŇŎÓĆ                                                                                                    | ÕÖØŒ                                                                                                    |
| <u>ŘŚŠ</u> ſ\$ŤÙÚŮŮŤ                                                                                                    | Ĩ <sup>ĸ</sup> ððð                                                                                        |
| àáâãäæåąçčďèéêëęĕìíîĩñńňòóôõöøœ                                                                                                    | Ŀřśšſstùúûüůýÿžźż                                                                                         |
| Clarendon                                                                                                    | Lettering only                                                                                            |
| A quick brown fox jumps over                                                                                                    | er the lazy dog.                                                                                          |
|                                                                                                    |                                                                                                    |
| ABCDEFGHIJI                                                                                                    | K L M N                                                                                                   |
| A B C D E F G H I J I<br>O P Q R S T U V W                                                                                                    | K L M N<br>X Y Z                                                                                          |
| A B C D E F G H I J I<br>O P Q R S T U V W<br>abcdefghijklmnopqrst                                                                                                    | K L M N<br>X Y Z<br>uvwxyz                                                                                |
| A B C D E F G H I J I<br>O P Q R S T U V W<br>abcdefghijklmnopqrst<br>1 2 3 4 5 6 7 8 9                                                                                                    | KLMN<br>XYZ<br>uvwxyz<br>0                                                                                |
| A B C D E F G H I J I<br>O P Q R S T U V W<br>abcdefghijklmnopqrst<br>1 2 3 4 5 6 7 8 9<br>i ! " # \$ % & ' ( ) * + ,                                                                                                    | K L M N<br>X Y Z<br>uvwxyz<br>0<br>/:; < = >                                                              |
| A B C D E F G H I J I<br>O P Q R S T U V W<br>abcdefghijklmnopqrst<br>1 2 3 4 5 6 7 8 9<br>; ! " # \$ % & ' () * + ,<br>; ? @ [ \ ] _ ` {   } ~ (                                                                                                    | K L M N<br>X Y Z<br>suvwxyz<br>0<br>/ : ; < = ><br>C © ® ™<br>č č č ć ĉ                                   |
| A B C D E F G H I J I<br>O P Q R S T U V W<br>abcdefghijklmnopqrst<br>1 2 3 4 5 6 7 8 9<br>; ! " # \$ % & ' ( ) * + ,<br>こ? @ [ \ ] _ ` {   } ~ (<br>À Á A Ã 冼 本 Å Ą Ç Č                                                                                                    | K L M N<br>X Y Z<br>suvwxyz<br>0<br>/ : ; < = ><br>C © ® ™<br>Ď È É Ê                                     |
| A B C D E F G H I J J<br>O P Q R S T U V W<br>abcdefghijklmnopqrst<br>1 2 3 4 5 6 7 8 9<br>; ! " # \$ % & ' ( ) * + ,<br>¿ ? @ [ \ ] _ ` {   } ~ (<br>À Á A Ã Ä 在 Å Ą Ç Č<br>Ё Ę Ě Ì Í Î Ï Ñ Ń Ň Ò Ó (<br>Ď Ś Č C Ť Ù Ú Û Ü Ů                                               | X L M N<br>X Y Z<br>suvwxyz<br>0<br>/:; < = ><br>C © ® ™<br>Ď È É Ê<br>Ô Õ Ö Ø Œ                          |
| A B C D E F G H I J J<br>O P Q R S T U V W<br>abcdefghijklmnopqrst<br>1 2 3 4 5 6 7 8 9<br>; ! " # \$ % & ' () * + ,<br>¿ ? @ [ \ ] _ ` {   } ~ (<br>À Á A Ã Ä Æ Å Ą Ç Č<br>Ё Ę Ě Ì Í Î Ï Ñ Ń Ň Ò Ó (<br>Ř Ś Š ß Ť Ù Ú Ũ Ü Ů S                                              | K L M N<br>X Y Z<br>suvwxyz<br>0<br>/:;< = ><br>C © ® ™<br>Ď È É Ê<br>Ô Õ Ö Ø Œ<br>ζ ϔ Ž Ź Ż              |
| A B C D E F G H I J I<br>O P Q R S T U V W<br>abcdefghijklmnopqrst<br>1 2 3 4 5 6 7 8 9<br>i ! " # \$ % & ' ( ) * + ,<br>¿ ? @ [ \ ] _ ` {   } ~ •<br>À Á A Ã Ä Æ Å Ą Ç Č<br>Ë Ę Ě Ì Í Î Ï Ñ Ń Ň Ò Ó •<br>Ř Ś Š ß Ť Ù Ú Û Ü Ů Y<br>àáâãäæåąçčďèé6ëęěi<br>òóôõöœcřśšßťiúúujú | K L M N<br>X Y Z<br>GUVWXYZ<br>0<br>/ : ; < = ><br>C © ® ™<br>Ď È É Ê<br>Ô Õ Ö Ø Œ<br>ź Ÿ Ž Ź Ż           |
| A B C D E F G H I J J<br>O P Q R S T U V W<br>abcdefghijklmnopqrst<br>1 2 3 4 5 6 7 8 9<br>i ! " # \$ % & ' () * + ,<br>¿ ? @ [ \ ] _ ` {   } ~ (<br>À Á A Ã Ä Æ Å Ą Ç Č<br>Ë Ę Ě Ì Í Î Ï Ñ Ń Ň Ò Ó (<br>Ř Ś Š ß Ť Ù Ú Û Ü Ů Y<br>àáâãäæåąçčďèéêëęě)<br>òóôõöøœřśšßťùúúüť   | K L M N<br>X Y Z<br>suvwxyz<br>0<br>/ : ; < = ><br>C © ® ™<br>Ď È É Ê<br>Ô Õ Ö Ø Œ<br>ź Ÿ Ž Ź Ż<br>íîïñńň |
| A B C D E F G H I J J<br>O P Q R S T U V W<br>abcdefghijklmnopqrst<br>1 2 3 4 5 6 7 8 9<br>i ! " # \$ % & ' () * + ,<br>¿ ? @ [ \ ] _ ` {   } ~ (<br>À Á A Ã Ä Æ Å Ą Ç Č<br>Ë Ę Ě Ì Í Î Î Ñ Ń Ň Ò Ó Q<br>Ř Ś Š ß Ť Ù Ú Û Ü Ů Y<br>àáâãäæåąçčďèéêëęěi<br>òóôõöøœřśšßťùúûüť   | <pre>K L M N X Y Z suvwxyz 0 / :; &lt; = &gt; C © ® ™ Ď È É Ê Ô Õ Ö Ø Œ X Ÿ Ž Ź Ż íîïñńň iýÿžźż</pre>     |

A B C D E F G H I J K L M N O P Q R S T U V W X Y Z abcdefghijklmnopqrstuvw×yz 1234567890 !"#\$%&'()\*+, -./:;=?@\\_€ Ä ä Ö ö Ü ü ß ß

#### **Chloe Script**

Lettering, Lettering Basic

A quick brown fox jumps over the lazy dog. A B C D E F G H I J K L M N O P Q R S T U V W X Y Z abcdefghijklmnopqrstuwxyz 1234567890 ;!" # \$ % & '() \* + , - . / : ; < = > ; ? @ [\] \_` {|}<sup>~</sup> € © ® ™ À Á Â Ã Ä Æ Å A Ç Č Ď È É Ê Ë E Ě Ì Í Î Ï Ñ Ń Ň Ò Ó Ô Õ Ö Φ Œ Ř Ś Š ß Ť Ù Ú Û Ü Ů Ý Ÿ Ž Ź Ż

### Classic Times Lettering, Lettering Basic A quick brown fox jumps over the lazy dog. A B C D E F G H I J K L M N O P Q R S T U V W X Y Z abcdefghijklmnopqrstuvwxyz 1 2 3 4 5 6 7 8 9 0! " # \$ % & '() \* + , - . / : ; = ? @ \ \_ C Ä ä Ö ö Ü ü ß ß

Condensed Sans

Lettering, Lettering Basic

A quick brown fox jumps over the lazy dog. A B C D E F G H I J K L M N O P Q R S T U V W X Y Z abcdefghijklmnopqrstuvwxyz 1 2 3 4 5 6 7 8 9 0 ¡ ! " # \$ % & ' [ ] \* + , - . / : ; < = > ; ? @ [ \ ] \_ ` { | } ~ € © ® ™ À Á Â Ă Ă Æ Å Ą Ç Č Ď È É Ê Ë Ę Ě Ì Í Î Ï Ñ Ń Ň Ô Ô Ô Ô Ø Œ Ř Ś Š ß Ť Ù Ú Û Ü Ů Ý Ÿ Ž Ż Ż àáâãäæåąçčď?eéëeęěìíĨiĩňň òóôõöøœrśšßt`ùúûüůýÿžźż

### Copperplate Lettering only A QUICK BROWN FOX JUMPS OVER THE LAZY DOG. ABCDEFGHIJKLMN OPQRSTUVWXYZ ABCDEFGHIJKLMNOPQRSTUVWXYZ 1234567890 i!"#\$%&'()\*+,-./:;<=>¿?@ [\]\_`{**|**}~۩®™ ÀÁÂĂÄÆÅĄÇČĎÈÉÊËĘĚ ÌÍÎÏÑŃŇÒÓÔÕÖØŒŘŚŠ **B**ŤÙÚÛÜŮÝŸžźż ÀÁÂÃÄÆÅĄÇČD'ÈÉÊËĘĚÌÍÎÏÑŃŇ ÒÓÔÕÖØŒŘŚŠBT'ÙÚÛÜŮÝŸŽŹŻ Cyrillic Calligraphic Serif \* Lettering, Lettering Basic A quick brown fox jumps over the lazy dog. ѦҌ҄҄҄Ѳ҄҄҄҄҄҄҄҄҄ѺҼҼ҃҅ҖҘ *ИЙКЛМНОПР* СТУФХЦЧШЩ ЪЫЬЭЮЯ абвгдеёжзийқлмнопр стуфхичищъыьэюя

#### **Elvish Times**

Lettering only

A quick brown fox jumps over the lazy dog. A B C D E F G H I J K L M N O P Q R S T U V W X Y Z abcdefghijklmnopqrstuvwxyz 1234567890 ¡!"#\$%&`()\*+,-./:;<=>;?@ [\]\_`{|}~۩®™ À Á Â Ã Ă Æ Å Ą Ç Č Ď È É Ê Ë Ę Ě Ì Í Î Ï Ñ Ń Ň Ò Ó Ô Ő Ø Œ Ř Ś Š ß Ť Ù Ú Û Ü Ů Ý Ÿ Ž Ź Ż àáâãaæåąçčďèéêëęěìíîīnňň òóôõöøœřśšßťùúûüůýÿžźż

#### Curved Block

Lettering, Lettering Basic

A quick brown fox jumps over the lazy dog. A B C D E F G H I J K L M N O P Q R S T U V W X Y Z abcdefghijklmnopqrstuvwxyz 1 2 3 4 5 6 7 8 9 Ø i!"#\$%&'()\*+,-./:;<=> ¿?@[\]\_`{|}~€©®™ À Á Â Ă Ă Æ Å Ą Ç Č Ď È É Ê Ë Ę Ě Ì Í Î Ï Ñ Ń Ň Ò Ó Ô Õ Ö Ø Œ Ř Ś Š ß Ť Ù Ú Û Ü Ů Ý Ÿ Ž Ź Ż àáâãäœåqçčďèéêëęěìĩĩĩňňň òóôõöøœřššßťùú0üůýÿžźż

#### **Diner Script**

Flare

Lettering only

Lettering, Lettering Basic

A quick brown fox jumps over the lazy dog. A B C D E F G H I J K L M N O P Q R S T U V W X Y Z abcdefghijklmnopqrstuvwxyz 1 2 3 4 5 6 7 8 9 0 i ! " # \$ % & ' ( ) \* + , ~ . / : ; < = > ¿ ? @ [ \ ] \_ ' { | } ~ € © ® ™ À Á Â Ã Ă Ă Æ Å Ą Ç Č Ď È É Ê Ë Ę Ě Ì Í Î Ï Ñ Ń Ň Ò Ó Ô Õ Ö Ø Œ Ř Ś Š ß Ť Ù Ú Û Ü Ů Ý Ÿ Ž Ź Ż àáâãäæåąçčďèéêëęěìíĩĩňňň ô6ôõöøœřśšßťùúûüůýÿžźż

| Freehand                     | Lettering, Lettering Basic |
|------------------------------|----------------------------|
| A quick brown fox jumps c    | over the lazy dog.         |
| АВСДЕЭСЫ                     | IJKLMN                     |
| OPQRSTUY                     | 'WXYZ                      |
| abcdefghijklmnopg            | nstuuwxyz                  |
| 1234567                      | 890                        |
| i!"#\$%&'()*+,               | /:;<=>ċ?@                  |
| [\]_`{ }~                    | € © ® ™                    |
| À Á Â Ã Ä Æ Å Ą              | ĮÇČĎÈÉÊ                    |
| )ÓŇÌŇĬÎÌÍŚZŸ                 | 3O Õ Ö Ö Ø Œ               |
| ŘŚŠBŤÙÚÛÜ                    | ŮýÿŽŹŻ                     |
| àáâãæåqçčďèéêëęěiííïinínìòóô | õöøœlísškťùúûüůýÿžźż       |
| Full Block                   | Lettering only             |

A quick brown fox jumps over the lazy dog. A B C D E F G H I J K L M N O P Q R S T U V W X Y Z abcdefghijklmnopqrstuvwxyz 12 3 4 5 6 7 8 9 0 i!" # \$ % & '() \* +, -./:; < = >  $2? @ [ \]_ ` {|} ~ C © \$ <sup>TM</sup> À Á Â Ã Ă Æ Å Ą Ç Č Ď È É Ê Ë Ę Ě Ì Í Î Ï Ñ Ń Ň Ò Ó Ô Õ Ö Ø Œ Ř Ś Š ß Ť Ù Ú Û Ü Ů Ý Ÿ Ž Ź Ż àáâãäæåąçčďèéêëęěìíĩĩňň òóôõöøœřśšßťùúûüůýÿžźż

#### **Geometric Slab**

Lettering, Lettering Basic

A quick brown fox jumps over the lazy dog. A B C D E F G H I J K L M N O P Q R S T U V W X Y Z abcdefghijklmnopqrstuvwxyz 1 2 3 4 5 6 7 8 9 0 i ! " # \$ % & '() \* + , - ./:; < = > ¿ ? @ [\] ` { | } ~  $\in \mathbb{C}$  B <sup>TM</sup> À Á Â Ă Ă Æ Å A Ç Č Ď È É Ê Ë E Ě Ì I Î Î Ñ Ń Ň O Ó Ô Ũ Ö Ø Œ Ř S Š ß Ť Ù Ú Û Ü Ů Ý Ÿ Ž Ź Ż àáâãäæåąçčďèéëëeěìíîiĩníň òóôööøœřśšßťùúûüůýÿžźż

#### Full Block Outline

```
Lettering only
```

#### **Garamond Rounded**

#### Lettering only

A quick brown fox jumps over the lazy dog. A B C D E F G H I J K L M N O P Q R S T U V W X Y Z abcdefghijklmnopqrstuvwxyz 1 2 3 4 5 6 7 8 9 0 ;! " # \$ % & '() \* +, -./:; < = > ;? @ [\] \_` {|} ~  $\mathbb{C}$  © ® " À Á Â Á Ă Æ Å Ą Ç Č Ď È É Ê Ë E Ě Ì Í Î Ï Ń Ń Ň Ŏ Ó Ô Ő Ö Ø Œ Ř Ś Š ß Ť Ù Ú Û Ü Ů Ý Ÿ Ž Ź Ż àáâãäæåąçčďèćêëçěìíĩīńň òóôõöøœřśšßťùúûüůýÿžźż

Greek Calligraphic Serif \* Lettering, Lettering Basic

A quick brown fox jumps over the lazy dog.

ΑΒΓΔΕΖΗΘ ΙΚΛΜΝΞΟΠ ΡΣΤΥΦΧΨΩ αβγδεζηθικλμ νξοπροτυφχψω

#### **Happy Times**

#### Lettering, Lettering Basic

A quick brown fox jumps over the lazy dog. A B C D E F G H I J K L M N O P Q R S T U V W X Y Z abcdefghijklmnopqrstuvwxyz 1234567890 i ! " # \$ % & '() \* +, - . / :; < = >  $:?@[ ] _ ` {|} ~ \in @ @ T^M$ À Á Â Ä Ä Æ Å Ą Ç Č Ď È É Ê Ë Ę Ě Ì Í Î Ï Ñ Ń Ň Ò Ó Ô Õ Ö Ø Œ Ř Ś Š ß Ť Ù Ú Ũ Ü Ů Ý Ÿ Ž Ź Ż àáâãaæåąçčďèéêëęěìíiĩňňň òóôõöøœřśšßťùúûüůýÿžźż

Japanese Sans Gothic \* Lettering only あぃぃ、ぅぅぇぇぉぉぉかが きぎくぐけげこごさざし あ こた た ずせ ぜそ ぞ なにぬねの ぷへ ば ぱ は ふぶ もち ゎ わゐ ゑ Ŧ

Knit Block Lettering only A QUICK BROWN FOX JUMPS OVER THE LAZY DOG. **A B C D E F G H** JKLM NOP STUVWX ABCDEFGHIJKLM NOPORSTUVWXYZ 2345 6 7 8 9 # \$ % 3 : : **=** ? **@** ÖöÜüß ß

#### **Industry Script**

Lettering only

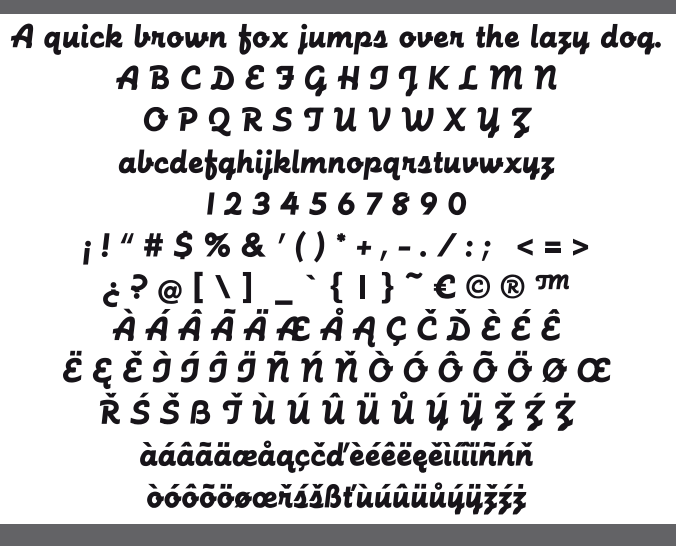

### Kinetic Sans

Lettering only

A quick brown fox jumps over the lazy dog. A B C D E F G HIJKLMN OPQRSTUVWXYZ abcdefghijklmnopqrstuvwxyz I234567890 i!" # \$ % &`()\*, -./  $:; = c?@| \in @ \mathbb{M}$ À Á Ã Ă Ă Æ Å Ç È É Ê Ë ÌÍÎÏ  $\tilde{N} \partial O \partial O O B Ù U U U Ý$ àáâãæåçèéêëlíĨĨñ∂óôõoBùuûuýÿ

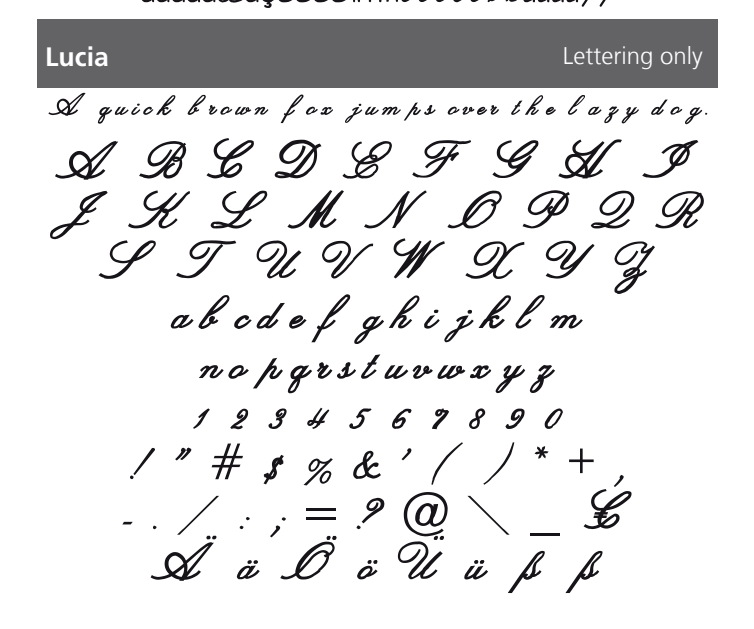

#### Lucida Hand Lettering only A quick brown fox jumps over the lazy dog. ABCDEFGHIJKLMN OPORSTUVWXYZ abcdefghi jklmnopgrstuvwx yz 1234567890 i!"#\$%&`()\*,-./ :;=;?@|۩®™ ÀÁÂÃÄÆÅÇÈÉÊËÌÍÎÏ Νο΄Ο΄ΟΘΟΒÙÚÛΥΥ àáâãæåçèéêëìíîï ñòóôõöøßùúûüýÿ Macedon Lettering only A GUICK BROWN FOX JUMPS OVER THE LAZY DOG. *ABCDEFG<i>DIJKLDN* ορακετανωχγΖ ABCOEFGDIJKLON ορφκετανwxyz 1234567890 i!" # \$ % & '()\*,-,/ ;;= ¿? @ | € © ® ™ ÑÒÓÔÕŐØBÙÚÛŰÝ äöβü Melanie Lettering only A quick brown fox jumps over the lazy dog. Ø TE F G H 6 J Ĥ

GA B G D E F G H J J K L M N O P Q R S T U V W X J Z abcdelgkijklmnopqrstuwxyz | 2 3 4 5 6 7 8 9 0 ! " # \$ % & `() \* + . - . / : : = ? @ \ \_ € GÄ GÄ Ö Ö Ü Ü B B

#### Lydian

#### Lettering only

A quick brown fox jumps over the lazy dog. A B C D E F G H I J K L M N

O P Q R S T U V W X Y Z abcdefghijklmnopqrstuvwxyz I 2 3 4 5 6 7 8 9 0 i!" # \$ % & '()\*, -. / :; = i? @ | € © ® ™ À Á Â Ă Ă Æ Å Ç È É Ê È Ì Í Î Ï Ñ Ò Ó Ô Õ Ø B Ù Ú Û Ü Ý àáâãaæåçèéêëìíîïñòóôõöøBùúûüýÿ

#### Marker Hand

#### Lettering only

A QUICK BROWN FOX JUMPS OVER THE LAZY DOG. A B C D E F G H I J K L M N O P Q R S T U V W X Y Z ABCDEFGHIJKLMN OPQRSTUVWXYZ 1 2 3 4 5 6 7 8 9 0 i ! " # \$ % & ' ( ) \* , - . / : ; = i ? @ | € © ® ™ À Á Ã Ã Ă Æ Ă Ç È É Ê Ê Ì Í Î Ï Ñ Ò Ó Ô Õ Ö Ø B Ù Ú Û Ü Ý ÄÖBÜ

#### **Micro Block**

#### Lettering only

A quick brown fox jumps over the lazy dog.

A B C D E F G H I J K L M N O P Q R S T U V W X Y Z abcdefghijklmnopqrstuvwxyz 1234567890 i!"#\$%&'()\*.-./ :== ¿?@|€©®™ À Á Â Ã Ă Æ Å Ç È É Ê È Ì Í Î Ï Ñ Ò Ó Ô Õ Ö Ø B Ù Ú Û Ü Ý àáâãäæåçèéêëìíĩīñòóôõöøBùúûüýÿ

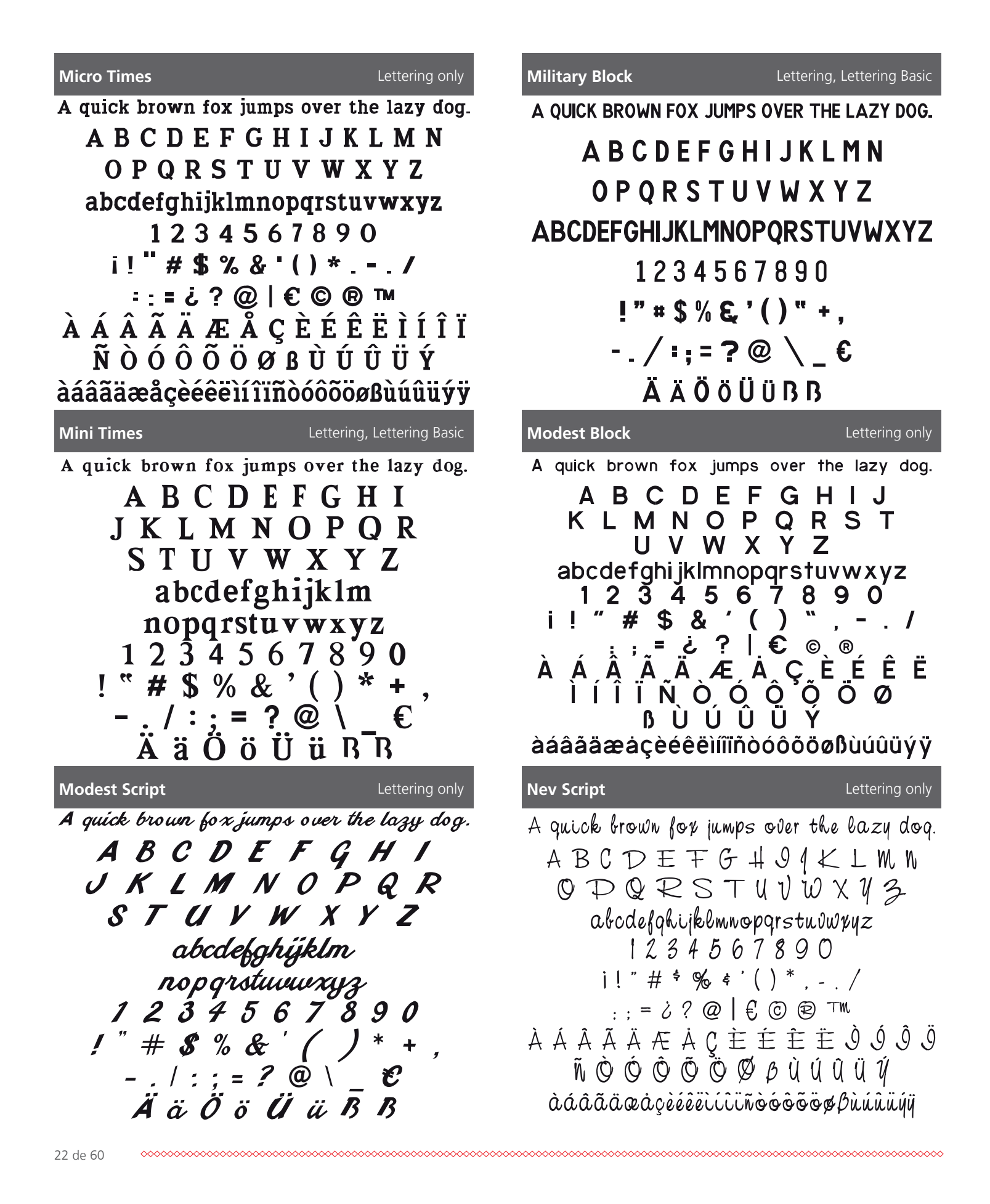

### Newsworthy Lettering only A quick brown fox jumps over the lazy dog. ABCDEFGHIJKLMN O P Q R S T U V W X Y Z abcdefghijklmnopqrstuvwxyz 1234567890 ;!"#\$&`()\*,-./ :;=;?|۩® ÀÁÂÃÄÆÅÇÈÉÊË ÌÍÎÏÑÒÓÕÕÖØ ßÙÚÚÚÝ àáâãäæåçèéêëìíîïñòóôõöøßùúûüýÿ OCR Lettering only A quick brown fox jumps over the lazy dog. ABCDEFGHIJKLMN ΟΡΩRSTUVWXYZ abcdefghijklmnopgrstuvwxyz 1234567890 !"#与%&"()\*+¬ -./:≒=?@\ € ÄäÖöÜüBB

#### **Ole Script**

Lettering only

A quick brown fox jumps over the lazy dog. A B C D E F G H I 7 K L M N OPQRSTUVW X Y Z abcdef ghi j kl mnop qr st uv w x y z 1234567890 ;!"#\$%&'()\*,-./ :;=;?@/۩®™ À Á Â Ã Ä Æ Å Ç È É Ê È Ì Í Î Ï ÑÒÓÔÕÖØBÙÚÛÜÝ àáâãäæåçèéêëìíîïñòóôõöøBùúûüýÿ

#### Nonchalant

### A quick brown fox jumps over the lary dog. ABCDEFGHLJKLMN OPQRSTUV WX4Z abcdefghi jklmnopqrstuvwx yz 1234567890 (!"#\$&`()\*,-./ : : = ¿ ? / € ® ® À Á Â Â Ă Æ Å Ç Ė Ė Ē Ë 1 1 1 Î Ñ Ò Ó Ô Õ Ö Ø RUUUUUU à á â ã a a a gè é ê ë ì í î ï ñ ò ó ô õ ö ø ß ù ú û ü ý ÿ

#### Old Style Book

#### Lettering only

Lettering only

A quick brown fox jumps over the lazy dog. ABCDEFGHIJKLMN O P O R S T U V W X Y Z abcdefghijklmnopqrstuvwxyz 1234567890 ; ! " # \$ % & '() \* , - . / : ; = ; ? @ | € © ® ™ ÀÁÂÃÄÆÅÇÈÉÊËÌÍÍÏ Ñ Ò Ó Ô Õ Ö Ø ß Ù Ú Û Ü Ý àáâãäæåçèéêëìíîï ñòóôõöøßùúûüýÿ

Olympus Lettering only A quick brown fox jumps over the lazy dog. ABCDEFGHIJKLMN O P Q R S T U V W X Y Z abcdefghijklmnopgrstuvwxyz 1234567890 i!"#\$%&`()\*,-./ :;= i ? @ | € © ® ™ À Á Â Ã Ă Æ Ă Ç È É Ê Ë Ì Í Î Ï Ñ Ò Ó Ô Õ Ö Ø ̈́B Ù Ú Û Ü Ý àáâãäæåçèéêëìíîïñòóôõöøBùúûüýÿ

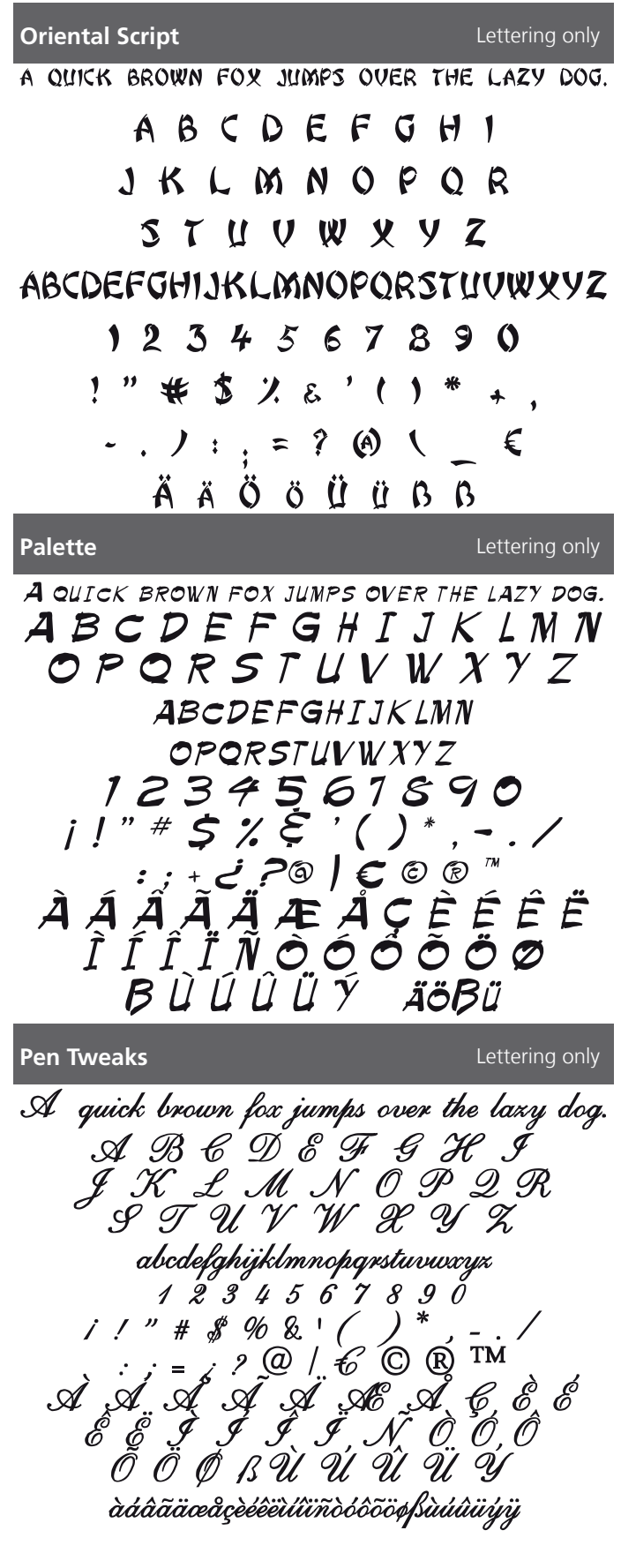

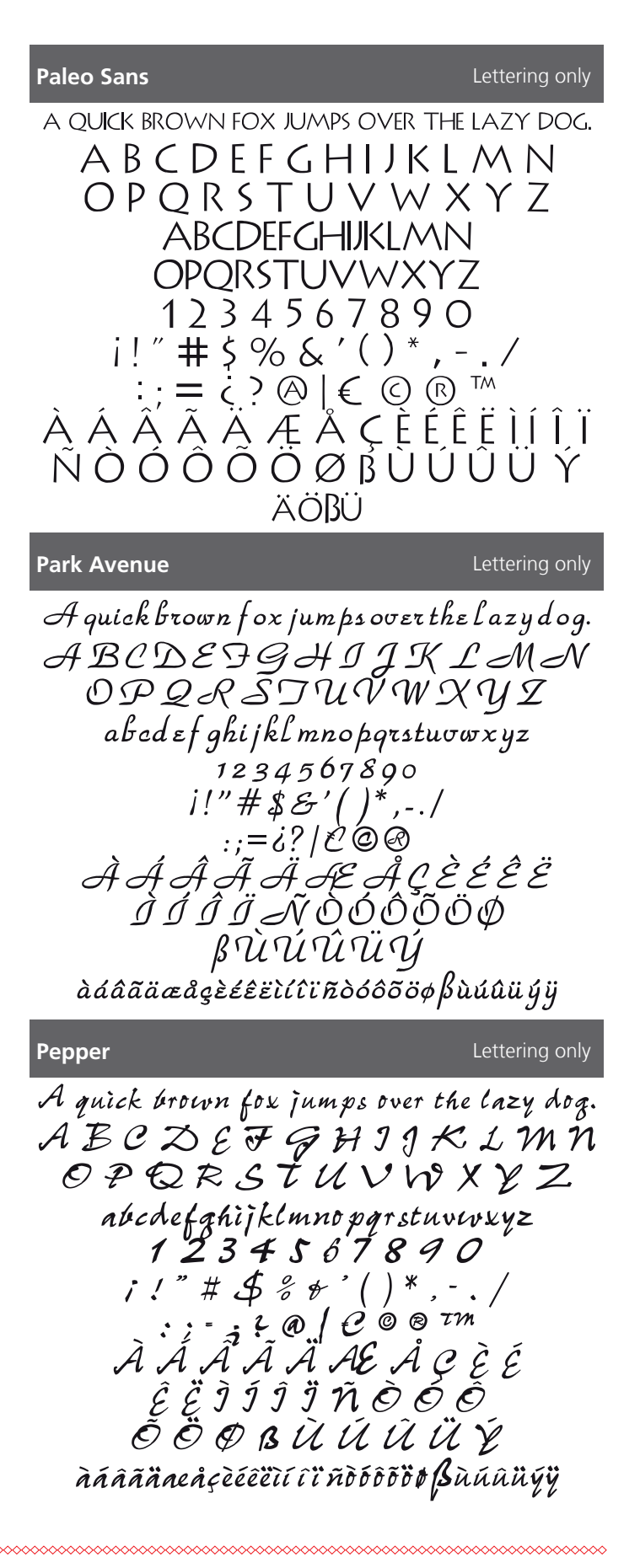

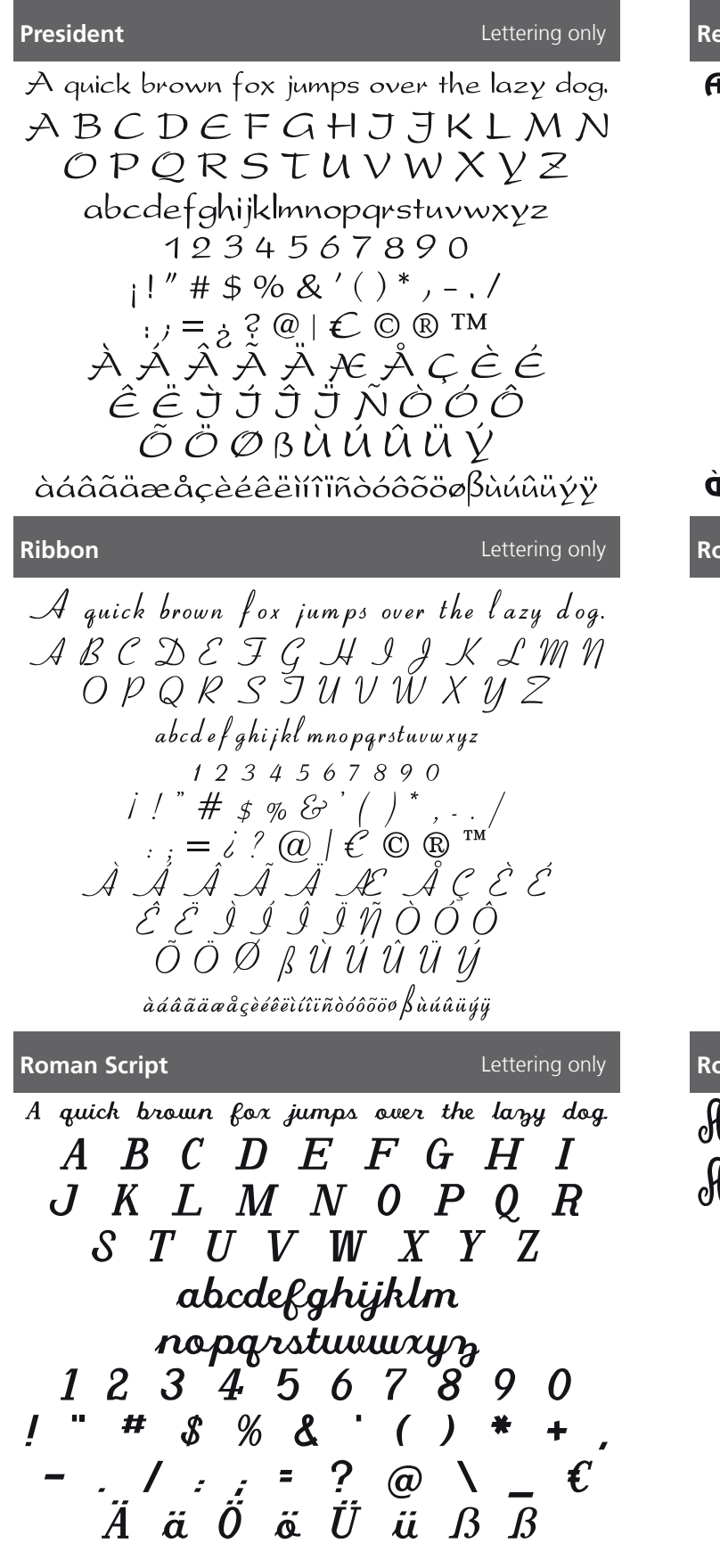

#### Renfrew

A quick brown fox jumps over the lazy dog.

ABCDEFGHI]KLMN **O P Q R S T U V W X Y Z** abcdefahijklmnoparstuvwxyz 1234567890 i!″#\$%&'()\*,-./ :;=ć?@|€©®™ Á Á Á Á Á Æ Å C É É ÊËÌÍÎÏÑÒŐÔ ÔÔØßŮŰŰŰÝ àáâãäœåcèéêëìíîïñòóôõöößùúûüýÿ **Roman Block** Lettering only A quick brown fox jumps over the lazy dog. ABCDEFGHI JKLMNOPOR S T U V W X Y Z

abcdefghijklmnopqrstuvwxyz 1234567890 ! " # \$ % & '() \* +, -./:; = ? @ \\_\_€ Ä ä Ö ö Ü ü ß ß

**Romeo and Juliet** 

Lettering only

Lettering only

In quick brown fox jumps over the lazy dog. In BCDEFSHIFKBMN OPQRSTUTWXYZ abcdefghijklmnopqrsturvxyz 1234567890 ! "#\$%&'() \* +, -.../:;=?@`\_\_\_€ In äÖöÜüDB

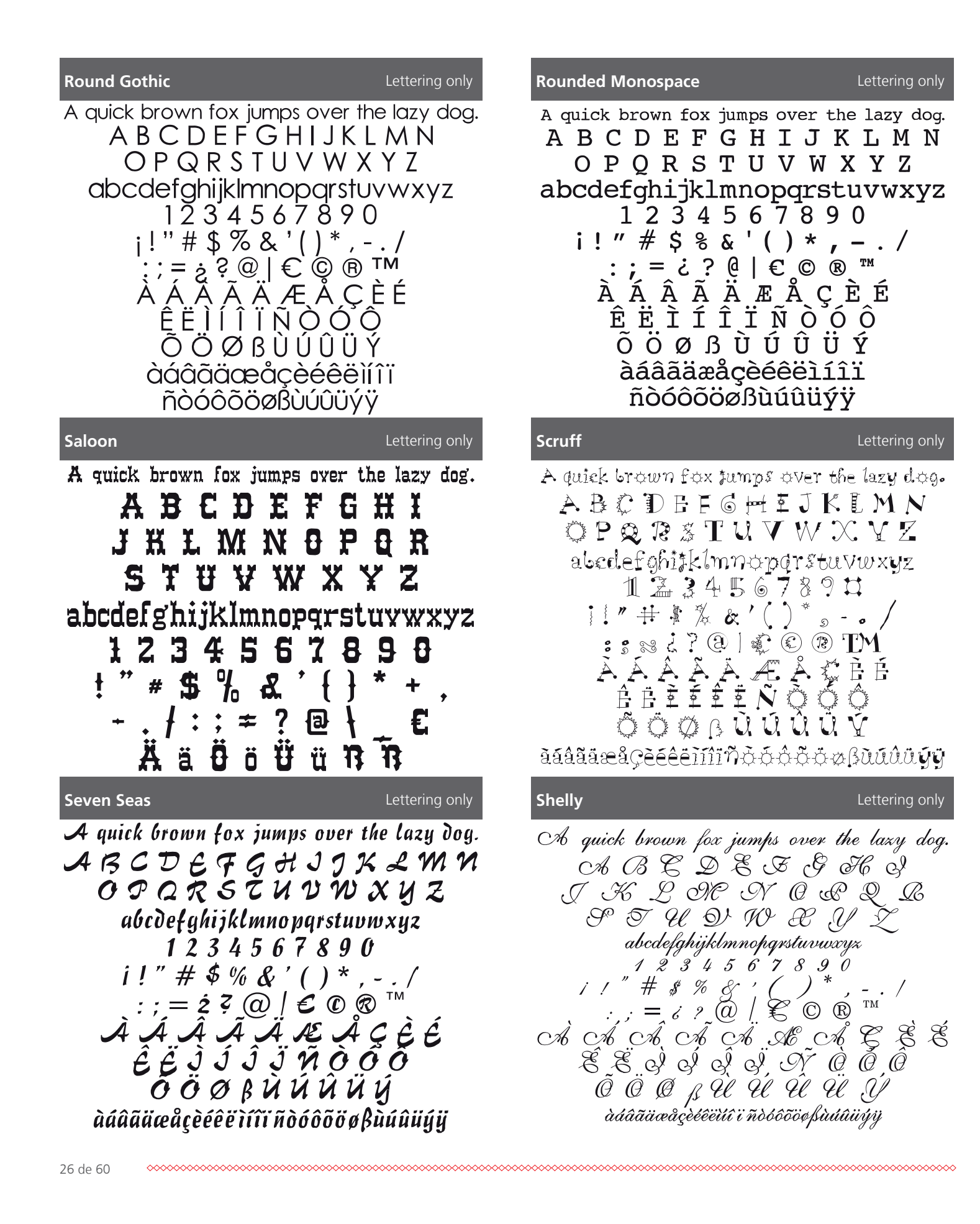

### Sign Brush Lettering only A quick brown fox jumps over the lazy dog. ABCDEFGHIJKLMN abcdefghijklmnopqrstuvwxyz 1234567890 // "# 5% & '()\*. -. / :; = ¿?@ / € © ® À Á Â Ã Ă Æ Å Ç È É ÊËÌÍÎĨÃÕÓÔ Õ Ö Ø B Ù Ú Û Ü Ú àáàãaaeaçèéêeùűïñòóôõößùúûüúj Sonyanna Lettering only A quick brown fox jumps over the lazy dog. ABCOEFGHIJKIMN OPQR5TUVWXYZ abcdef ghi jklmnopqrstuvwxyz 1234567890 i!"#**\$%**&'()\*,-./ :;= ¿ ? @ | € © ® ™ À Á Â Ă Ă Ă Æ Å Ç È É ÊËÌÍÎÏÑÒÓÔ ÕÖØßÙÚŰŰÝ àáâãäæåçèéêëìíîïñòóôõöøßùúûüýÿ Lettering only Summer Camp A quick brown fox jumps over the lazy dog. ABCDEFGHIOTOMN OPQRSTUVWXYZ abcdefghij&lmnopqrstuvwxyz 1234567890 i!"#\$%&`(]\*,-./

:;=d?@|€\$®™

ÀÁÃÃĂÆÅÇĖÉ

ÊËÌÍÎÏÑÒÔÔ

ÕÖØ&ÙÚÛÜÝ

àáâãäæåçèéêëìíîïñòóôõöøbùúûüýÿ

Slim Pickin

Lettering only

A QUICK BROWN FOX JUMPS OVER THE LAZY DOG. A B C D E F G H I J K L M N O P Q R S T U V W X Y Z ABCDEFGHIJKLMINOPQRSTUVWXYZ 1234567890 i!" # \$ % & `()\*,-./ :; = 2 ? @ | C © ® TMA A A A A A Æ A Ç È É È Ì Ì Ì Ì Ñ O O O O O Ø Ø B Ŭ Ú Û Ü Ý ÄÖBÜ Spirit of Flight

A quick brown fox jumps over the larg dog. A BCDEFGH7 PKLMNOPQR STUUUXYZ abcdefghijklmnopgrstuvwxyr 1234567890 j!" # \$%&'()\*,-./ :;=j?@/ € © ® TM A A A A A A A A C C C C $\hat{C} C O \beta U U U U Y$ 

**Sunday Morning** 

Lettering only

A quick brown fox jumps over the lazy dog. A B C D E F G H I J K L M N O P Q R S T U V W X Y Z abcdefghijklmnopqrstuvwxyz 1 2 3 4 5 6 7 8 9 0 i!" # \$ % & '() \*, -. / :; = i? @ |  $\in \mathbb{C}$  R <sup>TM</sup> À Á Â Ã Ă Æ Å Ç È É Ê Ë Ì Í Î Ï Ñ Ò Ó Ô Õ Ö Ø B Ù Ú Û Ü Ý àáâãäæåçèéêëìíîïñòóôõöøBùúûüýÿ

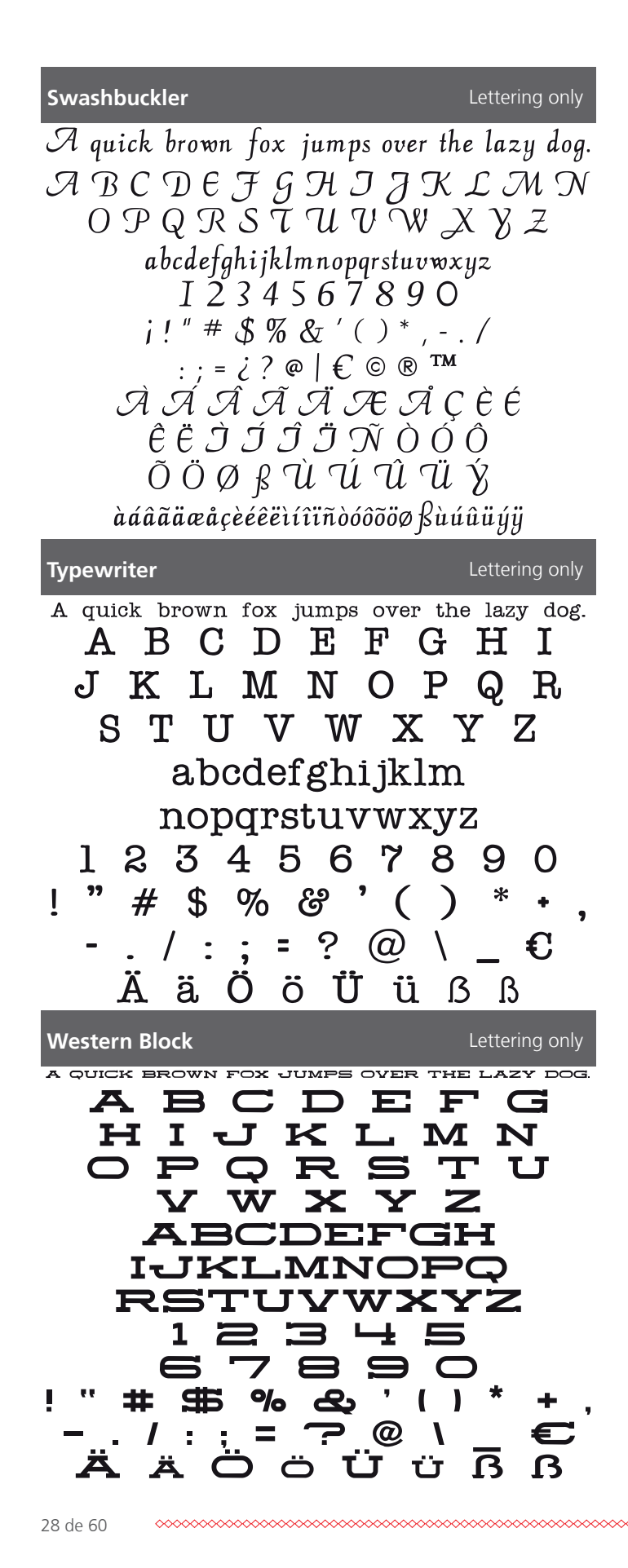

| 1 |  |
|---|--|
| • |  |
|   |  |

Lettering only

Lettering only

Lettering only

★ \$\Delta \overline \overline \ove

A quick brown fox jumps over the lazy dog. A B C D E F G H I J K L M N O P Q R S T U V W X Y Z abcdefghijklmnopqrstuvwxyz 1 2 3 4 5 6 7 8 9 0  $i!" \# \$ \% \& ()^*, -./$  :; = 2? @ / €À Á Â Ã Ă Æ Å Ç È É Ê Ì Í Î Ï Ñ Ò Ó Ô Õ Õ Ø B Ù Ú Û Ũ Ý àáâāäæåçèéeëĩĩĩĩñòóôôöøBàúûüýÿ

Winding Sans

**Unsteady Hand** 

A quick brown fox jumps over the lazy dog. A B C D E F G H I J K L M N O P Q R S T U V W X Y Z abcdefghijklmnopqrsturwxyz 1 2 3 4 5 6 7 8 9 0 i ! " # \$ % & '() \*, -. / : : = i ? @ | E C R MÀ Á Â Ã Ä L Å Ç È É Ê Ë Ì Í Ĵ Ï Ñ Ò Ó Ô Õ Ö Ø B Ù Ú Ú Ü Ý

àáâãäæåçèéêëììîïñòóôõöøBùúûüýÿ

| Winding Times                                                                                                    | Lettering only                                                                                       |
|----------------------------------------------------------------------------------------------------|----------------------------------------------------------------------------------------------------|
| A quick brown fox jumps o<br>A B C D E F G H I<br>O P Q R S T U V<br>abcdefghijklmnopq<br>1234567<br>j!" # \$%&`()<br>:; = ; ?@ €<br>À Á Â Â Ă Æ Å Ç È<br>Ñ Ò Ó Ô Õ Ő Ø ß<br>àáaaaaééééééééééééééééééééééééééééééééé | ver the lazy dog.<br>JKLMN<br>WXYZ<br>rstuvwxyz<br>890<br>*,/<br>© ®<br>5 É Ê Ë Ì Í Î Ï<br>Ù Ú Û Ü Ý |
| Zalda Cavint                                                                                                    |                                                                                                    |
|                                                                                                    | Lettening only                                                                                       |
| anick brown for jumps                                                                                                    |                                                                                                    |

ÊÊĴĪĪĪĪ, Õ Ö Ø B Ù Ú Û Ü Ÿ àáâãææaçèéêeùûïñòóôõöøßuúûüýÿ

Wired

Lettering only

to drick promp tox graps over the last god. \* 8 6 9 8 7 6 7 1 0 6 6 8 9 0 0 0 8 8 7 0 V W X Y Z 

ġġġġġġġġġġġġġġġġġġġġġġġġġġġġġġ

### Prévisualisation des monogrammes

|                       | me     |                        | orce                                                                      | es 1                                                                                                    | -3 I                                                                                                    | Lett                                                                                                    | ters                                                                                             |                                                                                                 |                                                                                                    |                            | Mc                                                               | onog        | gram                                                                                             | nmin                                                             | g oi           | iiy                            |
|-----------------------|--------|------------------------|---------------------------------------------------------------------------|----------------------------------------------------------------------------------------------------|----------------------------------------------------------------------------------------------------|----------------------------------------------------------------------------------------------------|--------------------------------------------------------------------------------------------------|-------------------------------------------------------------------------------------------------|----------------------------------------------------------------------------------------------------|----------------------------|------------------------------------------------------------------|-------------|--------------------------------------------------------------------------------------------------|------------------------------------------------------------------|----------------|--------------------------------|
|                       |        |                        | A                                                                         |                                                                                                    | B                                                                                                    |                                                                                                    | C                                                                                                |                                                                                                 | D                                                                                                    |                            | E                                                                |             | F                                                                                                |                                                                  |                |                                |
|                       |        | G                      |                                                                           | H                                                                                                    |                                                                                                    | I                                                                                                    |                                                                                                  | J                                                                                               |                                                                                                    | K                          |                                                                  | L           |                                                                                                  | М                                                                |                |                                |
|                       |        |                        | N                                                                         |                                                                                                    | 0                                                                                                    |                                                                                                    | P                                                                                                |                                                                                                 | Q                                                                                                    |                            | R                                                                |             | S                                                                                                |                                                                  |                |                                |
|                       |        | T                      |                                                                           | U                                                                                                    |                                                                                                    | V                                                                                                    |                                                                                                  | W                                                                                               |                                                                                                    | X                          |                                                                  | Y           |                                                                                                  | Z                                                                |                |                                |
|                       |        |                        |                                                                           |                                                                                                    |                                                                                                    |                                                                                                    |                                                                                                  | &                                                                                               |                                                                                                    |                            |                                                                  |             |                                                                                                  |                                                                  |                |                                |
| À                     |        | Á                      |                                                                           | Â                                                                                                    |                                                                                                    | Ã                                                                                                    |                                                                                                  | Ä                                                                                               |                                                                                                    | Æ                          |                                                                  | Å           |                                                                                                  | A                                                                |                | C                              |
|                       | č      |                        | Ď                                                                         |                                                                                                    | È                                                                                                    |                                                                                                    | É                                                                                                |                                                                                                 | Ê                                                                                                    |                            | Ë                                                                |             | Ε                                                                                                | -2                                                               | Ĕ              | 7                              |
| Ì                     |        | Í                      |                                                                           | Î                                                                                                    |                                                                                                    | ī                                                                                                    |                                                                                                  | Ñ                                                                                               |                                                                                                    | Ń                          |                                                                  | Ň           | τ                                                                                                | Ò                                                                |                | Ó                              |
| -                     | Ô      |                        | Õ                                                                         | -                                                                                                    | Ö                                                                                                    | -                                                                                                    | Ø                                                                                                |                                                                                                 | Œ                                                                                                    |                            | Ř                                                                |             | Ś                                                                                                | -                                                                | Š              | -                              |
| ß                     |        | Ť                      |                                                                           | Ù                                                                                                    |                                                                                                    | Ú                                                                                                    |                                                                                                  | Û                                                                                               |                                                                                                    | Ü                          |                                                                  | Ů           |                                                                                                  | Ý                                                                |                | Ÿ                              |
|                       |        |                        |                                                                           |                                                                                                    |                                                                                                    | Ž                                                                                                    |                                                                                                  | Ź                                                                                               |                                                                                                    | Ż                          |                                                                  |             |                                                                                                  |                                                                  |                |                                |
| At                    | hle    | tic                    | Blo                                                                       | ck 1                                                                                                    | -3                                                                                                    | Let                                                                                                    | ters                                                                                             |                                                                                                 |                                                                                                    |                            | Mc                                                               | onoc        | ıram                                                                                             | nmin                                                             | a oi           | nlv                            |
|                       |        |                        | Δ                                                                         |                                                                                                    | R                                                                                                    |                                                                                                    | C                                                                                                |                                                                                                 | n                                                                                                    |                            | F                                                                |             | F                                                                                                |                                                                  | <u> </u>       | ,                              |
|                       |        | G                      |                                                                           | н                                                                                                    | -                                                                                                    | T                                                                                                    | Ŭ                                                                                                | .ī                                                                                              | -                                                                                                    | K                          |                                                                  | I.          | •                                                                                                | M                                                                |                |                                |
|                       |        | Ŭ                      | N                                                                         | ••                                                                                                    | Π                                                                                                    | •                                                                                                    | Р                                                                                                | Ŭ                                                                                               | Π                                                                                                    |                            | R                                                                |             | 5                                                                                                | ••                                                               |                |                                |
|                       |        | Т                      | •                                                                         | П                                                                                                    | Ŭ                                                                                                    | V                                                                                                    | •                                                                                                | W                                                                                               | Y                                                                                                    | X                          | •••                                                              | Y           |                                                                                                  | 7.                                                               |                |                                |
|                       |        | •                      |                                                                           |                                                                                                    |                                                                                                    | •                                                                                                    |                                                                                                  | 2                                                                                               |                                                                                                    | "                          |                                                                  | •           |                                                                                                  |                                                                  |                |                                |
|                       |        |                        |                                                                           |                                                                                                    |                                                                                                    |                                                                                                    |                                                                                                  |                                                                                                 |                                                                                                    |                            |                                                                  |             |                                                                                                  |                                                                  |                |                                |
| À                     |        | Á                      |                                                                           | Â                                                                                                    |                                                                                                    | Ã                                                                                                    |                                                                                                  | Ä                                                                                               |                                                                                                    | Æ                          |                                                                  | Å           |                                                                                                  | A                                                                |                | C                              |
| À                     | Č      | Á                      | Ď                                                                         | Â                                                                                                    | È                                                                                                    | Ã                                                                                                    | É                                                                                                | Ä                                                                                               | Ê                                                                                                    | Æ                          | Ë                                                                | Å           | E                                                                                                | Ą                                                                | Ě              | Ç                              |
| À<br>Ì                | Č      | Á<br>Í                 | Ď                                                                         | Â<br>Î                                                                                                    | È                                                                                                    | Ã<br>ï                                                                                                    | É                                                                                                | Ä                                                                                               | Ê                                                                                                    | Æ                          | Ë                                                                | Å           | Ę                                                                                                | Ą<br>Ò                                                           | Ě              | ç<br>Ó                         |
| À<br>Ì                | Č      | Á<br>Í                 | Ď                                                                         | Â<br>Î                                                                                                    | È                                                                                                    | Ã<br>ï                                                                                                    | É                                                                                                | Ä                                                                                               | Ê                                                                                                    | Æ                          | Ë<br>Ř                                                           | Å<br>Ň      | ĘŚ                                                                                               | Ą<br>Ò                                                           | Ě<br>Š         | Ç<br>Ó                         |
| À<br>Ì<br>ß           | Č      | Á<br>Í<br>Ť            | Ď                                                                         | Â<br>Î<br>Ù                                                                                                    | È                                                                                                    | Ã<br>ï<br>Ú                                                                                                    | é                                                                                                | ÄÑ                                                                                              | Ê<br>Œ                                                                                                    | Æ<br>Ń                     | Ë<br>Ř                                                           | Å<br>Ň<br>Û | Ę                                                                                                | Ą<br>Ò<br>Ý                                                      | Ě<br>Š         | Ç<br>Ó<br>Ÿ                    |
| À<br>Ì<br>ß           | Č      | Á<br>Í<br>Ť            | Ď                                                                         | Â<br>Î<br>Ù                                                                                                    | È                                                                                                    | Ã<br>ï<br>Ú<br>Ž                                                                                                    | é                                                                                                | Ä<br>Ñ<br>Û<br>Ź                                                                                | ÊŒ                                                                                                    | Æ<br>Ń<br>Üż               | Ë<br>Ř                                                           | Å<br>Ň<br>Ů | Ę                                                                                                | Ą<br>Ò<br>Ý                                                      | Ě              | Ç<br>Ó<br>Ÿ                    |
| À<br>Ì<br>ß<br>Be     | Č<br>Ô | Á<br>Í<br>Ť<br>Scri    | Ď<br>Õ                                                                    | Â<br>Î<br>Ù                                                                                                    | ÈÖ                                                                                                    | Ã<br>Ï<br>Ú<br>Ž                                                                                                    | É<br>Ø                                                                                           | Ä<br>Ñ<br>Û<br>Ź                                                                                | ÊŒ                                                                                                    | Æ<br>Ń<br>ÜŻ               | Ë<br>Ř                                                           | Å<br>Ň<br>Ů | <b>E</b><br>Ś                                                                                    | Ą<br>Ò<br>Ý                                                      | Ě<br>Š         | Ç<br>Ó<br>Ÿ                    |
| À<br>Ì<br>ß<br>Be     | Č<br>Ô | Á<br>Í<br>Ť            | Ď<br>Õ                                                                    | Â<br>Î<br>Ù                                                                                                    | ÈÖ                                                                                                    | Ã<br>Ï<br>Ú<br>Ž                                                                                                    | É                                                                                                | Ä<br>Ñ<br>Û<br>Ź                                                                                | ÊŒ                                                                                                    | Æ<br>Ń<br>ÜŻ               | Ë<br>Ř                                                           | Å<br>Ň<br>Ů | Ę<br>Ś                                                                                           | <b>Ą</b><br>Ò<br>Ý                                               | Ě<br>Š         | Ç<br>Ó<br>Ÿ                    |
| À<br>Ì<br>ß<br>Be     | Č<br>Ô | Á<br>Í<br>Ť<br>Scri    | Ď<br>Õ                                                                    | Â<br>Î<br>Ù                                                                                                    | ÈÖ                                                                                                    | Ã<br>Ï<br>Ú<br>Ž<br>ter                                                                                                    | É<br>Ø<br>S                                                                                      | Ä<br>Ñ<br>Û<br>Ź                                                                                | Ê<br>Œ                                                                                                    | Æ<br>Ń<br>ÜŻ               | Ë<br>Ř<br>Ma                                                     | Å<br>Ň<br>Ů | F<br>Ś<br>gram                                                                                   | A<br>Ò<br>Ý                                                      | Ě<br>Š         | Ç<br>Ó<br>Ÿ                    |
| À<br>Ì<br>ß<br>Be     | Č<br>Ô | Á<br>Í<br>Ť<br>Scri    | Ď<br>Õ                                                                    | Â<br>Î<br>Ù<br>1-3<br>A<br><i>J</i>                                                                                                    | ÈÖ                                                                                                    | Ã<br>Ï<br>Ú<br>Ž<br>U<br>U                                                                                                    | ÉØ                                                                                               | Ä<br>Ñ<br>Û<br>Ź                                                                                | ÊŒ                                                                                                    | Æ<br>Ń<br>ÜŻ               | Ë<br>Ř<br>Ma                                                     | Å<br>Ň<br>Ů | Ę<br>Ś<br>yram<br>J                                                                              | A<br>Ò<br>Ý                                                      | Ě<br>Š         | Ç<br>Ó<br>Ÿ                    |
| À<br>Ì<br>ß<br>Be     | Č<br>Ô | Á<br>Í<br>Ť<br>Scri    | Ď<br>Õ                                                                    | Â<br>Î<br>Ù<br>1-3<br>A<br>M<br>M                                                                                                    | ÈÖ                                                                                                    | Ã<br>Ï<br>Ú<br>Ž<br>Hter                                                                                                    | É<br>Ø<br>S<br>Ø<br>Ø                                                                            | Ä<br>Ñ<br>Û<br>Ź                                                                                | Ê<br>Œ<br><i>Q</i>                                                                                                    | Æ<br>Ń<br>ÜŻ               | Ë<br>Ř<br>Ma<br><i>®</i>                                         |             | Ę<br>Ś<br>Ś                                                                                      | Ą<br>Ò<br>Ý                                                      | Ě<br>Š         | Ç<br>Ó<br>Ÿ                    |
| À<br>Ì<br>ß<br>Be     | Č<br>Ô | لَمُ<br>أ<br>Scri<br>و | Ď<br>Õ                                                                    | Â<br>Î<br>Ù<br>1-3<br>A<br>S<br>V<br>Q                                                                                                    | È<br>Ö<br>Let<br><i>G</i><br>C                                                                               | Ã<br>Ï<br>Ú<br>Ž<br><i>S</i><br><i>S</i>                                                                                                    | É<br>Ø<br>S<br>O<br>G                                                                            | Ä<br>Ñ<br>ÚŹ                                                                                    | Ê<br>Œ<br>Q                                                                                                    | Æ<br>Ń<br>ÜŻ               | Ë<br>Ř<br><i>M</i><br><i>C</i>                                   |             | Ę<br>Ś                                                                                           | Ą<br>Ò<br>Ý                                                      | Ě<br>Š         | Ç<br>Ó<br>Ÿ                    |
| À<br>Ì<br>B<br>Be     | Č<br>Ô | Á<br>Í<br>Ť<br>Scri    | Ď<br>Õ<br>ipt<br>O<br>7<br>Á                                              | Â<br>Î<br>Ù<br>1-3<br>A<br>S<br>A<br>V<br>Q<br>Q                                                                                           | È<br>Ö<br>Let<br><i>G</i><br>V                                                                               | Ã İ Ú Ž V Z V V | É<br>Ø<br>©<br>Ø                                                                                 | Ñ<br>Î<br>Ź<br>G<br>G<br>G<br>G<br>G                                                            | ÊŒ                                                                                                    | Æ<br>Ń<br>ÜŻ               | Ë<br>Ř<br><i>Ma</i><br><i>R</i>                                  | Å<br>Ň<br>Ů | Ę<br>Ś<br>ŗam                                                                                    | A<br>Ò<br>Ý<br>M<br>Z                                            | Ě<br>Š         | Ç<br>Ó<br>Ÿ<br><sup>NI</sup> Y |
| À<br>Ì<br>Be          | Č<br>Ô | Á<br>Í<br>Ť<br>Scri    | Ď<br>Õ<br>ipt<br>O<br>T<br>Á                                              | Â<br>Î<br>Ù<br>1-3<br><i>A</i><br><i>Y</i><br><i>Q</i><br><i>O</i><br>Ŏ                                                                    | È<br>Ö<br>Lett<br>G                                                                                          |                                                                                                    | É<br>Ø<br>G<br>G<br>G<br>G<br>G<br>G                                                             | ĨĂ<br>Ñ<br>Û<br>Ź<br><i>G</i><br><i>G</i><br><i>G</i>                                           | ÊŒ                                                                                                    | Æ<br>Ń<br>ÜŻ               | Ë<br>Ř<br><i>M</i><br><i>E</i><br><i>Š</i>                       |             | E<br>Ś                                                                                           | A<br>Ò<br>Ý                                                      | Ě<br>Š<br>g or | Ç<br>Ó<br>Ÿ<br><sup>NI</sup> Y |
| À<br>Ì<br>Be          | Č<br>Ô | Á<br>Í<br>Ť<br>Scri    | Ď<br>Õ<br>ipt<br>O<br>J<br>O<br>J<br>O<br>J<br>O<br>J<br>O<br>J<br>O<br>J | Â<br>Î<br>Ù<br>1-3<br>イ<br>ダ<br>ダ<br>の<br>う<br>ろ                                                                                           | È<br>Ö<br>Let<br>G<br>G<br>G<br>G<br>G<br>G<br>G<br>G<br>G<br>G<br>G<br>G<br>G<br>G<br>G<br>G<br>G<br>G<br>G | Ã<br>Ï<br>Ú<br>Ž<br>ť<br>ť<br>ť<br>ť                                                                                                    | É<br>Ø<br>Ø<br>Ø<br>Ø<br>Ø                                                                       | Ĩ<br>N<br>ÛŹ                                                                                    | Ê<br>E<br><i>Q</i> ,<br><i>Č</i>                                                                                                   | Æ<br>Ń<br>ÜŻ               | Ë<br>Ř<br><i>Ma</i><br><i>S</i><br><i>S</i>                      |             | Ę<br>Ś                                                                                           | A<br>Ò<br>Ý<br>M<br><i>X</i><br><i>X</i><br><i>X</i><br><i>X</i> | Ě<br>Š<br>g or | Ç<br>Ó<br>Ÿ<br><sup>NIY</sup>  |
| À<br>Ì<br>Be          |        |                        |                                                                           | Â<br>Î<br>Ù<br>1-3<br>A<br>J<br>V<br>Q<br>Ö<br>J<br>J                                                                                      | È<br>Ö<br>Let<br>G<br>G<br>G<br>G<br>G<br>G<br>G<br>G<br>G<br>G<br>G<br>G<br>G<br>G<br>G<br>G<br>G<br>G<br>G |                                                                                                    | É<br>Ø<br>G<br>Ø<br>Ø<br>Ø<br>Ø<br>Ø<br>Ø<br>Ø<br>Ø<br>Ø<br>Ø<br>Ø                               | Ñ<br>ÛŹ<br>99<br>94<br>8<br>97<br>8<br>94<br>8<br>97<br>8<br>94<br>8<br>97<br>8<br>97<br>8<br>9 | Ê<br>E<br><i>Q</i> ,<br><i>Z</i> ,<br><i>Z</i> ,<br><i>Z</i> ,<br><i>Z</i> ,<br><i>Z</i> ,<br><i>Z</i> ,<br><i>Z</i> ,<br><i>Z</i> | Æ<br>Ń<br>ÜŻ               | Ë Ř<br>Ma<br>E<br>R<br>Č<br>Č                                    |             | E<br>S<br>S<br>S<br>S<br>S<br>S<br>S<br>S<br>S<br>S<br>S<br>S<br>S<br>S<br>S<br>S<br>S<br>S<br>S | A<br>Ò<br>Ý<br>M<br>Z<br>Ò<br>()                                 | Ě<br>Š         | Ç<br>Ó<br>Ÿ<br>Ny              |
| À<br>Ì<br>B<br>B<br>e |        |                        |                                                                           | Â<br>Î<br>Ù<br>1-3<br><i>I</i><br><i>I</i><br><i>I</i><br><i>I</i><br><i>I</i><br><i>I</i><br><i>I</i><br><i>I</i><br><i>I</i><br><i>I</i> | È<br>Ö<br>Let<br><i>G</i><br><i>G</i><br><i>G</i><br><i>G</i><br><i>G</i>                                    |                                                                                                    | É<br>Ø<br>G<br>G<br>G<br>G<br>G<br>G<br>G<br>G<br>G<br>G<br>G<br>G<br>G<br>G<br>G<br>G<br>G<br>G | Ä<br>Ñ<br>ÛŹ                                                                                    | ÊŒ                                                                                                    | E<br>N<br>Ü<br>Z<br>M<br>X | Ë Ř<br><i>Ma</i><br><i>E</i><br><i>R</i><br><i>S</i><br><i>S</i> |             | Ę<br>Ś<br>ŗ                                                                                      | A<br>Ò<br>Ý<br>M<br>Z<br>Ý<br>Ó<br>Ú                             | Ĕ<br>Š         | <b>Ç</b><br>Ó<br>Ÿ<br>ПУ       |

| Monogramming only                                    |
|------------------------------------------------------|
| A B C D E F                                          |
| G H I Z K L M                                        |
| % O D & R S                                          |
| T AL QV QV GC AJ Z                                   |
| Ć                                                    |
| À À À À À À HE À A G                                 |
| Ê DÊ Ê Ê Ê Ê Ę Ê                                     |
| I I I I N N N O O                                    |
| ØØØØØÆR 99                                           |
| ß T Al Al Al Al Al AJ AJ<br>Ť Ť Ť                    |
|                                                      |
| Athletic Script 1-3 Letters Mionogramming only       |
| ABCD F                                               |
| G H I J K L M                                        |
|                                                      |
| y u v w x y z                                        |
| Č<br>À Á Â Ã Ă C Å A C                               |
| ππππππππ<br>č ŏ č ć č č č                            |
|                                                      |
| ÂĂĂXAY                                               |
| $\begin{array}{cccccccccccccccccccccccccccccccccccc$ |
| ž Ź Ź                                                |
| Plasklatter English 1.2 Latters Managramming only    |
| Blackletter English 1-3 Letters Monogramming only    |
|                                                      |
|                                                      |
|                                                      |
| U 14 19 149 X 19 Z.<br>♦                             |
| À Á Â Ã Ä Æ Å A M                                    |
|                                                      |
|                                                      |
|                                                      |
|                                                      |
| *) ~ * * * * * * * * * * *                           |
|                                                      |

Script 1 24

| Botanic 1-3 Letters                                                                                                | Monogramming only                                                                                                    | Bubble Circle 1-3 Letters                            | Monogramming only                                                                                    |
|----------------------------------------------------------------------------------------------------|----------------------------------------------------------------------------------------------------|------------------------------------------------------|----------------------------------------------------------------------------------------------------|
|                                                                                                    | GAN<br>BE<br>XXXX<br>XXX<br>X<br>X<br>X<br>X<br>X<br>X<br>X<br>X<br>X<br>X<br>X<br>X<br>X<br>X                                                |                                                      |                                                                                                    |
| Calligraphic Serif 1-3 Letters                                                                                     | Monogramming only                                                                                                    | Clarendon 1-3 Letters                                | Monogramming only                                                                                    |
| ABCD<br>GHIJK<br>NOPQ<br>TUVWX<br>ÅÁÂÂĂĂ<br>ČĎÈÉÊ<br>ÌÍÎĨÑŃ<br>ÔÕÖØŒ<br>ߍŮÚÚÜ<br>ŽŹŹ                               | E<br>F<br>C<br>M<br>R<br>S<br>Y<br>Z<br>Å<br>A<br>Ç<br>Č<br>Č<br>Č<br>Č<br>Č<br>Č<br>Č<br>Č<br>Č<br>Č<br>Č<br>Č<br>Č<br>Č<br>Č<br>Č<br>Č<br>Č | $\begin{array}{cccccccccccccccccccccccccccccccccccc$ | EF<br>LM<br>RS<br>YZ<br>EÅĄÇ<br>ËĘĚ<br>IŇÒÓ<br>ŘŠŠ<br>UŮÝŸ                                           |
| Diamond 1 Letter                                                                                                   | Monogramming only                                                                                                    | Diamond 2 Letter                                     | Monogramming only                                                                                    |
| A B C D<br>G H I J K<br>N D P D<br>T U V W X<br>Â<br>C Ď Ĉ Ĉ Ê<br>Î Î Î Î Ñ Ń<br>Ô Õ Ö Ø C<br>B T Ù Ý Ý Ũ<br>Č Ž Ŝ | E F<br>U M<br>R S<br>Y Z<br>Å A Ç<br>Č Č Č<br>Ň Ô Ó<br>Ř Ś Š<br>Ů Ý Ÿ                                                                         |                                                      | EE FF<br>( U, MN<br>AR SS<br>( YY 22<br>AR AR CC<br>CE EE EE<br>( NN AD AD<br>AR SS SS<br>( U) YY YY |

| Dia | mc  | ond            | 3 L     | ett     | ers |             |     |            |      |             | Mo   | ono | gran          | nmiı         | ng only |
|-----|-----|----------------|---------|---------|-----|-------------|-----|------------|------|-------------|------|-----|---------------|--------------|---------|
|     |     |                | Ĥ       | .11 (r. | BBB |             |     | 1 1        | 1    | .11.0.      | (f): | .1. | ٩Ŷ٢           |              |         |
|     |     | 6)6            | NNN     | нHн     | 1ÎD | Û           | ŵ   | qLlq       | 1Î D | яқк         | rĥr  | կլի | s\$s          | MMM          |         |
|     |     | t))            | ų ų     | ı∭ı     | ۹Ų۲ | ٧¥٧         | ,,  | nMh<br>εΩε | ۳Q۳  | XXX         | ų t  | YYY | ч <b>(</b> )г | 2 <b>2</b> 2 |         |
| 1Ĥ  |     | ήĤį            |         | ₹ÂĤ     |     | <i>î</i> ĤĤ |     | ×0⊭<br>ÄĤŘ |      | 鏕           |      | ßĤĤ |               | Ĥ            | ſĴ      |
|     | íČC |                | Ň       |         | 6ÊÊ |             | ÉÉÉ |            | ĉÊc  |             | ĉËĉ  |     | ¢ÊĽ           |              | íČE     |
| Û   |     | Ú              |         | Û       |     | Ü           |     | ĥŇŔ        |      | ŃŃ          |      | ŃŇŇ |               | ÌÌÌ          | ÍÚ      |
|     | ØĴØ |                | í () () |         | 1)D |             | 8Ø8 |            | ¢    |             | ŔŔŔ  |     | \$Ś\$         |              | \$Š\$   |
| BBB |     | <u>ا</u> لًا ل |         | i))î    |     | ÚÚ          |     | Û          |      | ŰÜ          |      | ŰŮů |               | ŕÝΫ          | γŸĭ     |
|     |     |                |         |         |     | ŽŽ          |     | źŻż        |      | <u>zŻ</u> ż |      |     |               |              |         |
| Fan | cy  | 1 L            | ette    | er      |     |             |     |            |      | ·           | Mo   | ono | gran          | nmiı         | ng only |
|     |     |                | fk      |         | B   |             | C   |            | Ŋ    |             | E    |     | FO            |              |         |
|     |     | Q              |         | H       |     | G           |     | J          |      | Å           |      | G   |               | M            |         |

ð Q đ ₿ F J ß X y 8 Ř Ĥ C Ĥ Ĥ £ £ K Ĝ 6 É È Ê Ö Ê Ŋ Ñ ģ Ŕ Ň 9 ĝ 9 ()()(Ï) Ø C Ř Ś (أ) Õ Š ß ğ I Î I I Ý Ï Ň J J Ï

Fancy 3 Letters

Monogramming only

8**B**8 CCC M ÊÊÊ e#e FFF #Jff# \$G9 \$J} L B K the am 6()0 9**3**9 QQQ 8RP **S**S AN S LHL \${}\$ estisu TTI £X¥ નુડ્રીફ IJ 888

ê.Ĥê ₿₿₿ Eff ₽£₽ ê fê ê CCC ê£\$ effe e ff k (CE II)) ÊÊ ÇÊ ÇÊ ÊÊ ÊĞŞ ČG ĨĨĨ <u>AN</u>S ÓÓÓ ŝĜ\$ ş₿ġ ĂſĹŠ \$G9 \$9\$ Ô()Ô Ö()Ö Ø(90 E(6E ŘŘ \$\$\$ šŠ\$ Ô()Ô Õ()Õ XII B £97E Û.Î.B üllü üllü BRB ĬŢ í SS ý ijŶĮÿ ĮĮž ĮĻį ÏĻŻ

#### Elegant Swash 1-3 Letters

Monogramming only

本 あ ら む あ あ
 ら 母 む う み む か
 N む む む む か
 あ む む む む か み か
 み る ふ ふ あ ふ み や
 ふ か ふ ふ あ ふ み や
 ふ か む む む む む む
 む む む む む む む む
 ざ え え

|      |    |              | f f |       | <b>B</b> B |            | ÇÇ |     | Ð  |     | ĘŞ  |     | ŦŦ   |     |    |     |
|------|----|--------------|-----|-------|------------|------------|----|-----|----|-----|-----|-----|------|-----|----|-----|
|      |    | Ð            |     | ff fe |            | \$J        |    | Ð   |    | L K |     | Ŀ¢  |      | A)) |    |     |
|      |    |              | AS. |       | 60         |            | F} |     | QØ |     | R P |     | \$\$ |     |    |     |
|      |    | TI           |     | L     |            | \$}        |    | esp |    | X)  | -   | ĴĴ  |      | ŦŻ  |    |     |
|      |    |              |     |       |            |            |    | &8  |    |     |     |     |      |     |    |     |
| ŧ\$  |    | Ê ĝ          |     | Ê ĝ   |            | Ąř         |    | Ë Å |    | Æß  |     | q\$ |      | Ą¢  |    | ÇÇ  |
|      | ČÞ |              | ŃÌ  |       | ÊŞ         |            | Ë  |     | ÊŞ |     | Ë   |     | ĘĘ   |     | ĔÞ |     |
| \$\$ |    | <b>\$</b> \$ |     | ÎĴ    |            | <u>Ş</u> Ş |    | ĨĨ  |    | ŔŚ  |     | ĬŠ  |      | ÓÓ  |    | ÔÔ  |
|      | ÔÔ |              | ÕÕ  |       | ÖÔ         |            | ØØ |     | Æ  |     | ŘŘ  |     | \$\$ |     | ŠŠ |     |
| ßß   |    | ĬĬ           |     | ÈÈ    |            | ĹĽ         |    | ÊÊ  |    | ÏÏ  |     | ĹĊ  |      | íJý |    | ĨIJ |
|      |    |              |     |       |            | ŦŻ         |    | ŦŹ  |    | ŦŻ  |     |     |      |     |    |     |

| Filig | ree | e 1- | 3 L( | ette | ers |    |   |    |   |    | Μ  | ono  | grar | nmi | ing | only |
|-------|-----|------|------|------|-----|----|---|----|---|----|----|------|------|-----|-----|------|
| ŝ.    |     | Ķ    |      | Ş    |     | Ą  |   | Ş  |   | ¢. |    | ġ.   |      | \$  |     | đį.  |
|       | ą.  |      | Ŕ    |      | Ą.  |    | Ŵ |    | Ŵ |    | Q. |      | Ŗ    |     | Ą.  |      |
| Ŕ     |     |      |      | 癜    |     | Ŵ  |   | ŵ  |   | ŵ  |    | Ŵ    |      | ŝ.  |     | Ż    |
|       |     |      |      |      |     |    |   | Ŕ  |   |    |    |      |      |     |     |      |
| *     |     | s.   |      | æ    |     | ą  |   | \$ |   | æ  |    | al a |      | *   |     | ę    |
|       | Ş   |      | Ą    |      | Ŵ   |    | ŧ |    | Ę |    | ł  |      | 饔    |     | 龝   |      |
| độ.   |     | æ    |      | \$   |     | ą. |   | Ŗ  |   | 骤  |    | 骤    |      | Ą.  |     | Ą.   |
|       | Ô.  |      | đ,   |      | đ,  |    | ą |    | Ē |    | ŵ  |      | Ś    |     | Ş   |      |
| đ.    |     | a,   |      | Ą.   |     | ų. |   | Ą. |   | ą. |    | ų    |      | a.  |     | ą.   |
|       |     |      |      |      |     | ġ. |   | ×  |   | Â. |    |      |      |     |     |      |

| Micro Block<br>A<br>G H<br>N<br>T U                                                                                                    | A 1-3 Letters<br>BC<br>I<br>OP<br>V | Monogramming only<br>D E F<br>J K L M<br>Q R S<br>W X Y Z<br>&                                                                                                    | Micro Ti<br>A<br>G<br>N<br>T                                                           |
|----------------------------------------------------------------------------------------------------|-------------------------------------|----------------------------------------------------------------------------------------------------|----------------------------------------------------------------------------------------|
| À Á<br>Ç<br>Í Î<br>Õ                                                                                                    | Â<br>È É<br>Ï<br>Ö Ø<br>Û           | Â̈́ÄÆÅ<br>ÊËÌ<br>ÑÒÓÔ<br>BÙÚ<br>ÜÝ                                                                                                    | À<br>Ç<br>Í<br>Õ                                                                       |
| Ornate 1-3                                                                                                    |                                     | Decomposition       Decomposition       Decomposition<                                                                                                    | Oval 1 L<br>()<br>()<br>()<br>()<br>()<br>()<br>()<br>()<br>()<br>()<br>()<br>()<br>() |
| Oval 2 Lette         Image: Constraint of the second second seco |                                     | Image: marked biase of the state of the state of the | Oval 3 L                                                                               |

Monogramming only mes 1-3 Letters B С D Ε F J Η Κ Ι L Μ S Ρ R 0 Q X Y U V W Ζ & Ã Å Á Ä Æ Α Ë Ê Ì È É Î Ï Ñ Ò Ó 0 Ù Ú 0 Ø B Û Ü Ý etter Monogramming only B F A Ľ E H K M J L  $\left( \right)$ P 2 ļ R 2 X N Ŗ ļ ľ Ĥ Ã Ĥ Ą A Ę È É Ë Ď Ê Ñ Î Î Ń Ň Ś Ĩ Ï ľ Ř ľ Ù Í Ű Ů Ž Ż Ź 6 etters Monogramming only ₿₿ fff [] $\square$ KKK MMM 1 ppp R ₩ WW XXX YYY 222 888 ĤĤ ĤĤ ŔĨĤ ÎĤĤ Ð A ĘĘĘ ÊÊ ÊÊÊ ËË ÉÉÉ ÉÉÉ (ŃŴ ŃŇ ŃŴ Ì Ö ŔŔŔ Ĩ ŚŚ ĴĴĴ ΫΫΫ ÝÝÝ  $\mathbb{D}$ Ű Ű 1<u>7</u>2 112 111

\*\*\*\*\*

| Point 1 Letter Monogramming only                                                |                                                                                                    |                             |  |  |  |  |  |  |  |  |  |
|---------------------------------------------------------------------------------|----------------------------------------------------------------------------------------------------|-----------------------------|--|--|--|--|--|--|--|--|--|
| ()<br>()<br>()<br>()<br>()<br>()<br>()<br>()<br>()<br>()<br>()<br>()<br>()<br>( | 0 V Å X A S<br>H T 9 K P W<br>H B C D 6 L                                                                                          |                             |  |  |  |  |  |  |  |  |  |
| À Â<br>Č Í<br>Î Î Î<br>Î Î                                                      | Â Â Ă Ê Ê Â Â<br>Ĵ È É Ê Ê Ë E Ĕ<br>Ĵ Ĵ Ñ Ń Ň Ô<br>Ĵ Ô Ø Ø Å Ś Ś<br>Ù Ú Û Û Ů Ý<br>Ž Ź Ż                                           | Ç<br>Ó<br>Ÿ                 |  |  |  |  |  |  |  |  |  |
| Point 3 Let                                                                     | tters Monogramming of<br>AP BB CC D CE FT<br>HH D AP KK ↓↓ MK<br>↓↓ W AP D FR SS<br>↓↓ W AW XX YY 22<br>SB<br>↓ W AW XX YY 22      | nly                         |  |  |  |  |  |  |  |  |  |
|                                                                                 | + 4H 4A 4H 4H 4A 4A AA<br>33 33 33 33 33 33 33 33 4<br>4 40 40 40 40 40 40 40<br>32 22 48 40 40 40 40 40<br>3 49 40 40 40 40 40 40 | ŧ <b>j</b> c<br>10́0<br>γΫγ |  |  |  |  |  |  |  |  |  |
| Rounded S<br>AD<br>JL<br>AR<br>SC                                               | Sans 2 Letters<br>JC JD JE JE GD HE<br>JK LJ (1) (1) (1) JD JE JE<br>TT (1) (1) (1) (1) (1) (1) (1) (1) (1) (1)                    | nly<br>[]<br>SS             |  |  |  |  |  |  |  |  |  |
| ÀÞ ÁÞ<br>) ČČ<br>11 11<br>(Ô<br>(N) (N)<br>11 (N)                               | AP AP AP AP AP AP AP AP AP AP AP AP AP A                                                                                           | )Ç<br>)D<br> Ÿ              |  |  |  |  |  |  |  |  |  |

| Poi                                                                                      | nt 2          | 2 Le                                             | ette                | ers                                            |                     |                                      |                        |                                                |    |                                                                                                  | Mo            | onog                                                                                                    | gran                  | nmir                                                                                              | ng o                | nly                                                                                                    |
|------------------------------------------------------------------------------------------|---------------|--------------------------------------------------|---------------------|------------------------------------------------|---------------------|--------------------------------------|------------------------|------------------------------------------------|----|--------------------------------------------------------------------------------------------------|---------------|----------------------------------------------------------------------------------------------------|-----------------------|---------------------------------------------------------------------------------------------------|---------------------|----------------------------------------------------------------------------------------------------|
|                                                                                          |               |                                                  | 舧                   |                                                | ₿                   |                                      | 1)                     |                                                | 1  |                                                                                                  | ££            |                                                                                                    | ff                    |                                                                                                   |                     |                                                                                                    |
|                                                                                          |               | 66                                               | III                 | ₩                                              | 40                  | 1                                    | 10                     | 99                                             | 40 | ЧK                                                                                               | 46            | Ψŀ                                                                                                    | 46                    | MM                                                                                                |                     |                                                                                                    |
|                                                                                          |               | <b>የ</b> ዮ                                       | ŊĮN                 | ıllı                                           | ų,                  | ٧V                                   | ሦ                      | Mla                                            | ųμ | ΧX                                                                                               | ηĸ            | ٧٧                                                                                                    | 22                    | 22                                                                                                |                     |                                                                                                    |
|                                                                                          |               | 47                                               |                     | VP.                                            |                     | ,,                                   |                        | SS.                                            |    | ~~~                                                                                              |               | ,,                                                                                                    |                       | AN.                                                                                               |                     |                                                                                                    |
| 艄                                                                                        |               | 艄                                                |                     | <i>î</i> ffi                                   |                     | 艄                                    |                        | 艄                                              |    | æ                                                                                                |               | AN                                                                                                    |                       | 艆                                                                                                 |                     | CC                                                                                                    |
| <i>7</i> \$                                                                              | ۵C            | 巜                                                | Ŵ                   | <b>7</b> 5                                     | 6Ê                  | <i>4</i> %                           | éé                     | 30                                             | 6E | ίκ.                                                                                              | ĉÊ            | <b>11</b> 5                                                                                                | çe.                   | <i>4</i> 6                                                                                        | Ű                   | ЯŇ                                                                                                    |
| Ψ                                                                                        | <u> </u>      | 1)                                               | ĺΪ                  | 1)                                             | âß                  | 1)                                   | AD                     | ΝĮ                                             | A  | ήľr                                                                                              | ŔŔ            | ΝĮ                                                                                                    | ŚŚ                    | Ψŀ                                                                                                | <u>55</u>           | ΨÞ                                                                                                    |
| ßß                                                                                       | NF.           | Ű                                                | VF                  | ŰÛ                                             | vr                  | Ű                                    | vr                     | 10                                             | V  | Ŵ                                                                                                | 'n            | ŰŬ                                                                                                    | NF.                   | ÝΫ                                                                                                | v                   | ŶŶ                                                                                                    |
|                                                                                          |               |                                                  |                     |                                                |                     | 33                                   |                        | \$\$                                           |    | 32                                                                                               |               |                                                                                                    |                       |                                                                                                   |                     |                                                                                                    |
| Ro                                                                                       | und           | led                                              | Sai                 | ns 1                                           | l Le                | tte                                  | r                      |                                                |    |                                                                                                  | Mo            | onog                                                                                                    | gran                  | nmir                                                                                              | ng o                | nly                                                                                                    |
|                                                                                          |               | _                                                | A                   |                                                | B                   | _                                    | С                      |                                                | D  |                                                                                                  | E             |                                                                                                    | F                     |                                                                                                   |                     |                                                                                                    |
|                                                                                          |               | G                                                | N                   | H                                              | п                   | Ι                                    | п                      | J                                              | п  | K                                                                                                | п             | L                                                                                                    | C                     | M                                                                                                 |                     |                                                                                                    |
|                                                                                          |               | I                                                | II                  |                                                | U                   | V                                    | ٢                      |                                                | Ц  | X                                                                                                | Ц             | Y                                                                                                    | ŋ                     | 2                                                                                                 |                     |                                                                                                    |
|                                                                                          |               | '                                                |                     | U                                              |                     | ľ                                    |                        | Ŕ                                              |    |                                                                                                  |               | 1                                                                                                    |                       | U                                                                                                 |                     |                                                                                                    |
|                                                                                          |               |                                                  |                     |                                                |                     | ~                                    |                        | <u></u>                                        |    | <b>T</b>                                                                                         |               | <b>A</b>                                                                                                   |                       |                                                                                                   |                     | Г                                                                                                    |
| À                                                                                        | ň             | Ŕ                                                | ň                   | Ĥ                                              | Ļ                   | Ħ                                    | ŕ                      | H                                              | ĉ  | lt                                                                                               | Ä             | Η                                                                                                    | Г                     | ų                                                                                                 | ň                   | Ļ                                                                                                    |
| À<br>Ì                                                                                   | Č             | Ŕ<br>t                                           | Ď                   | Ĥ<br>Î                                         | È                   | R<br>T                               | É                      | A<br>Ñ                                         | Ê  | łt<br>Ń                                                                                          | Ë             | Н<br>Й                                                                                                    | Ę                     | ų                                                                                                 | Ĕ                   | Ļ                                                                                                    |
| À<br>Ì                                                                                   | Č             | Ŕ                                                | Ď                   | Â<br>Î                                         | Ė                   | H<br>Ĭ                               | É                      | R<br>Ñ                                         | Ê  | ľ.                                                                                               | Ë             | H<br>Ň                                                                                                    | Ę                     | ų<br>į                                                                                            | Ē                   | Ļ                                                                                                    |
| À<br>Ì<br>ß                                                                              | Č             | Ŕ<br>Í<br>Ť                                      | Ď                   | Ĥ<br>Î<br>Ù                                    | Ė                   | R<br>Ï<br>Ų́                         | É                      | H<br>Ñ<br>Û                                    | Ê  | ł<br>Ń<br>Ü                                                                                      | Ë             | H<br>Ň<br>Ů                                                                                                | Ę                     | ų<br>Č<br>Ý                                                                                       | Ĕ                   | Ļ<br>Ó<br>Ÿ                                                                                                    |
| À<br>Ì<br>ß                                                                              | Č             | Ĥ<br>Í<br>Ť                                      | Ď                   | Ĥ<br>Î<br>Ù                                    | Ċ                   | Я<br>Ї<br>Ú<br>Ž                     | É                      | 日<br>Ñ<br>Û<br>之                               | Ê  | <del>ال</del><br>۲<br>Ü                                                                          | Ë             | H<br>Ň<br>Ů                                                                                                | Ę                     | ų<br>Č<br>Ý                                                                                       | Ĕ                   | Ļ<br>Ó<br>Ÿ                                                                                                    |
| Ĥ<br>Ì<br>ß                                                                              | Č<br>Ĵ        | Ĥ<br>Í<br>Ĭ<br>Ied                               | Ď<br>Õ<br>Sai       | Ĥ<br>Î<br>Ù                                    | Ė<br>Ö              | H<br>Ï<br>Ú<br>Ž                     | É                      | H<br>Ñ<br>Û<br>Ċ                               | Ê  | ۱<br>۲<br>Ü<br>Ż                                                                                 | Ë<br>Ř        | H<br>Ň<br>Ů                                                                                                | Ę<br>Ś                | الا<br>أ<br>Ý                                                                                     | Ë<br>Š              | Ļ<br>Ó<br>Ÿ<br>nly                                                                                             |
| Ĥ<br>Ì<br>ß                                                                              | Č<br>Ô<br>und | Ŕ<br>Í<br>Ĭ                                      | Ď<br>Ő<br>Sai       | Ĥ<br>Î<br>Ù                                    | È<br>Ö<br>Le        | Ħ<br>Ĭ<br>Ċ<br>Œ                     | É                      | H<br>Ñ<br>Û<br>Ċ                               | Ê  | #<br>أ<br>أ<br>أ<br>أ                                                                            | Ë<br>Ř<br>Ma  | H<br>Ň<br>Ů                                                                                                | Ę<br>Ś<br>gran        | ₽<br>₽<br>₽<br>₽<br>₽<br>₽<br>₽<br>₽<br>₽<br>₽<br>₽<br>₽<br>₽<br>₽<br>₽<br>₽<br>₽<br>₽<br>₽       | Ĕ<br>Š<br>ng o      | Ļ<br>Ó<br>Ÿ<br>nly                                                                                             |
| À<br>Ì<br>ß<br>Rou<br>AR                                                                 | Č<br>Î<br>JJ  | Ŕ<br>Í<br>Ĭ<br>68                                | Ŭ<br>Ũ<br>Sai       | Ĥ<br>Î<br>Ú                                    | È<br>Ö<br>Le        | 用<br>Ĭ<br>Ů<br>Č<br>Œ                | É<br>B<br>rs           | Ħ<br>Ñ<br>Û<br>Ċ<br>€€₽                        | Ê  | 北<br>(1)<br>(1)<br>(1)<br>(1)<br>(1)<br>(1)<br>(1)<br>(1)                                        | Ë<br>Ř<br>Ma  | H<br>Ň<br>Ů<br>GGP                                                                                         | Ę<br>Ś<br>gran        | ₽<br>₽<br>₽<br>₽<br>₽<br>₽<br>₽<br>₽<br>₽<br>₽<br>₽<br>₽<br>₽<br>₽<br>₽<br>₽<br>₽<br>₽<br>₽       | Ĕ<br>Š              | Ļ<br>Ć<br>Ÿ<br>NIY<br>[]]                                                                                      |
| À<br>Ì<br>ß<br>AAA<br>AAA                                                                | Č<br>Ô<br>JJ, | Á<br>Í<br>Í<br>GB<br>SS                          | Ŭ<br>Ũ<br>Sai       | Ĥ<br>Î<br>Ú                                    | È<br>Ö<br>Le        | Ħ<br>Ĭ<br>ġ<br>Ċ<br>ſ                | É<br>B<br>rs           | H<br>Ñ<br>Û<br>℃<br>€<br>€<br>€<br>€<br>€<br>€ | Ê  | 1<br>1<br>1<br>1<br>1<br>1<br>1<br>1<br>1<br>1<br>1<br>1<br>1<br>1<br>1<br>1<br>1<br>1<br>1      | Ë<br>Ř<br>Md  | H<br>Ň<br>Ů                                                                                                | Ę<br>Ś<br>gran        | ₽<br>₽<br>₽<br>₽<br>₽<br>₽<br>₽<br>₽<br>₽<br>₽<br>₽<br>₽<br>₽<br>₽<br>₽<br>₽<br>₽<br>₽<br>₽       | Ĕ<br>Š              | Ļ<br>Ó<br>Ÿ<br>П!<br>222                                                                                       |
| À<br>Ì<br>ß<br>AA<br>AA<br>AA<br>AA<br>AA<br>AA<br>AA<br>AA<br>AA<br>AA<br>AA<br>AA<br>A | Č<br>Ĵ<br>JJ, | Á<br>Í<br>ľ<br>6B<br>SS<br>SS                    | Ď<br>Ő<br>Sai       | Ĥ<br>Î<br>Ú<br>CC<br>ÎII<br>ĤĤ                 | È<br>Ü<br>Le        | Ħ<br>Ĭ<br>Ĵ<br>Œ<br>Œ                | É<br>B<br>rs           | Ħ<br>Ñ<br>Û<br>Ċ<br>₩₩<br>₩₩<br>₩₩             | Ê  | ₩<br>İ<br>İ<br>İ<br>İ<br>İ<br>İ<br>İ<br>İ<br>İ<br>İ<br>İ<br>İ<br>İ<br>İ<br>İ<br>İ<br>İ<br>İ<br>İ | Ë<br>Ř<br>Mo  | H<br>Ň<br>Ů<br>GGP<br>XXX<br>ÅÅ                                                                            | Ę<br>Ś<br>gran        | ₽<br>Î<br>Ý<br>mir<br>₩<br>Ŷ<br>₩<br>Ŷ                                                            | Ĕ<br>Š<br>QOD       | Ļ<br>()<br>Ÿ<br>(]]<br>222                                                                                     |
| À<br>Ì<br>ß<br>AAA<br>AAA<br>AAA<br>AAA<br>AAA                                           | Č<br>Ĵ<br>JJ  | Ĥ<br>Í<br>ľ<br>œ<br>œ<br>SS<br>¢<br>Ĥ<br>;       | Ŭ<br>Ũ<br>Sau<br>HH | Ĥ<br>Î<br>Ú<br>CCI<br>Î                        | È<br>Ü<br>Le<br>(L) | Ħ<br>Ĭ<br>Ĵ<br>Ċ<br>Œ<br>ſ           | É<br>B<br>rs<br>(III)  |                                                | Ê  |                                                                                                  | Ë<br>Ř<br>Ma  |                                                                                                    | Ę<br>Ś<br>gran<br>PPP |                                                                                                   |                     |                                                                                                    |
| À<br>Ì<br>ß<br>Rou<br>AR<br>AR<br>AR<br>AR<br>AR                                         |               |                                                  |                     | Ĥ<br>Î<br>Ú<br>CCC<br>ĤĤ                       |                     | R<br>Ĭ<br>Ú<br>Č<br>tte<br>OD<br>ÍII | É<br>B<br>«Min<br>ÉÉÉ  |                                                |    |                                                                                                  |               | H<br>Ď<br>Onog<br>GGD<br>KXk<br>ŘŘ                                                                         |                       | 5<br>1<br>1<br>1<br>1<br>1<br>1<br>1<br>1<br>1<br>1<br>1<br>1<br>1<br>1<br>1<br>1<br>1<br>1<br>1  |                     | Ļ<br>(1)<br>Ϋ<br>(1)<br>(1)<br>(2)<br>(2)<br>(1)<br>(1)<br>(1)<br>(1)<br>(1)<br>(1)<br>(1)<br>(1)<br>(1)<br>(1 |
| À<br>Ì<br>B<br>ROI<br>ARI<br>ARI<br>ARI<br>ARI<br>ARI<br>ARI<br>ARI<br>ARI<br>ARI<br>AR  |               | Ĥ<br>Í<br>Í<br>687<br>\$\$\$<br>(111<br>)<br>111 |                     | Ĥ<br>Î<br>Ú<br>SCC<br>ÎII<br>ÎII<br>ÎII<br>JÜL |                     |                                      | É<br>B<br>«Min<br>«ÉÉÉ |                                                |    |                                                                                                  | Ë<br>Ř<br>ODD | H<br>Ď<br>Onoo<br>GGD<br>SAX<br>SA<br>SA<br>SA<br>SA<br>SA<br>SA<br>SA<br>SA<br>SA<br>SA<br>SA<br>SA<br>SA | Ę<br>Ś<br>yran<br>PPP | بل<br>أ<br>أ<br>أ<br>أ<br>إ<br>أ<br>أ<br>أ<br>أ<br>أ<br>أ<br>أ<br>أ<br>أ<br>أ<br>أ<br>أ<br>أ<br>أ | Ĕ<br>Š<br>QO<br>SŠŠ |                                                                                                    |

| Ro         | ouno     | ded             | Sa         | ns N      | lar  | row               | ı 2 | Let      | ter        | 5            | M         | ono         | grar      | nmii         | ng c | only |
|------------|----------|-----------------|------------|-----------|------|-------------------|-----|----------|------------|--------------|-----------|-------------|-----------|--------------|------|------|
|            |          | 1               | <b>4</b> Þ |           | ₿    | n                 | ()  |          | (D         | dЬ           | <b>6F</b> | 71          | <b>{}</b> | ٨Ŀ           |      |      |
|            |          | 40              | (h)        | 데거        | (D   | IJ                | የቅ  | 49       | QD         | ٩Þ           | AÞ.       | ٧k          | SS        | ΥP           |      |      |
|            |          | Î               |            | ſμ        |      | ٧V                |     | መ        |            | 貅            |           | ₩           |           | <b>S</b> S   |      |      |
| <b>Ģ</b> Þ |          | <del>(</del> jþ |            | (İÞ       |      | <b>(</b> )        |     | 90<br>4  |            | <b>{}</b>    |           | ٩þ          |           | ₽            |      | çţ   |
| Ħ          | ĊĊ       | Ħ               | đĎ         | Ħ         | Ë    | Π̈́               | ÉÈ  | áis      | ÉÈ         | <i>a</i> iís | Ë         | <i>d</i> i. | ĘĘ        | diþ          | Ë    | đĥ   |
| Ш          | ŐĎ       | IJ              | ŐĎ         | IJ        | ŐĎ   | IJ                | ØÐ  | db       | <b>6</b> 0 | db           | ĄŖ        | db          | ŚŚ        | VV           | \$\$ | VV   |
|            |          | İİ              |            | ίIJ       |      | ŰÜ<br>15          |     | ŰÜ<br>is | I          | الًا<br>ذذ   | )         | ίl          | )         | άi<br>Π      | •    | Ψ̈́  |
| Ro         | ound     | ded             | Se         | rif 2     | 2 Le | <b>۵</b> ۵<br>tte | rs  | 60       |            | 60           | M         | ono         | grar      | nmii         | ng c | only |
|            |          |                 | Æ          | 1         | ₿    |                   | GC  |          | J))        |              | 66        | 1           | ff        |              |      |      |
|            |          | GC              | ,<br>, 11N | ¦∰        | 00   | 11                | ٦D  | IJ       | 00         | ₿K           | ٦D        | Ա           | ሮዮ        | MM           |      |      |
|            |          | 11              | ,<br>141,  | ı<br>UU   | UU   | ٧V                | ٢ŗ  | WW       | ΥŅ         | XX           | ηŗ        | YY          | 55        | 22           |      |      |
| á          | Б        | 辺ら              | ć          | Ź۱Ġ       |      | ۵Ĝ                |     | 80       |            | ዋው           |           | മ്പട        |           | đ۵           |      | ዋቦ   |
| 1          | lı<br>Ğĺ | ₽<br>₽          | ,<br>Į     | )<br>1111 | ÈÈ   | 1∎r               | ÉÉ  | 111 r    | ÊÊ         | থায          | ĠĊ        | ı∥ı         | ££        | ម្រើ៖        | ĠÈ   | çç   |
| 1          | Í<br>Íñ  | <u>ا</u> ]<br>۱ | ĥ          | 11        | ΰ'n  | ĨÌ                | ØD  | ŃŃ       | በቡ         | ŃŃ           | áď        | ŃΝ          | ćć        | ÒÒ           | ዽዽ   | ÓÓ   |
| ß          | ß        | ,<br>11         | UL<br>S    | ,<br>ŰÙ   | UU   | ŰÚ                | 90  | ÛÙ       | መው         | ÛÛ           | մԵ        | ŮŮ          | JJ        | ŶŸ           | JJ   | ŶŸ   |
| _          |          |                 |            |           |      | ŹŻ                |     | ŹŻ       |            | ŽŽ           |           |             |           |              |      | _    |
| Sc         | roll     | 1 L             | ette<br>N  | er        | 0    |                   | Δ   |          | 9          |              | M         | ono         | grar<br>ព | nmii         | ng c | only |
|            |          | g               | Ŋ          | H         | ð    | 8                 | 0   | g        | Ŋ          | K            | 0         | Ç           | t         | Ś            | 1    |      |
|            |          | q               | ß          | 91        | Ø    | Û                 | 3   | G        | (),        | Ŷ            | ß         | q           | 8         | }            |      |      |
|            |          | 6               |            | Ű         |      | y                 |     | B<br>E   |            | \$           |           | ე           |           | ţ            |      |      |
| Ĥ          | ň        | Ĥ               | ň          | Ĥ         | ¢    | Ĥ                 | Ó   | Å        | Ô          | Æ            | Ö         | Ĥ           | 0         | Ŗ            | Č    | Ģ    |
| Ì          | 6        | Í               | ม          | Ĵ         | Õ    | Ï                 | Ø   | Ŝ        | 0          | Ś            | 0         | Š           | Q         | ,<br>Ô       | Ø    | Ó    |
| R          | Ô        | Ť               | Õ          | Ŷı        | Ö    | ģι                | Ø   | Ŷı       | E          | Őı           | Ř         | q,          | Ś         | )<br>)<br>(4 | Š    | Ä    |
| IJ         |          | 6               |            | U         |      | l)<br>Ĵ           |     | l)<br>Ĵ  |            | l)<br>Ĥ      |           | U           |           | J            |      | J    |

| Roune                                 | ded Se                                             | erif 1 Le                                                  | etter                                                                                                    |                                                                    | Μ                     | onogram                                                                                                    | nming only                                            |
|---------------------------------------|----------------------------------------------------|------------------------------------------------------------|----------------------------------------------------------------------------------------------------|--------------------------------------------------------------------|-----------------------|----------------------------------------------------------------------------------------------------|-------------------------------------------------------|
|                                       | A<br>G<br>N<br>T                                   | 8<br>H<br>U                                                | C<br>P<br>V                                                                                                    | )<br>)<br>()<br>()<br>()                                           | X<br>K<br>K<br>G      | ր<br>Ե<br>Տ<br>Υ                                                                                                    | M<br>2                                                |
| Á<br>Č<br>Ĵ<br>ß                      | À<br>Í<br>Í<br>Ĉ<br>Ť                              | Â<br>Ê<br>Î<br>Ü                                           | Â<br>Ê<br>Î<br>0<br>Ú<br>Ź                                                                                                    | Ä<br>Ê<br>Ñ<br>Û<br>Ź                                              | ₿<br>Ŕ<br>Ň<br>Ŭ<br>Ź | Â<br>Ê<br>Ñ<br>Ś<br>Ů                                                                                                    | A Ç<br>Ö Ö<br>Š Ý                                     |
| Round                                 | ded Se                                             | erif 3 Le                                                  | etters                                                                                                    | 5                                                                  | M                     | onogram                                                                                                    | nming only                                            |
| ₫∯ħ<br>ČČ<br>1 [ 1<br>0<br>Ω{β<br>β}β | A<br>999<br>111<br>111<br>111<br>111<br>111<br>111 | 198 4<br>190 4<br>100 4<br>100 4<br>100 4<br>10 5<br>100 5 | <pre>     G(1     1[1     1]     PPi     PV     PV     PV     PV     P     P</pre> | )<br>)<br>)<br>)<br>)<br>)<br>)<br>)<br>)<br>)<br>)<br>)<br>)<br>) |                       | FfF           UL         N           SSS         YYY           YYY         2           AAA         6           SSS         6           SSS         5           UU         5           UU         5           SSS         5           UU         1 | MM<br>22<br>AA CLC<br>666<br>00 000<br>555<br>rYr rYr |
| Scroll                                | 2 Lett                                             | ters                                                       |                                                                                                    |                                                                    | Μ                     | onogram                                                                                                    | nming only                                            |
|                                       | <b>8</b> 9<br>99<br>NN<br>72                       | 9 00<br>46<br>10                                           | 66<br>33<br>88<br>VV                                                                                                    | 00<br>88<br>00<br>Wh<br>66                                         | 66<br>55<br>78<br>55  | 99<br>22<br>88<br>JJ                                                                                                    | 110<br>88                                             |
| ŔĠ<br>GG<br>ĴĴ                        | Á <del>Ś</del><br>DJ<br>ĐĐ                         | <i>ÅÅ</i><br>66<br>66                                      | <i>ŤŤ</i><br>66<br>33                                                                                                    | <i>44</i><br>66<br>NG                                              | AA<br>88<br>NG        | <b>4</b> 8<br>66<br>NN                                                                                                    | AA         QQ           88         60                 |

ôô ôð öö **00 Ge** År SS SS

ŁŻ ŹŻ

ÛÛ

ĖŻ

ÚÚ

BB tt ùù

35 de 60

00 ůů 11 19

| Scroll 3 Letters Monogramming only                                                                                                    | Seal 1 Letter Monogramming only                                                                                                    |
|----------------------------------------------------------------------------------------------------|----------------------------------------------------------------------------------------------------|
| 949       333       C(c       333       E(c       34       E(c       24       24       24       24       24       24       24       24       24       24       24       24       24       24       24       24       24       24       24       24       24       24       24       24       24       24       24       25       20       26       27       27       27       27       27       27       27       27       27       27       27       27       27       27       27       27       27       27       27       27       27       27       27       27       27       27       27       27       27       27       27       27       27       27       27       27       27       27       27       27       27       27       27       27       27       27       27       27       27       27       27       27       27       27       27       27       27       27       27       27       27       27       27       27       27       27       27       27       27       27       27       27       27       27       27 | A       B       C       D       E       F         A       B       C       D       B       C       D         I       H       I       J       K       L       M         I       H       I       J       K       L       M         I       H       I       J       K       L       M         I       H       I       J       K       I       I         I       H       A       A       B       I       I         I       I       I       I       I       I       I       I         I       I       I       I       I       I       I       I       I       I         I       I       I       I       I       I       I       I       I       I       I         I       I       I       I       I       I       I       I       I       I       I       I       I       I       I       I       I       I       I       I       I       I       I       I       I       I       I       I       I       I       I                                                                                                    |
| Seal 2 Letters Monogramming only                                                                                                    | Seal 3 Letters Monogramming only                                                                                                    |
|                                                                                                    |                                                                                                    |
| Sprouted Sans 1-3 Letters Monogramming only                                                                                                    | Thin Circle 2 LettersMonogramming only                                                                                                    |
| *       *       *       *       *       *       *       *       *       *       *       *       *       *       *       *       *       *       *       *       *       *       *       *       *       *       *       *       *       *       *       *       *       *       *       *       *       *       *       *       *       *       *       *       *       *       *       *       *       *       *       *       *       *       *       *       *       *       *       *       *       *       *       *       *       *       *       *       *       *       *       *       *       *       *       *       *       *       *       *       *       *       *       *       *       *       *       *       *       *       *       *       *       *       *       *       *       *       *       *       *       *       *       *       *       *       *       *       *       *       *       *       *       *       *       *       *       *       *                                                               | (1)       (1)       (1)       (1)       (1)       (1)       (1)       (1)       (1)       (1)       (1)       (1)       (1)       (1)       (1)       (1)       (1)       (1)       (1)       (1)       (1)       (1)       (1)       (1)       (1)       (1)       (1)       (1)       (1)       (1)       (1)       (1)       (1)       (1)       (1)       (1)       (1)       (1)       (1)       (1)       (1)       (1)       (1)       (1)       (1)       (1)       (1)       (1)       (1)       (1)       (1)       (1)       (1)       (1)       (1)       (1)       (1)       (1)       (1)       (1)       (1)       (1)       (1)       (1)       (1)       (1)       (1)       (1)       (1)       (1)       (1)       (1)       (1)       (1)       (1)       (1)       (1)       (1)       (1)       (1)       (1)       (1)       (1)       (1)       (1)       (1)       (1)       (1)       (1)       (1)       (1)       (1)       (1)       (1)       (1)       (1)       (1)       (1)       (1)       (1)       (1)       (1)       (1)       (1)       (1)       (1)       ( |

### Prévisualisation des décorations de monogramme

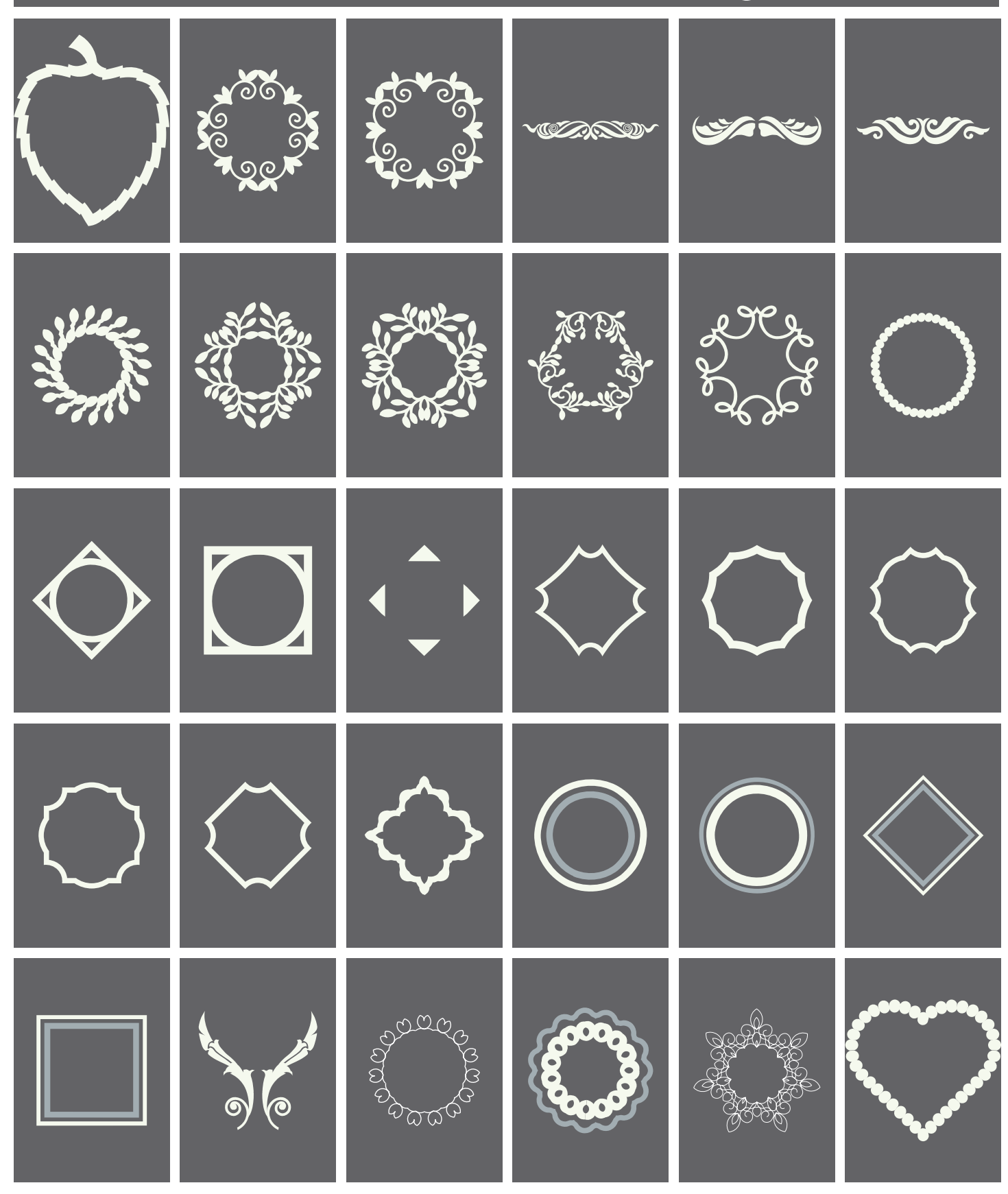

37 de 60

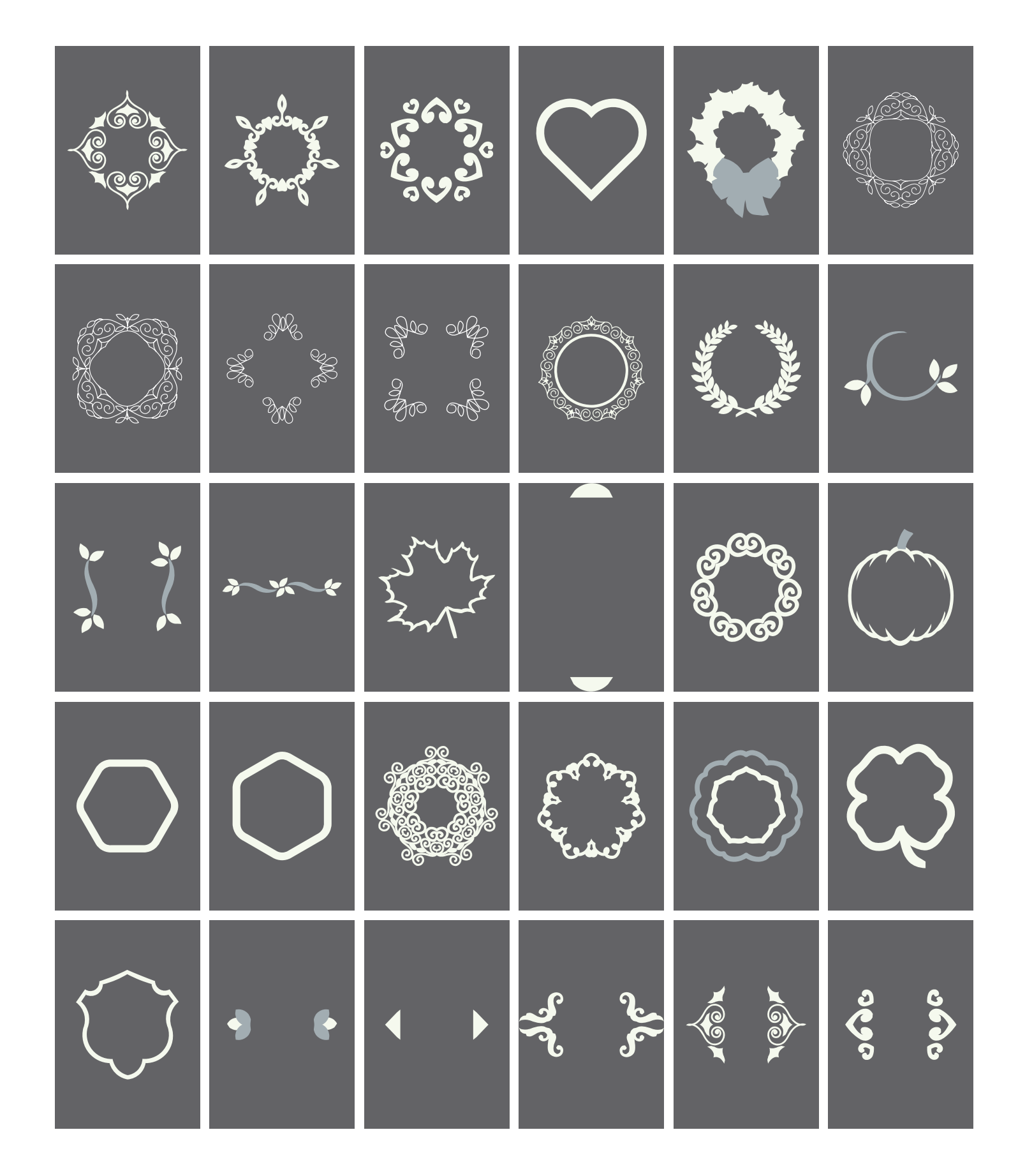

38 de 60

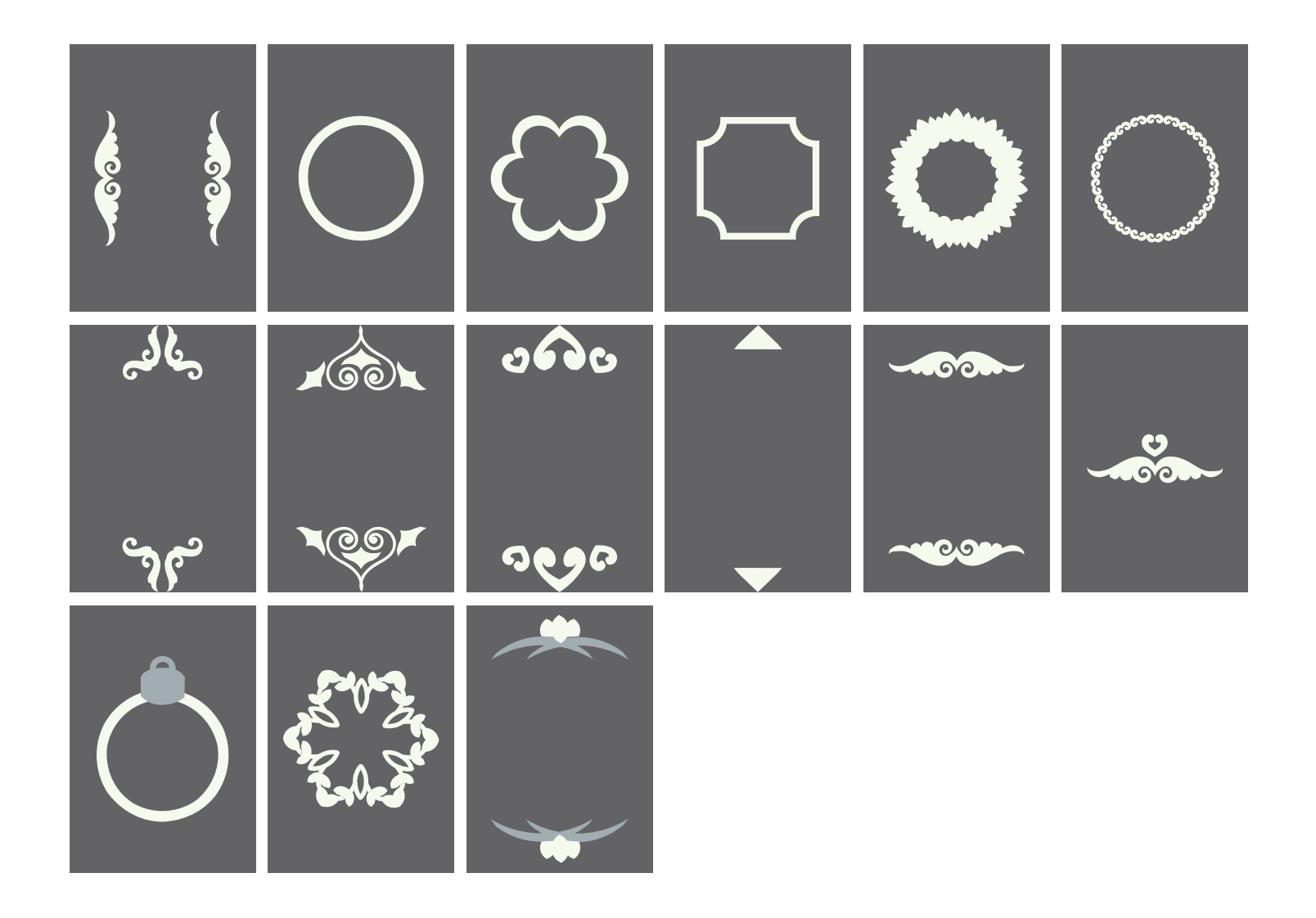

### **BERNINA Cloud**

#### À quoi sert le BERNINA Cloud ?

La combinaison de BERNINA Cloud et Toolbox vous permet de charger en amont ou de télécharger des designs, de les enregistrer et de les échanger entre deux ordinateurs. De plus, vous pouvez accéder à vos designs via le BERNINA Cloud à partir d'appareils mobiles tels que des tablettes et des Smartphones comme à partir d'ordinateurs sur lesquels Toolbox n'est pas installé.

#### Que puis-je faire sur des appareils mobiles avec le BERNINA Cloud ?

Sur vos appareils mobiles, vous pouvez appeler et visualiser vos designs. Si votre appareil dispose d'une bonne résolution, vous pouvez également éditer et combiner les designs.

#### Téléchargement d'un design de BERNINA Cloud (à partir de l'écran de démarrage)

1. Cliquez sur «BERNINA Cloud Download».

O, Sort by: Oate Open New UNIVERSIT Import Size: 5.2" x 3.0" Size: 1.1" x 0.4" Size: 18.2" x 13.5" Size: 2.2" x 2.9" BERNINA Cloud 1 **BERNINA Cloud** 2" x 2.9" Size: 1.8" × 1.8" Size: 1.5" x 2.2" My Toolbox Size: 1.3" x 1.3" Size: 2.3" x 2.5" Size: 0.6" x 0.3" Size: 0.4" x 0.4" Close 1 10 0

- 2. Faites défiler jusqu'au design qui vous plaît.
  - a. Choisissez la catégorie que vous souhaitez utiliser ou
  - b. Entrez le critère de recherche de design selon lequel vous recherchez.

Remarque : En cas de critères de recherche multiples, seuls les designs qui répondent aux deux critères sont affichés.

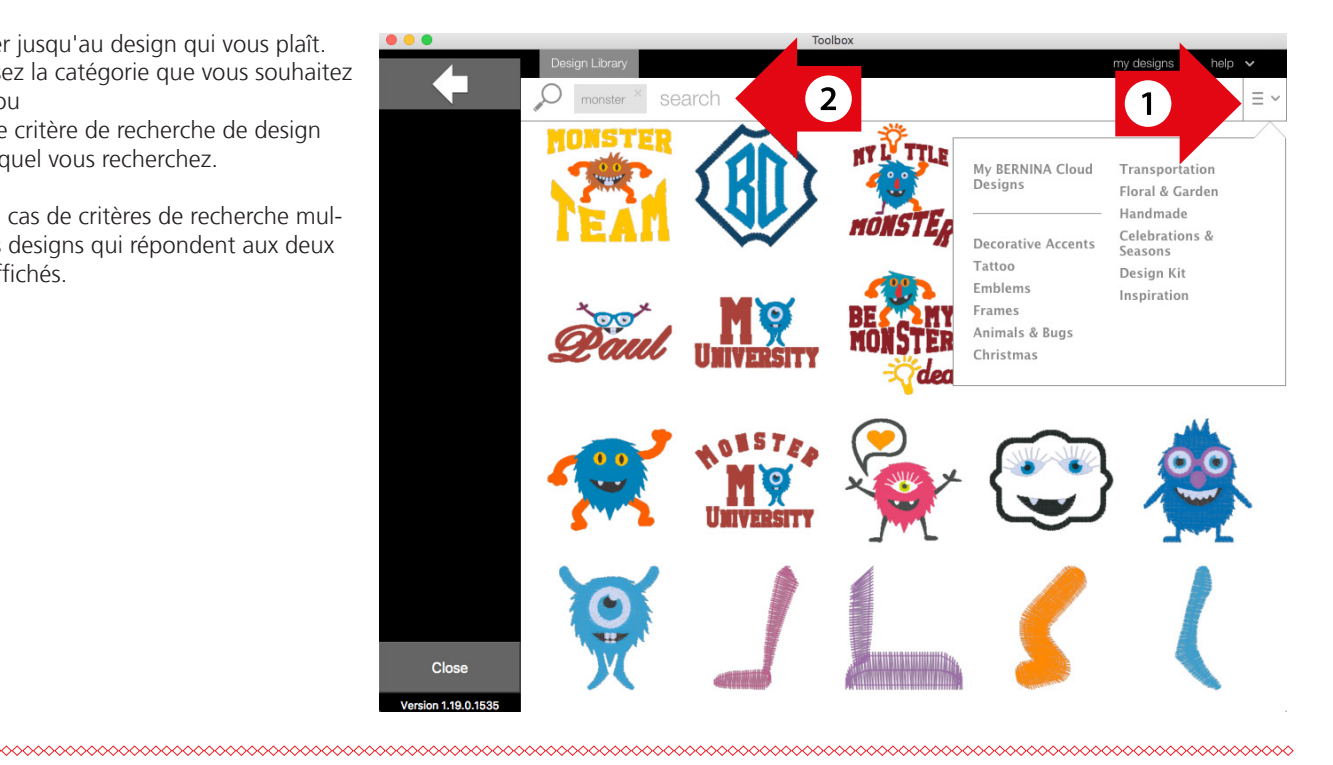

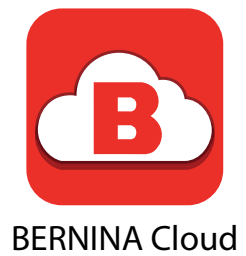

- 3. Cliquez sur le design voulu pour le sélectionner.
- 4. Cliquez sur «download».
- 5. Si le design existe déjà, vous pouvez soit le remplacer, soit le renommer.

Remarque : Utilisez la flèche en haut à gauche pour revenir à Toolbox.

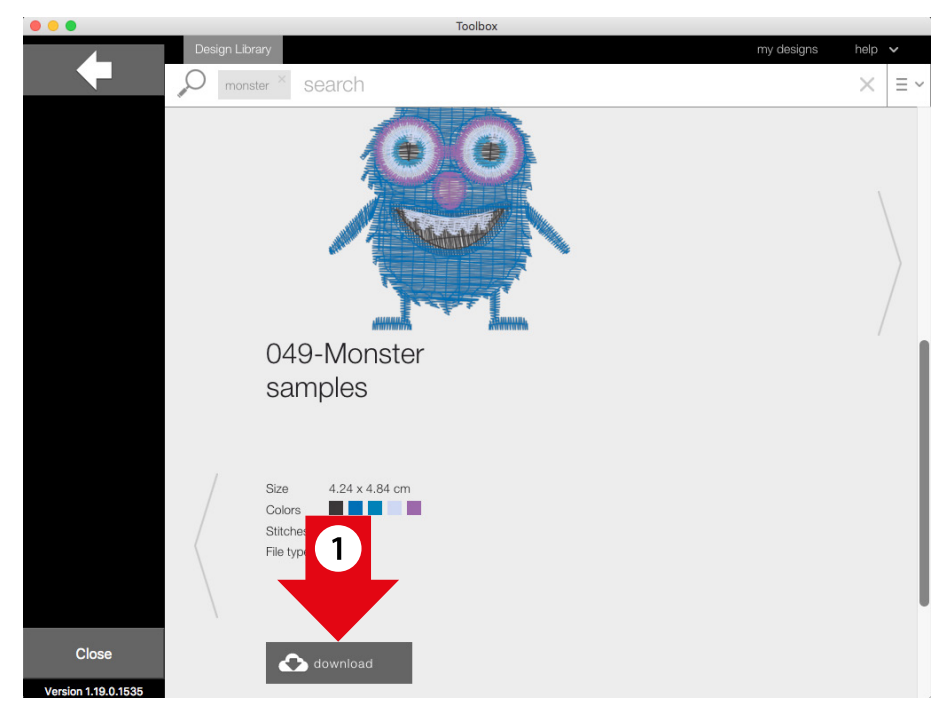

#### Ajout d'un design à partir du BERNINA Cloud (au sein du logiciel)

1. Cliquez sur «Add design».

|           | 1                                        | My Design.artx (0.0" x 0.0 | ")  |   |   |     |  |
|-----------|------------------------------------------|----------------------------|-----|---|---|-----|--|
| <b>(</b>  | ,  4 , , , , , , , , , , , , , , , , , , |                            | 0,, | 1 | 2 | 3 4 |  |
| <b>5C</b> |                                          |                            |     |   |   |     |  |
| <b>()</b> | 1                                        |                            |     |   |   |     |  |
| 🍈 🔏 👘     |                                          |                            |     |   |   |     |  |
| Tt ABC    |                                          |                            |     |   |   |     |  |
|           |                                          |                            |     |   |   |     |  |
| 1         |                                          |                            |     |   |   |     |  |
| 2         |                                          |                            |     |   |   |     |  |
|           |                                          |                            |     |   |   |     |  |
| ?         |                                          |                            |     |   |   |     |  |

\*\*\*\*\*\*

2. Sélectionnez «Import Design».

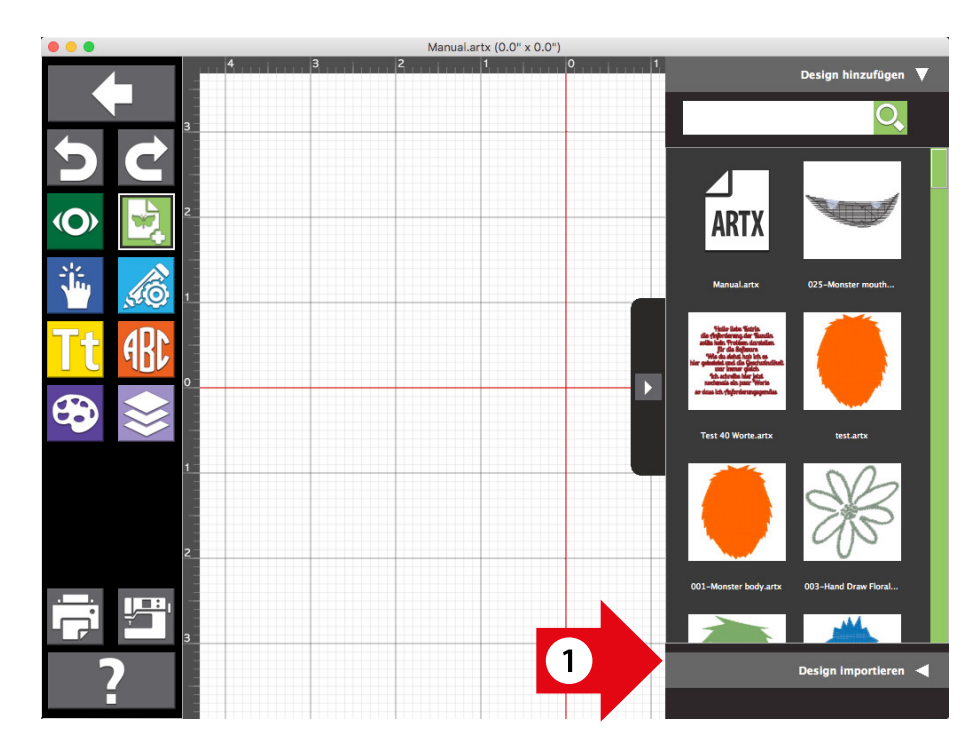

3. Cliquez sur «BERNINA Cloud Download».

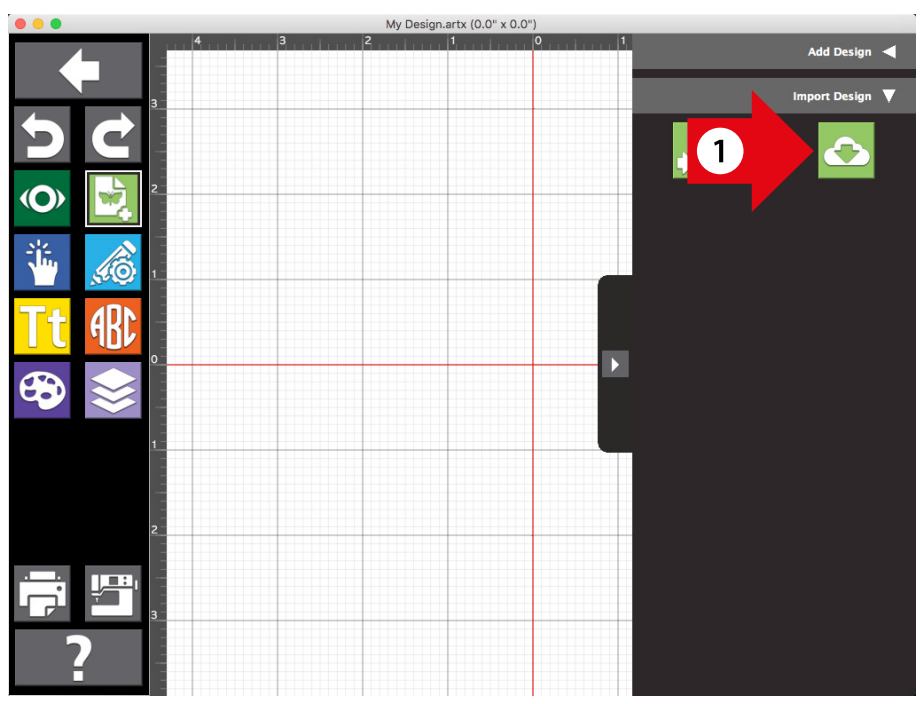

- 4. Faites défiler jusqu'au design qui vous plaît.
  - a. Choisissez la catégorie que vous souhaitez utiliser ou
  - b. Entrez le critère de recherche de design selon lequel vous recherchez.

Remarque : En cas de critères de recherche multiples, seuls les designs qui répondent aux deux critères sont affichés.

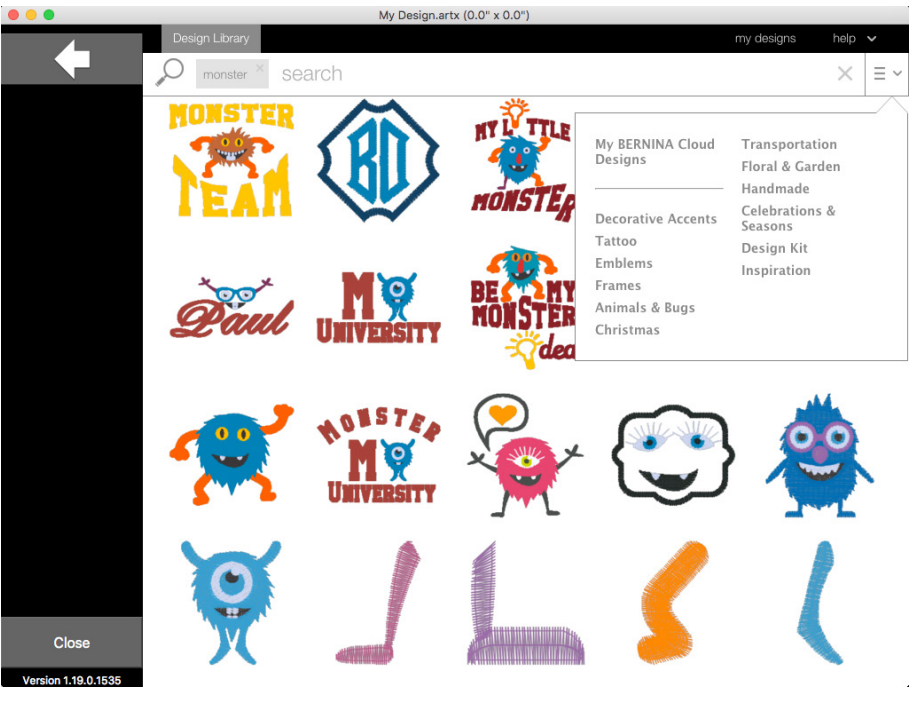

5. Cliquez sur le design voulu pour le sélectionner.

6. Cliquez sur «download».

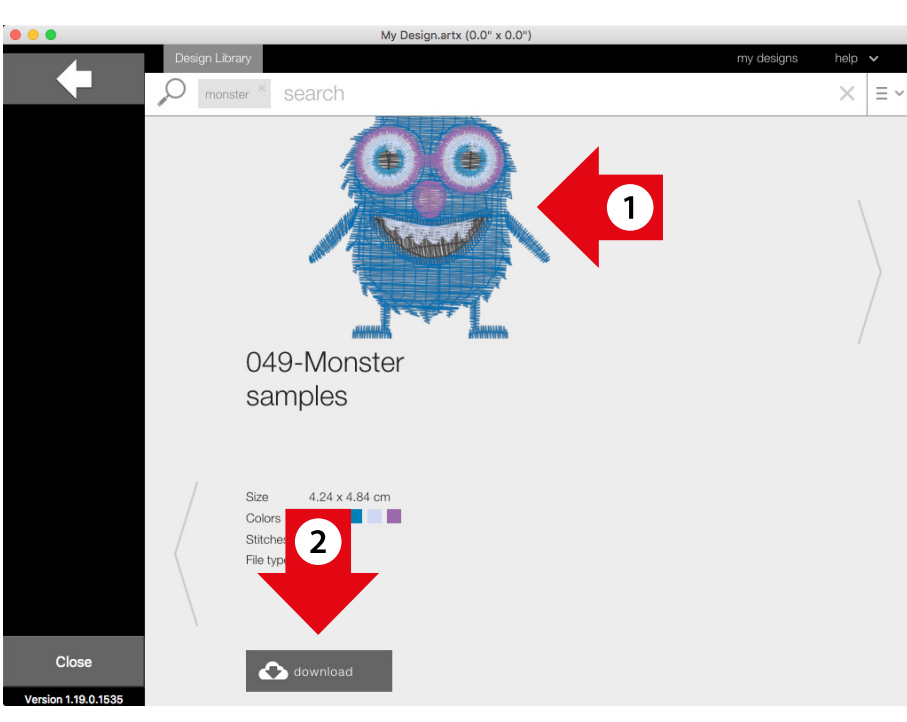

#### Chargement de designs vers le BERNINA Cloud

- 1. Choisissez le design que vous souhaitez charger en amont.
- 2. Cliquez sur «BERNINA Cloud Upload».

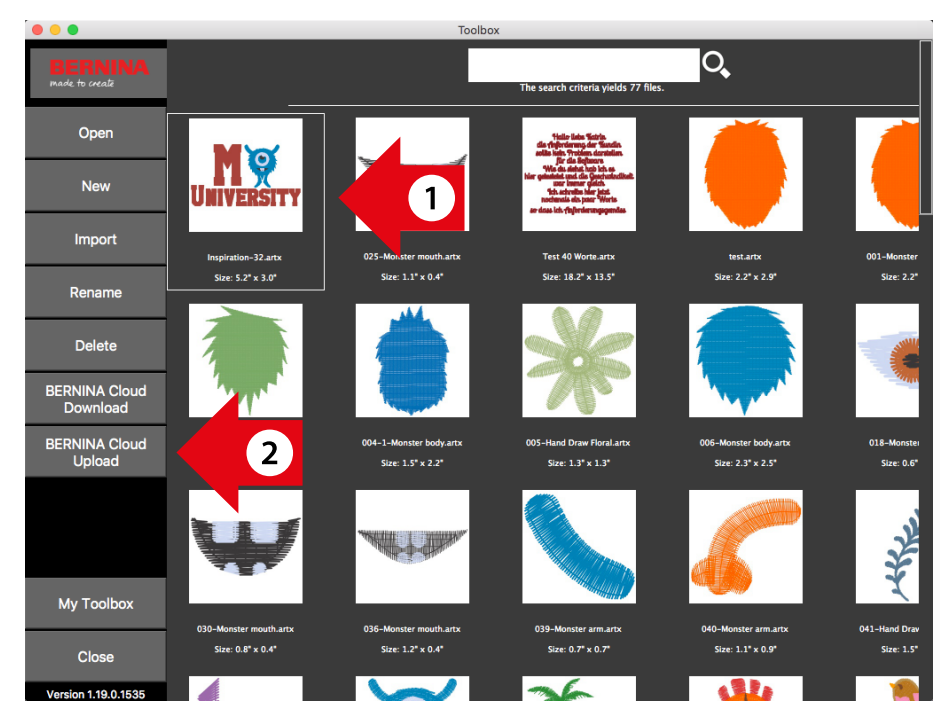

 Si le design existe déjà, cliquez sur «Overwrite original file» pour remplacer le design existant ou le renommer.

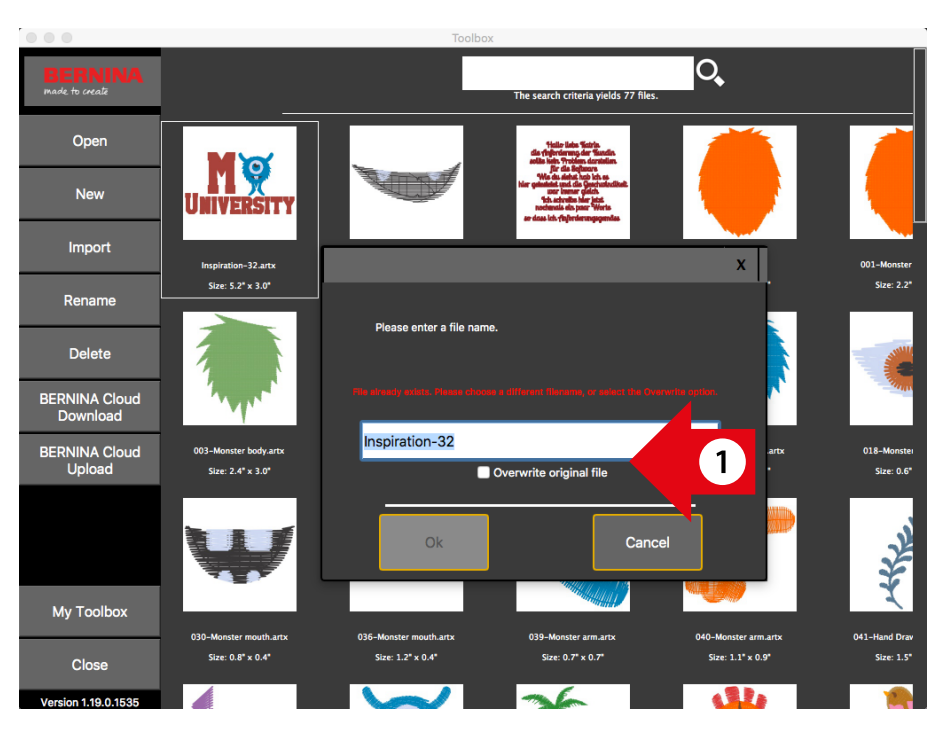

4. Une fois le chargement de votre design terminé, cliquez sur «Ok».

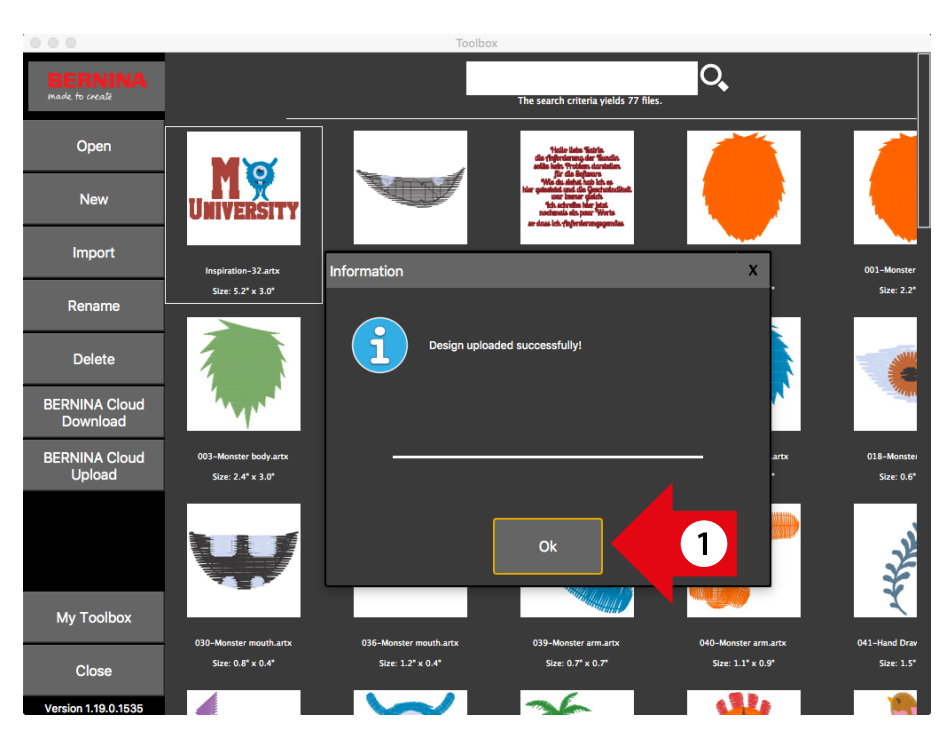

#### Accès aux designs Toolbox sur le BERNINA Cloud

- 1. Ouvrez un navigateur sur votre ordinateur, votre tablette ou votre Smartphone et entrez l'URL www.berninacloud.com.
  - a. Nous recommandons d'utiliser Google Chrome pour Windows/Android et Safari pour MAC OS X/ IOS.

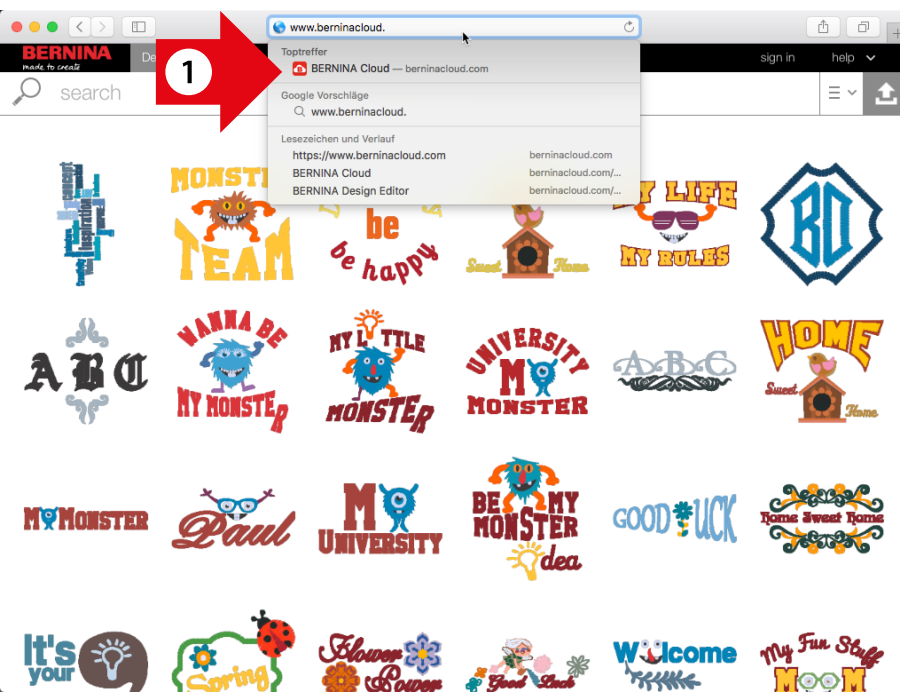

2. Cliquez dans la fenêtre du navigateur en haut à droite sur «sign in».

- 3. Entrez l'adresse email et le mot de passe que vous utilisez pour votre compte Toolbox.
- 4. Cliquez sur «sign in».
- 5. Pour éditer un design chargé sur le Cloud sous «my designs», voir page 48.

Remarque : Si vous utilisez Google Chrome comme navigateur Internet, vous pouvez afficher cette page traduite à l'aide de la fonction de traduction.

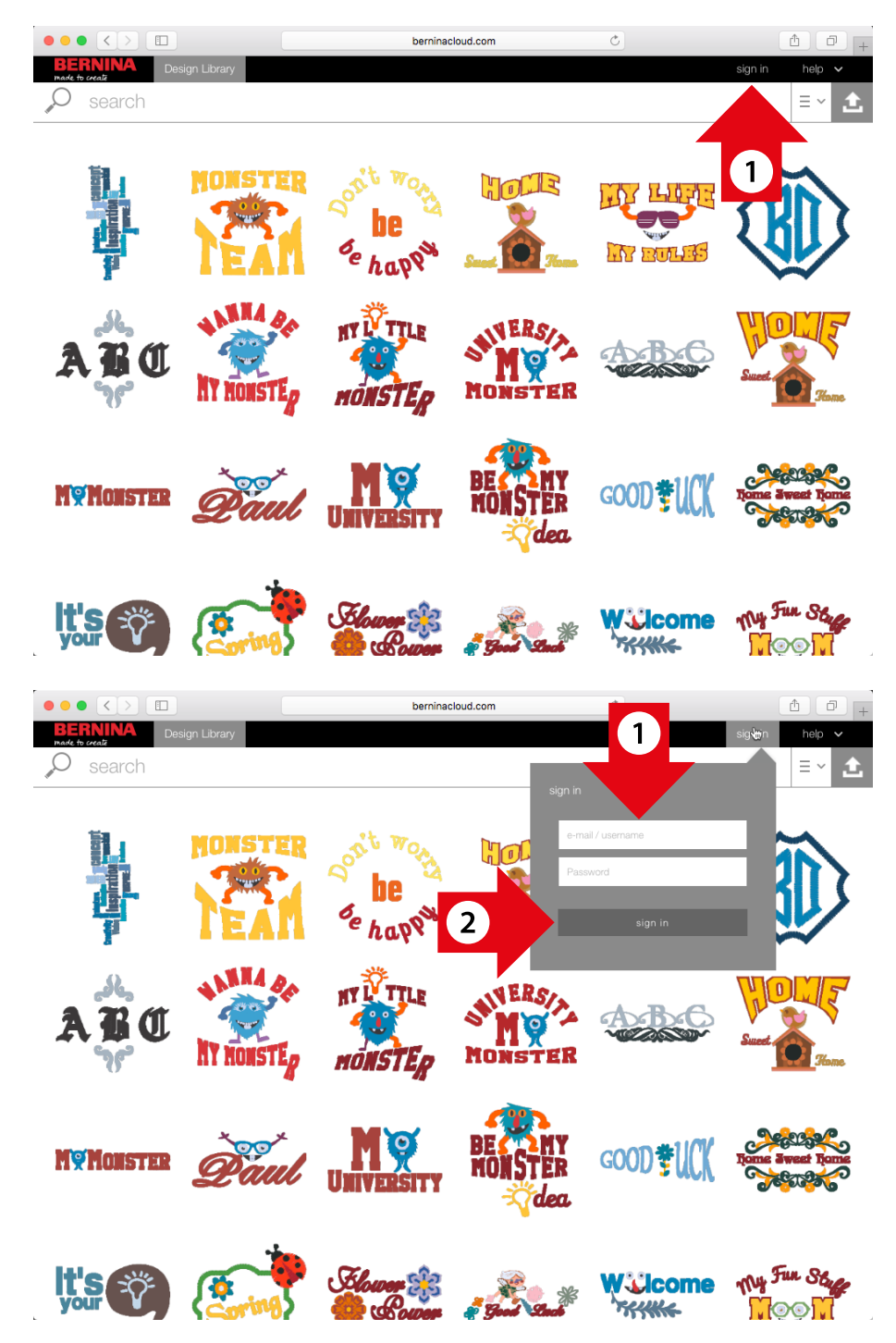

#### Édition d'un design dans le BERNINA Cloud

1. Cliquez sur le design que vous voulez éditer puis sur «Edit».

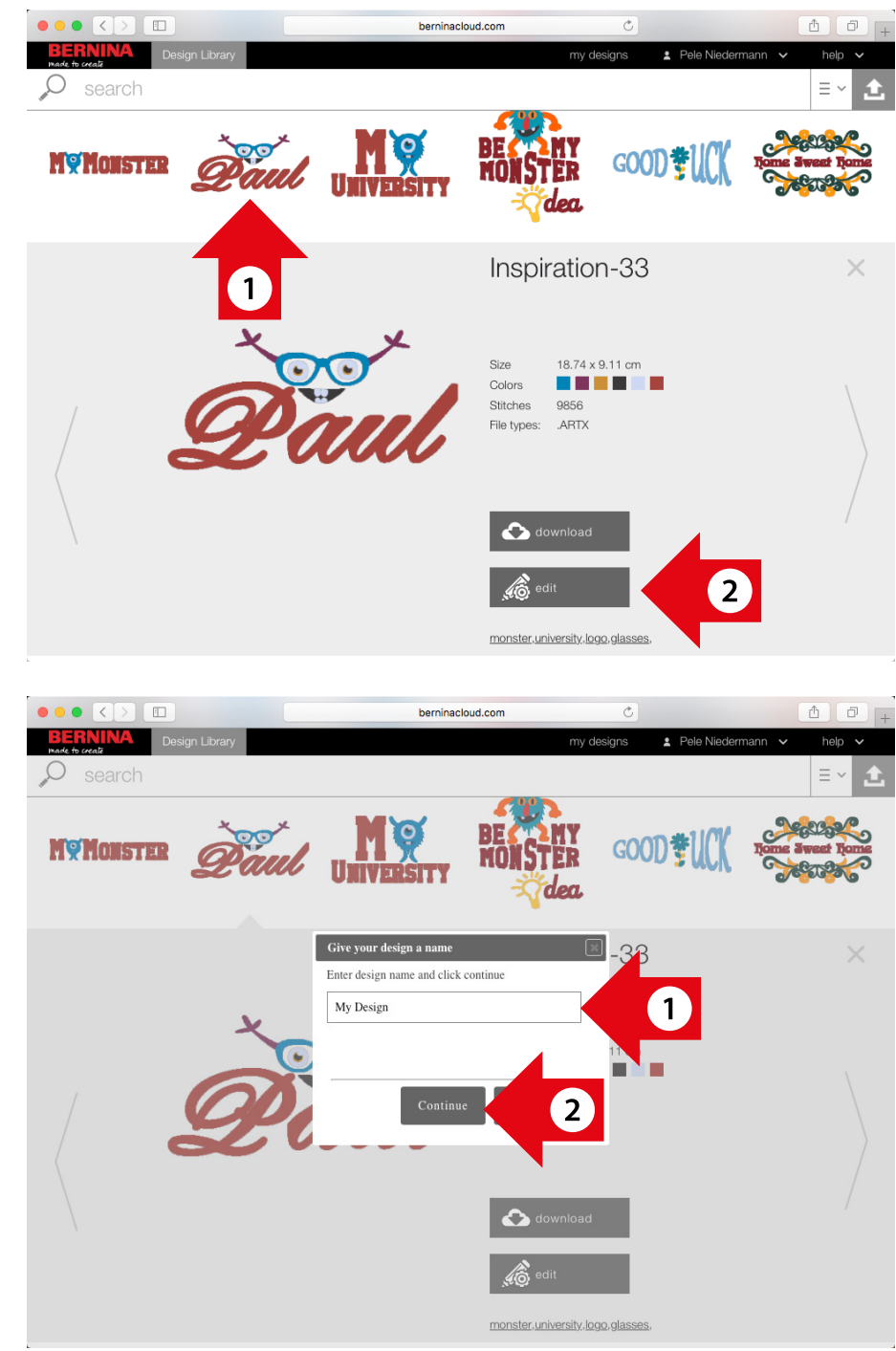

2. Si vous choisissez un design à partir du BER-NINA Cloud, entrez un nom pour le design et cliquez sur «Continue».

- 3. Si vous choisissez un design dans «my designs», vous avez deux possibilités :
  - Choisissez «edit original design» si vous voulez éditer le design existant ou
  - Choisissez «Make a copy of design and edit» pour conserver le design original et éditer une copie à la place. Dans ce cas, vous devez entrer un nouveau nom pour le design à éditer.
- 4. Cliquez sur «Continue».

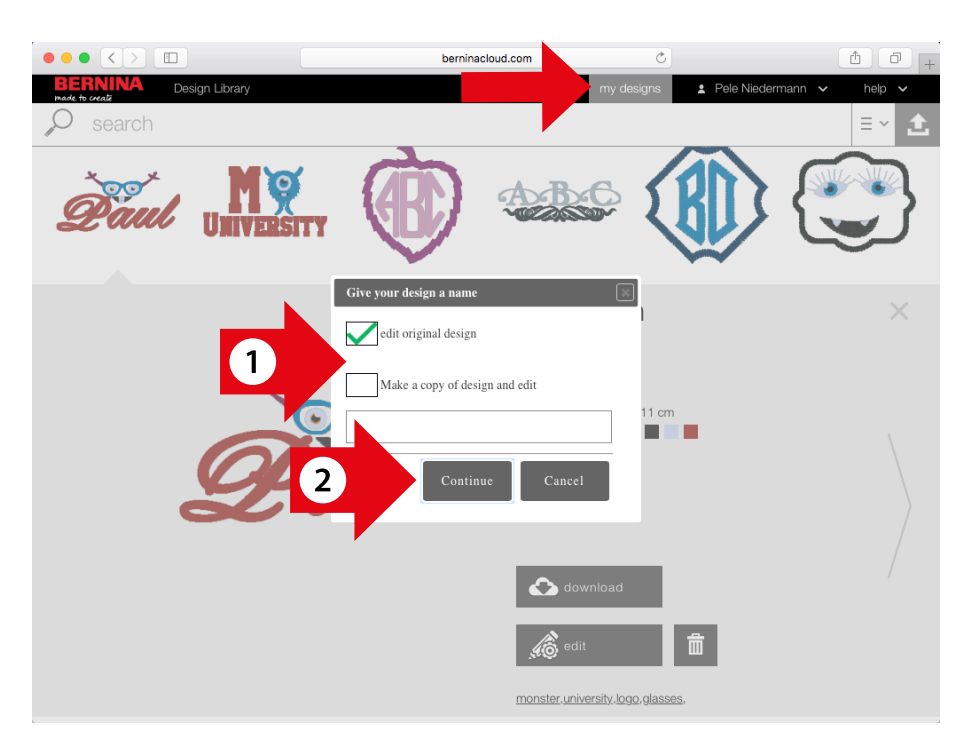

 Vous êtes alors dans l'éditeur (Editor) et vous pouvez éditer le design comme dans Toolbox.

Contrairement à Toolbox, les possibilités de modification sont limitées dans Cloud Editor. Les écritures et monogrammes peuvent par exemple seulement être modifiés mais pas recréés.

Lors de l'édition, ces modifications devront le cas échéant être actualisées en cliquant sur le bouton «Update Text».

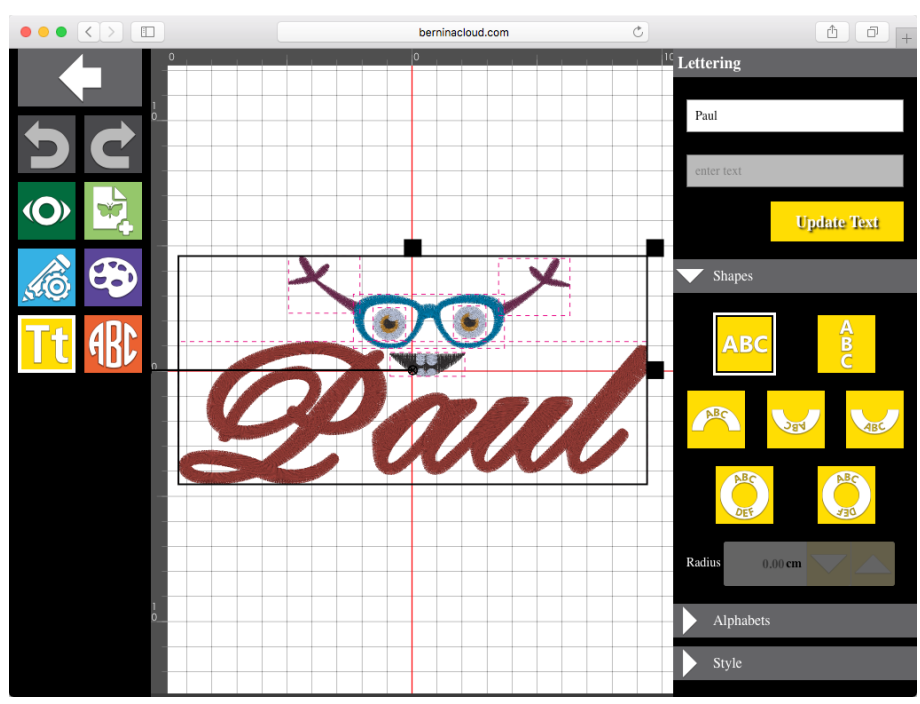

### Installation de Toolbox sur votre ordinateur Windows

#### Installation de Toolbox sur votre ordinateur Windows

#### Téléchargement de Toolbox

Le lien pour le téléchargement de Toolbox se trouve sous www.bernina.com/toolbox-download. Cliquez sur le lien et enregistrez le programme d'installation sur votre ordinateur. Pour pouvoir installer Toolbox, vous devez disposer des droits d'administrateur ou d'un nom d'utilisateur et du mot de passe correspondant.

#### Installation de Toolbox

Allez à l'endroit où vous avez enregistré le dossier Toolbox (par défaut, il sera sous Téléchargements). Double-cliquez sur le programme d'installation «Toolbox-Installer.exe» qui est représenté à droite.

#### Étape 1

Étape 2

Veuillez fermer au préalable toutes les applications en cours d'exécution sur votre ordinateur.

Acceptez les termes de l'accord de licence «I Agree».

|                                                                                                    | - 🗆 X                                                                                                    |
|----------------------------------------------------------------------------------------------------|----------------------------------------------------------------------------------------------------|
| BERNINA                                                                                                    | Welcome to the BERNINA Tooolbox<br>setup wizard.<br>Setup will guide you through the installation of BERNINA<br>roolbox.<br>It is recommended that you close all other applications<br>before starting Setup. This will make it possible to update<br>relevant system files without having to reboot your<br>computer.<br>Click Next to continue.                                                                                                    |
|                                                                                                    | Next > Cancel                                                                                                    |
|                                                                                                    |                                                                                                    |
| BERNINA Toolbox<br>License Agreement<br>Please review the license term<br>Toolbox.                                                                                                    | IS before installing BERNINA                                                                                                    |
| BERNINA Toolbox License Agreement Please review the license term Toolbox. Press Page Down to see the rest                                                                                                    | - X BERNINA BERNINA                                                                                                    |
| BERNINA Toolbox     License Agreement     Please review the license term     Toolbox.     Press Page Down to see the re     [.ICENSE AGREEMENT FOR M     This License Agreement ("Agreement ("Agr | - · · · · · · · · · · · · · · · · · · ·                                                                                                    |
| BERNINA Toolbox License Agreement Please review the license term Toolbox. Press Page Down to see the rest of the second second secon                    | est of the agreement.<br>ELCO SOFTWARE<br>eement") is entered into between Melco International LLC<br>d user ("User").<br>Agreement covers the Melco software product contained<br>winloaded over the Internet, or a combination of the<br>sumentation and/or manuals (the "Software"), and the<br>bongle") or the access code (the "Access Code"),<br>e the "Product." Melco grants to User a non-<br>personal, limited license to use the Product in |
| BERNINA Toolbox License Agreement Please review the license term Toolbox. Press Page Down to see the rest of the second second secon                    | est of the agreement.<br>ELCO SOFTWARE<br>eement") is entered into between Melco International LLC<br>d user ("User").<br>Agreement covers the Melco software product contained<br>wnloaded over the Internet, or a combination of the<br>sumentation and/or manuals (the "Software"), and the<br>Dongle") or the access code (the "Access Code"),<br>is the "Product." Melco grants to User a non-<br>personal, limited license to use the Product in |

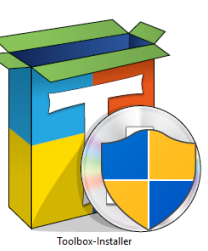

#### Étape 3

Choisissez le dossier dans lequel vous voulez installer Toolbox. Si possible, ne changez pas l'emplacement d'enregistrement.

| 🔁 BERNINA Toolbox                                                                                                    | _                    |             | ×   |
|----------------------------------------------------------------------------------------------------|----------------------|-------------|-----|
| Choose Install Location<br>Choose the folder in which to install BERNINA Toolbox.                                                                   | BEF                  | RNI         | NA  |
| Setup will install BERNINA Toolbox in the following folder. To install<br>Browse and select another folder. Click Install to start the installation | in a differen<br>on. | t folder, d | ick |
| Destination Folder<br>C:\Program Files (x86)\BERNINA\Toolbox                                                                                        | Bro                  | wse         | ]   |
| Space required: 377.3MB<br>Space available: 96.7GB                                                                                                  |                      |             |     |
| Nullsoft Install System v3.0                                                                                                    | Install              | Can         | cel |

#### Étape 4

Terminez l'installation en cliquant sur «Finish». Toolbox est installé et une icône se trouve sur votre bureau.

Suivez les étapes suivantes au chapitre «Création de son propre compte utilisateur pour Toolbox».

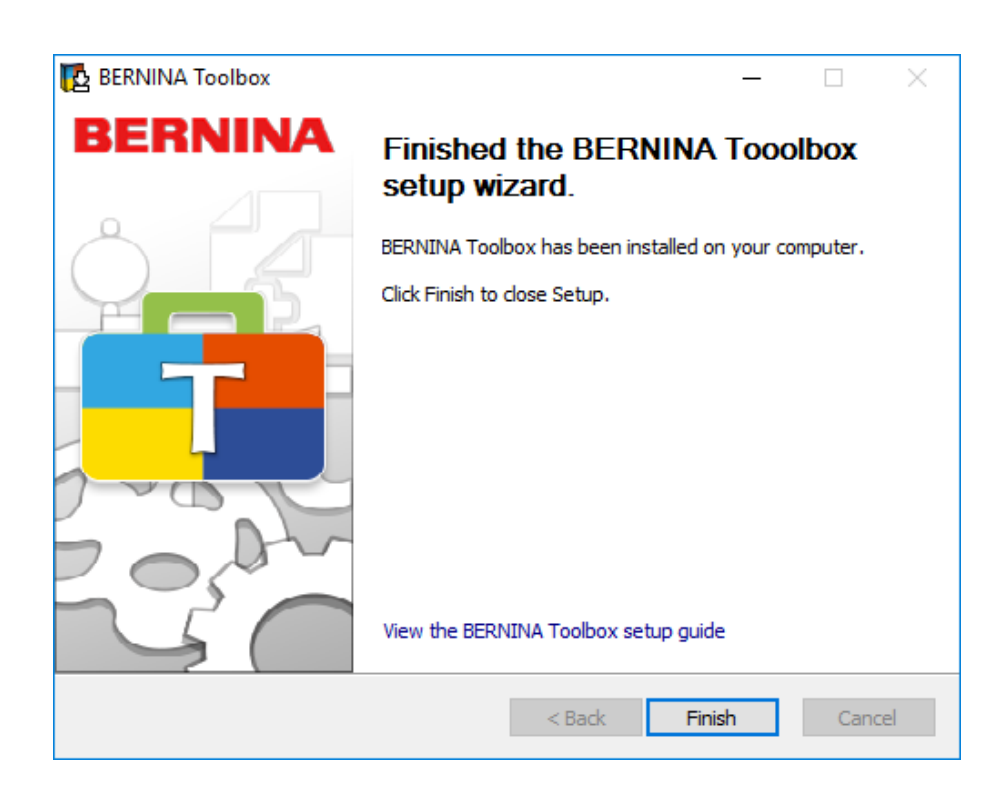

### Installation de Toolbox sur votre ordinateur Apple

#### Téléchargement de Toolbox

Le lien pour le téléchargement de Toolbox se trouve sous www.bernina.com/toolbox-download. Cliquez sur le lien et enregistrez le programme d'installation sur votre ordinateur.

Pour pouvoir installer Toolbox, vous devez disposer des droits d'administrateur ou d'un nom d'utilisateur et du mot de passe correspondant.

#### Installation de Toolbox

Allez à l'endroit où vous avez enregistré le dossier Toolbox (par défaut, il sera sous Téléchargements).

Double-cliquez sur le programme d'installation qui est représenté à droite.

#### Étape 1

Faites glisser le symbole Toolbox dans le dossier applications.

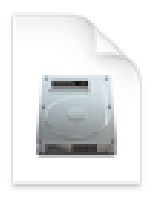

#### Toolbox-Installer.dmg

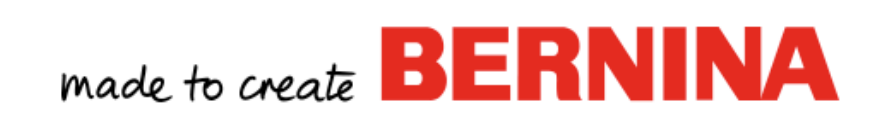

ToolboxInstaller

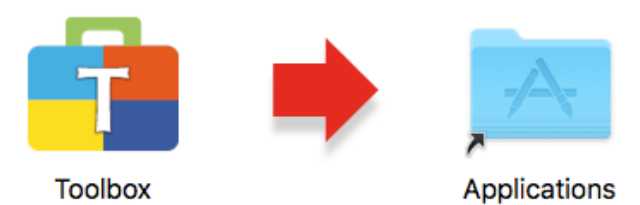

Drag the Toolbox icon to the Applications folder.

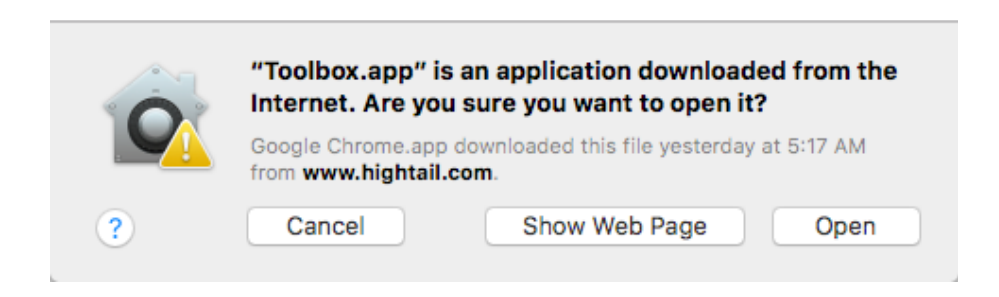

Étape 2 Cliquez sur «Open»

#### Étape 3

1. Cliquez sur «Launchpad».

2. Cliquez sur «Toolbox».

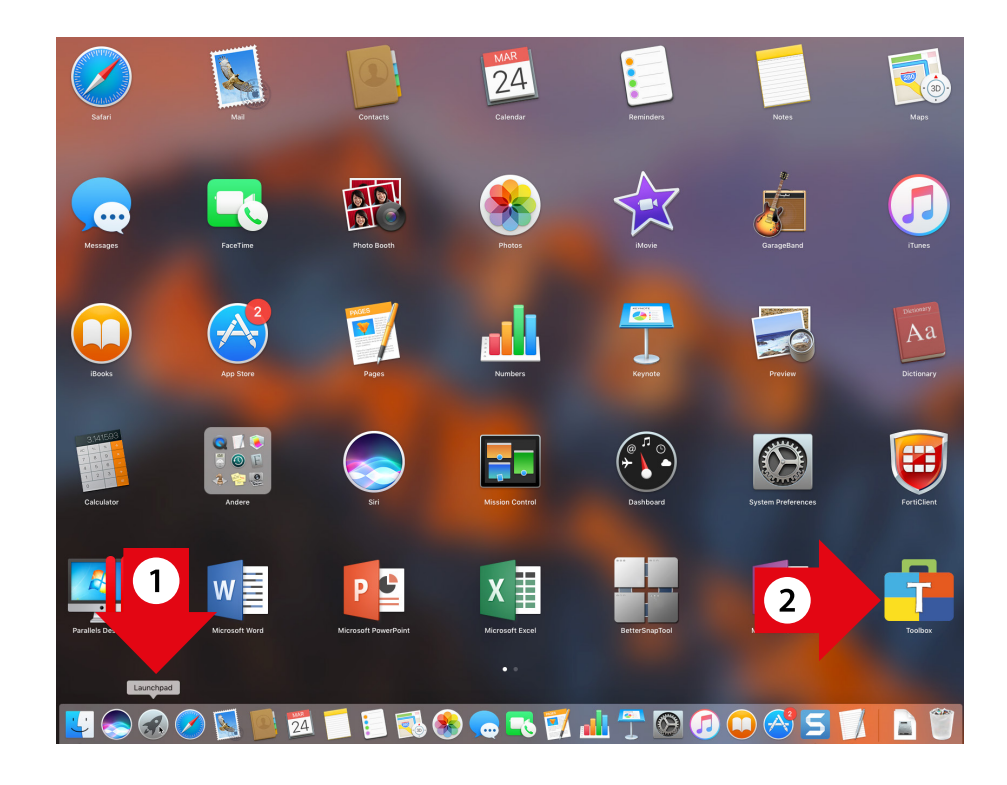

#### Étape 4

Toolbox démarre à présent et vous pouvez soit ouvrir un compte utilisateur, soit vous connecter.

| BERNINA<br>made to create | Welcome to BERNINA Toolbox!<br>If you already have an account, please enter your email address and password,<br>then click on Login. If you don't have an account please click on Create New |
|---------------------------|----------------------------------------------------------------------------------------------------|
|                           | Account.                                                                                                    |
|                           |                                                                                                    |
|                           | Email                                                                                                    |
|                           | Password                                                                                                    |
|                           | Forgot Password? Click here                                                                                                    |
|                           | Login                                                                                                    |
|                           | Create New Account                                                                                                    |
|                           |                                                                                                    |
|                           |                                                                                                    |
|                           |                                                                                                    |
| ?                         |                                                                                                    |
| Close                     |                                                                                                    |
| Version 0.9.0.1040 DEV    |                                                                                                    |

### Création de son propre compte utilisateur pour Toolbox

#### Démarrage de Toolbox

Windows : Mac : Double-cliquez sur le symbole Toolbox du votre bureau. sur le symbole Toolbox dans le Dock.

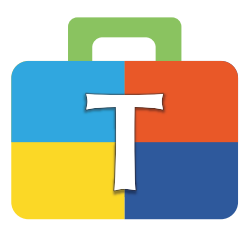

#### Fenêtre contextuelle d'introduction

Suivant la place disponible sur votre écran, déplacez la fenêtre contextuelle sur le côté ou fermez-la en cliquant sur la petite croix en haut à droite. La fenêtre contextuelle réapparaît sitôt que vous redémarrez Toolbox.

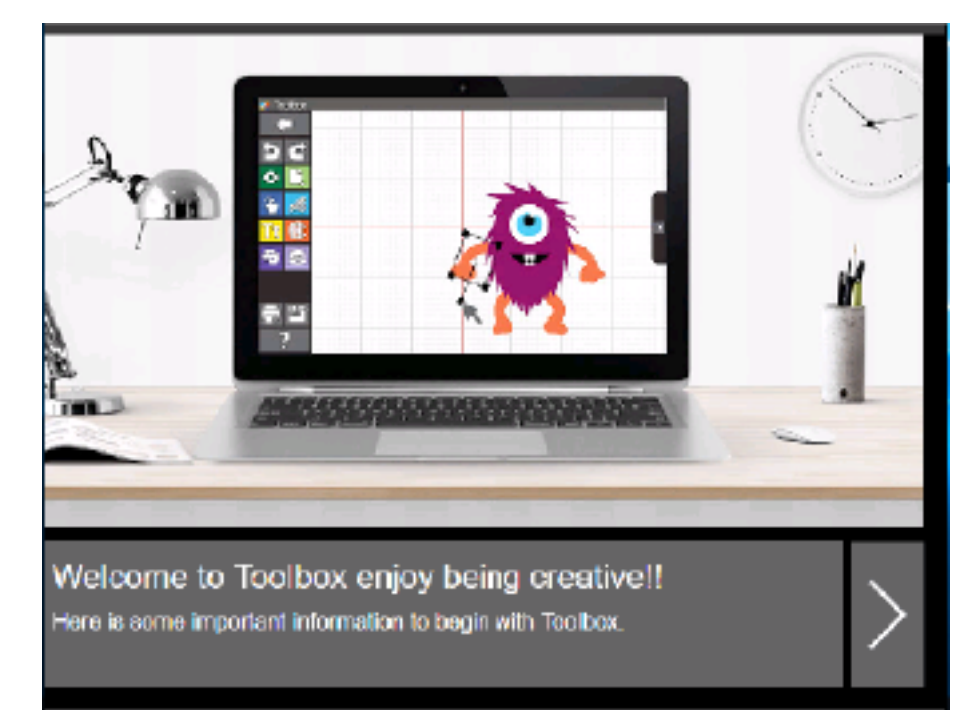

#### Ouverture d'un nouveau compte utilisateur

Si vous n'avez pas encore de compte utilisateur Toolbox, cliquez sur «Create New Account». Sinon, entrez votre adresse de courrier électronique et votre mot de passe puis cliquez sur «Login».

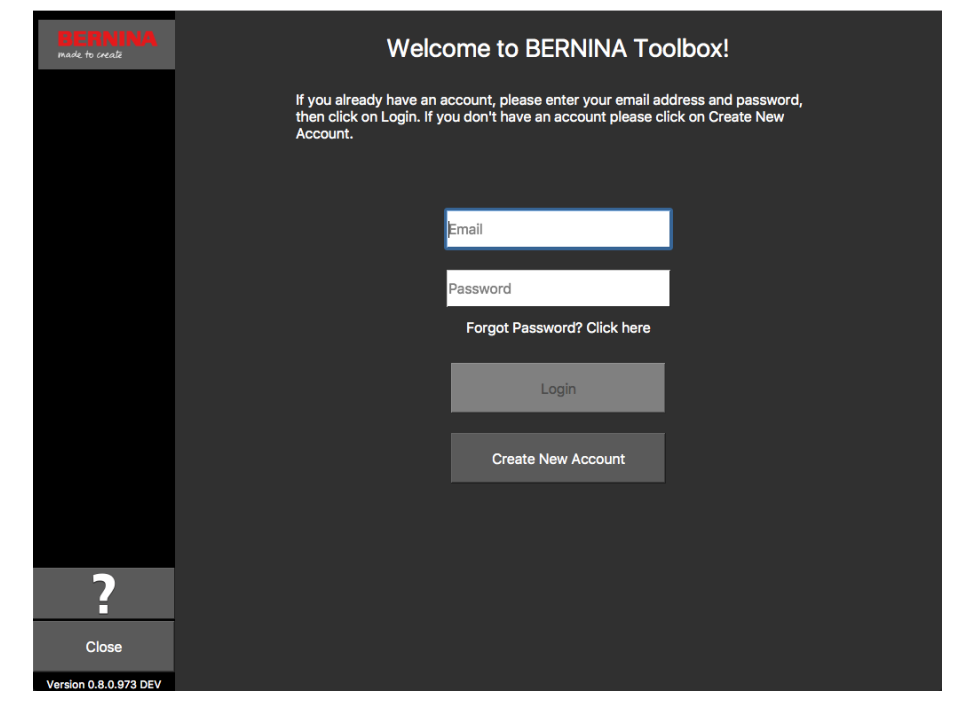

#### License Agreement

Veuillez lire les termes de l'accord de licence (License Agreement). Si vous les acceptez, cliquez sur «Accept».

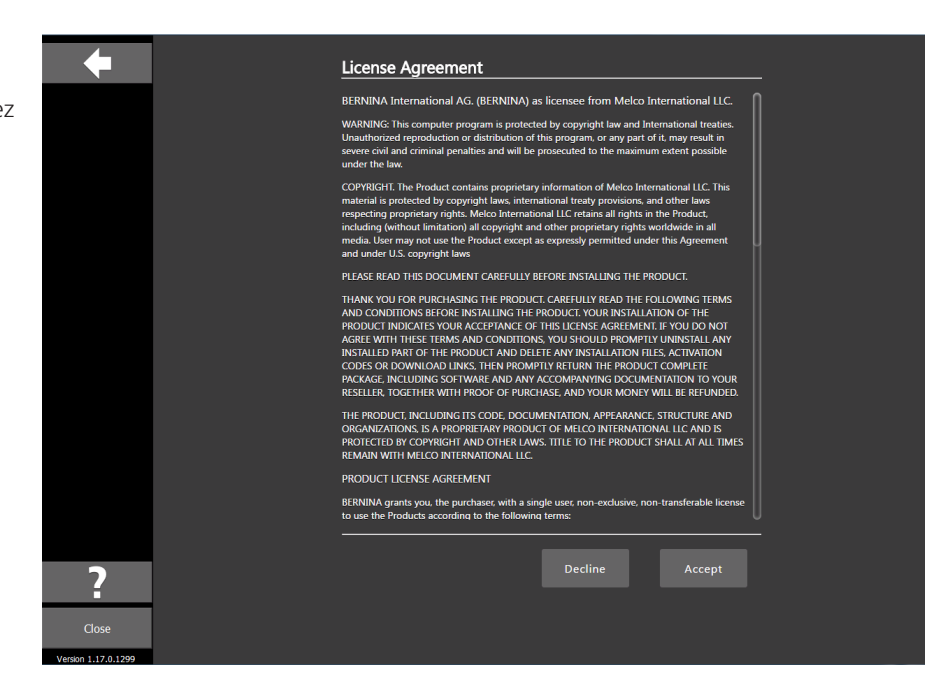

#### **Privacy Agreement**

Veuillez lire les termes de la convention sur la confidentialité (Privacy Agreement). Si vous les acceptez, cliquez sur «Accept».

| +                            | Privacy Agreement                                                                                                    |
|------------------------------|----------------------------------------------------------------------------------------------------|
|                              | What does this privacy policy cover?                                                                                                    |
|                              | This privacy policy describes the privacy practices of BERNINA's websites, as well as our<br>desktop apps that include a link to this policy (in this policy, we refer to our desktop apps)<br>Note that "websites" include web-based services such as BERNINA Cloud. This privacy policy<br>also applies to BERNINA marketing and advertinging practices.                                                                                                    |
|                              | BERNINA Toolbox, registration, and customer support                                                                                                    |
|                              | When you register to use Toolbox or BERNINA Cloud, or contact us for support or other<br>offerings, BERNINA collects information that identifies you. This includes information such as<br>your name, company name and email address. We may also sometimes collect other<br>information that does not identify you, such as which Module of Toolbox you're interested in.<br>Some of this information is regularized and other informations is optional. To help keep our<br>databases current and to provide you the most relevant content and experiences, we may<br>combine information provided by you with information from other sources, in accordance<br>with applicable law.                                                                                                    |
|                              | BERNINA apps and web services                                                                                                    |
|                              | We collect information about how you use our apps and websites including when you use a desktop app fortune that lakes you online (design download). We may collect information sent by your bowers or downe to our server share-provide that the down of the provided information about the sent server share-provided that the down of the provided information about the sent server share-provided the down of the provided information sent as well share-provided the sent server share-provided the sent server share provided the sent server share provided the sent server share collect the provided the sent server share provided the sent server share collect the provided the sent server share collect the sent server share collect the server share collect the server share collect the server share collect the server share collect the server share collect the server share collect the server share collect the server share collect the server share collect the server share server share collect the server share server share collect |
| ?                            | Decline Accept                                                                                                    |
| Close<br>Version 1.17.0.1299 |                                                                                                    |

#### Saisie des données de contact

Renseignez tous les champs en entrant vos informations personnelles.

| BERNINA<br>made to create | Create Account                                                                        |
|---------------------------|---------------------------------------------------------------------------------------|
|                           | First Name                                                                            |
|                           | Last Name                                                                             |
|                           | Street                                                                                |
|                           | City                                                                                  |
|                           | Postal Code                                                                           |
|                           | United States of America                                                              |
|                           | Select State                                                                          |
|                           |                                                                                       |
| 2                         | Email                                                                                 |
| Close                     | 8 alphanumeric characters with 1 number, 1<br>upper case and 1 lower case<br>password |

#### Mot de passe

Entrez un mot de passe facile à mémoriser (nous vous recommandons de le noter).

- Si vous avez entré une adresse de courrier électronique valable, une coche verte apparaît.
- Si votre mot de passe satisfait aux exigences et qu'il a été entré deux fois correctement, une coche verte apparaît.

Cliquez ensuite sur «Create Account».

| BERNINA               | 90000                                                                                                    |   |
|-----------------------|----------------------------------------------------------------------------------------------------|---|
| made to chease        | United States of America                                                                                      |   |
|                       |                                                                                                    |   |
|                       | Colorado                                                                                                    |   |
|                       | ✓                                                                                                    |   |
|                       | 8 alphanumeric characters with 1 number,<br>upper case and 1 lower case                                       |   |
|                       | 🗸                                                                                                    | 2 |
|                       | ······ 🗸                                                                                                    |   |
|                       | By clicking "Create Account" I agree that I<br>have read and accepted the Terms of Use<br>and Privacy Policy. |   |
|                       |                                                                                                    |   |
|                       | Create Account                                                                                                |   |
| Close                 | Cancel                                                                                                    |   |
| Version 0.8.0.973 DEV |                                                                                                    |   |

#### Confirmation du compte utilisateur

Nous devons vérifier que l'adresse de courrier électronique entrée est correcte et qu'elle vous appartient, car nous vous enverrons un courrier électronique (voir l'écran suivant) avec le code de confirmation. Veuillez consulter votre messagerie pour confirmer la réception de ce message. Si tel est le cas, entrez ce code dans le champ «Enter Verification Code» et cliquez sur «Verify Account» pour confirmer votre compte utilisateur.

1. Ce courrier électronique contient le code de confirmation que nous vous avons envoyé. Si votre adresse de courrier électronique n'est pas correcte, cliquez sur «Change Email Address».

2. Le code envoyé est seulement valable pendant 1 heure. Si vous êtes interrompu, cliquez sur «Request New Code» afin que nous puissions vous envoyer un nouveau code.

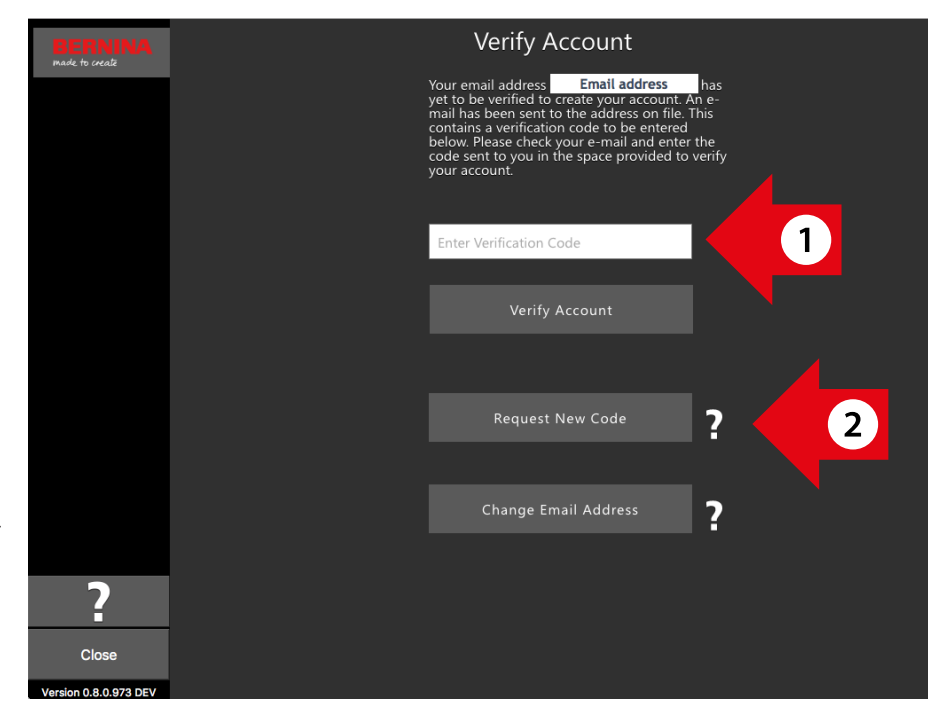

### made to create BERNINA

Products Store Locator Projects 8 Series WeAllSew

**BERNINA of America** 

You have successfully created your Toolbox account. For security purposes, we ask that you verify your account by entering the following verification code in the Toolbox Verification Screen

If you have more than one verification code, please make sure to use the newest one when entering it in the Toolbox Verification Screen.

Your verification code:

#### 568615

Enjoy Toolbox!

The BERNINA Team

56 de 60

#### Terminaison de la création du compte utilisateur

Une fois que vous avez réussi à créer votre compte utilisateur, une fenêtre contextuelle apparaît. Cliquez sur «OK» pour accéder à la fenêtre de connexion.

| BERNINA<br>made to create |                                                                                                    |
|---------------------------|----------------------------------------------------------------------------------------------------|
|                           | Your email address ( <b>setup@melco-int.com</b> ) has<br>vet to be verified to create vour account. An e- |
|                           |                                                                                                    |
|                           |                                                                                                    |
|                           |                                                                                                    |
|                           | Account Verification                                                                                      |
|                           | Your Account has been verified                                                                            |
|                           | successfully ! Now Login and Enjoy                                                                        |
|                           |                                                                                                    |
|                           |                                                                                                    |
|                           | ок                                                                                                    |
|                           |                                                                                                    |
|                           | Request New Code                                                                                          |
|                           |                                                                                                    |
|                           | Change Empil Address                                                                                      |
|                           |                                                                                                    |
|                           |                                                                                                    |
|                           |                                                                                                    |
| 2                         |                                                                                                    |
|                           |                                                                                                    |
| Close                     |                                                                                                    |
| Version 0.8.0.973 DEV     |                                                                                                    |

#### Connexion et démarrage de Toolbox

Entrez votre adresse de courrier électronique et votre mot de passe puis cliquez sur «Login» pour démarrer Toolbox.

| BERNINA<br>made to create      | Welcome to BERNINA Toolbox!                                                                                                    |
|--------------------------------|----------------------------------------------------------------------------------------------------|
|                                | If you already have an account, please enter your email address and password,<br>then click on Login. If you don't have an account please click on Create New<br>Account. |
|                                | <b>F</b> meil                                                                                                    |
|                                | Password                                                                                                    |
|                                | Forgot Password? Click here                                                                                                    |
|                                | Login                                                                                                    |
|                                | Create New Account                                                                                                    |
|                                |                                                                                                    |
| ?                              |                                                                                                    |
| Close<br>Version 0.8.0.973 DEV |                                                                                                    |

### Sélection de la version d'évaluation ou activer un module

1. Si vous voulez utiliser la version d'évaluation, cliquez simplement sur «Start Trial».

2. Pour démarrer Toolbox, cliquez sur «Start Toolbox».

Si vous avez acquis le code de licence Toolbox, allez au chapitre «Activation du module Toolbox».

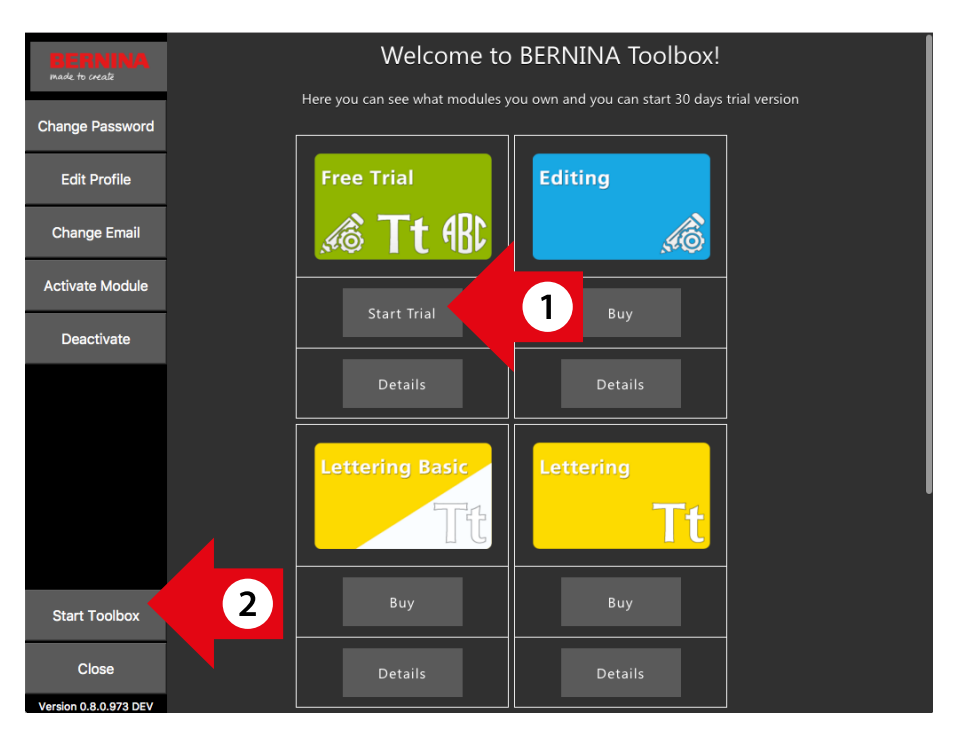

### Activation du module Toolbox

Si vous avez acheté l'une des cartes Toolbox représentées ci-contre à droite, vous devez activer le module dans votre compte utilisateur Toolbox. Pour ce faire, démarrez Toolbox au préalable.

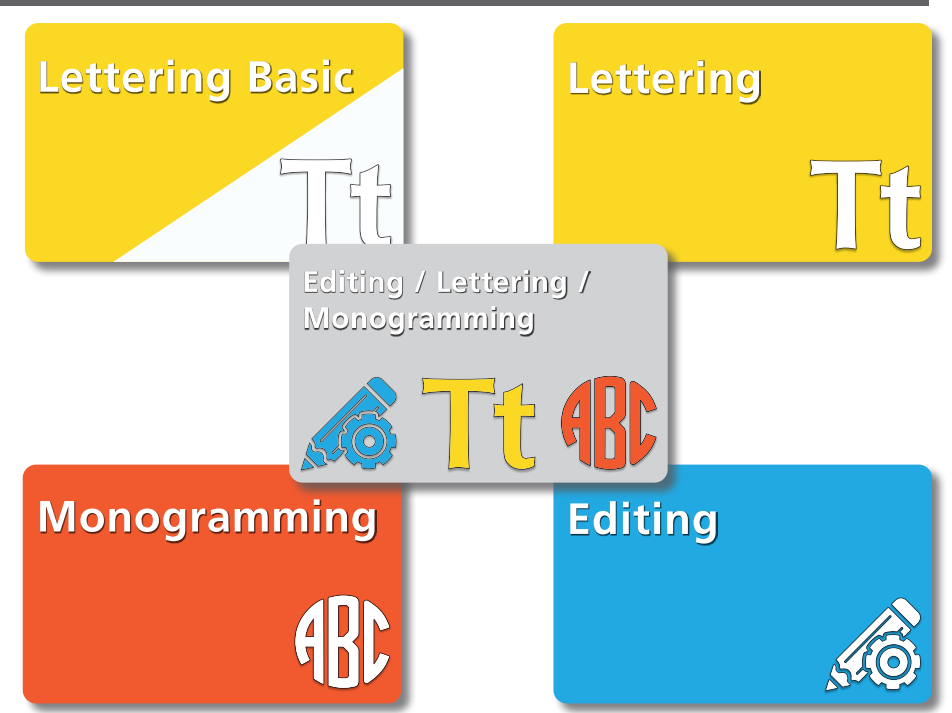

Si la fenêtre (voir ci-contre à droite) apparaît, cliquez sur «My Toolbox». Sinon, passez à l'étape suivante.

Pour activer un module, cliquez sur

«Activate Module».

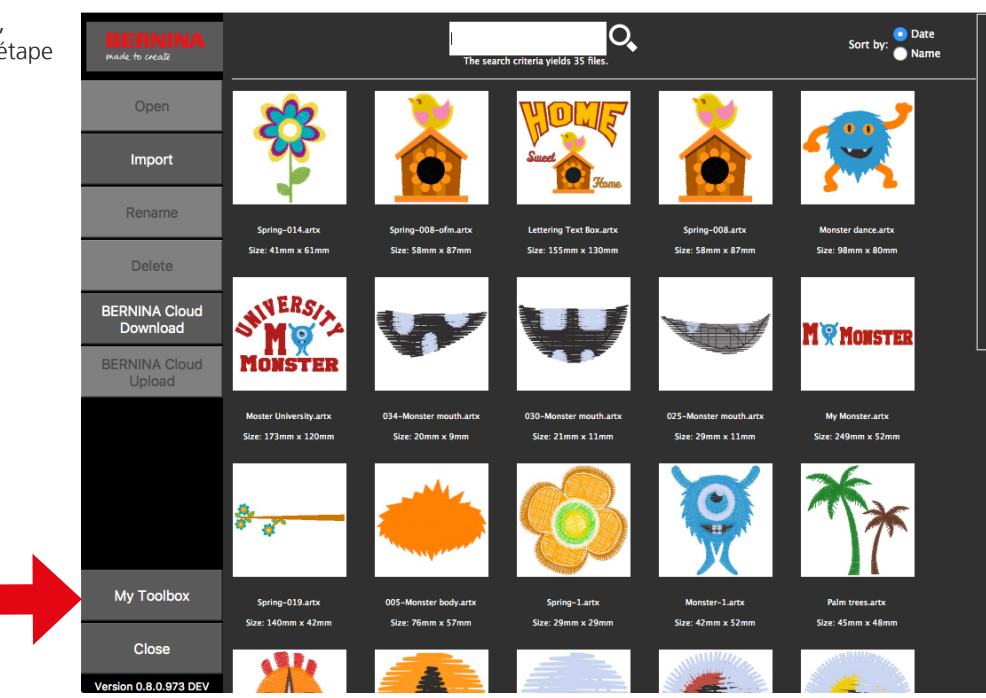

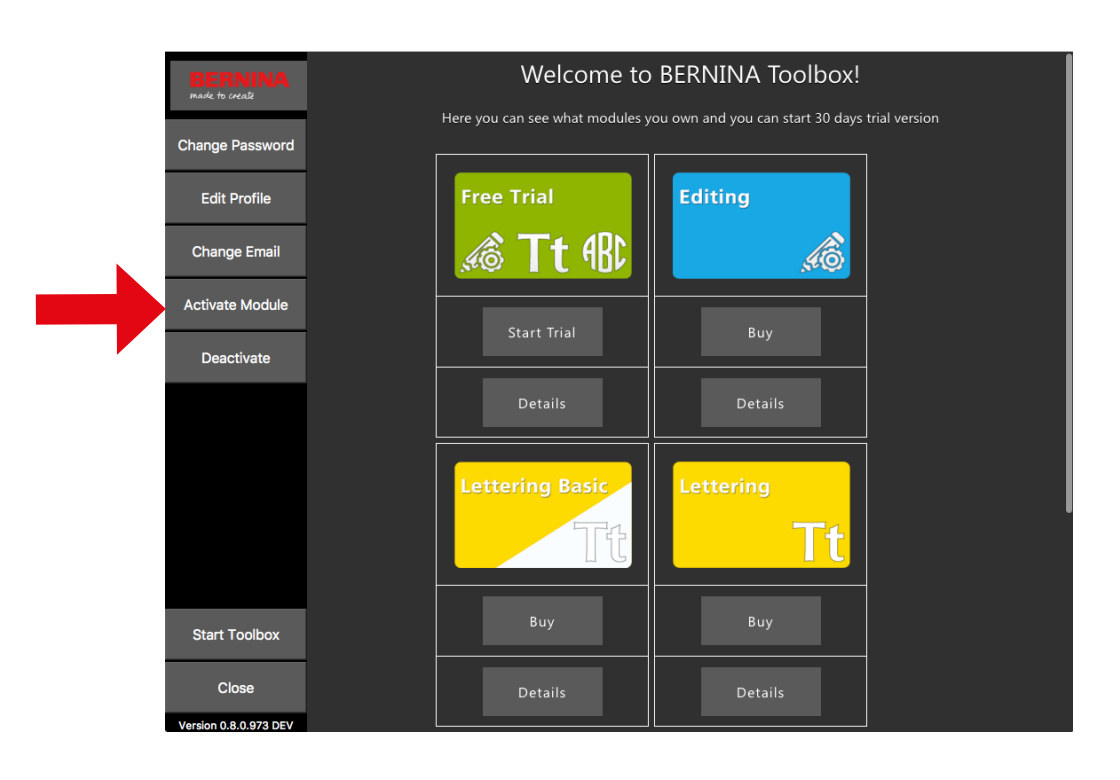

Entrez le code de licence de votre carte dans le champ Code et cliquez sur «Activate Module».

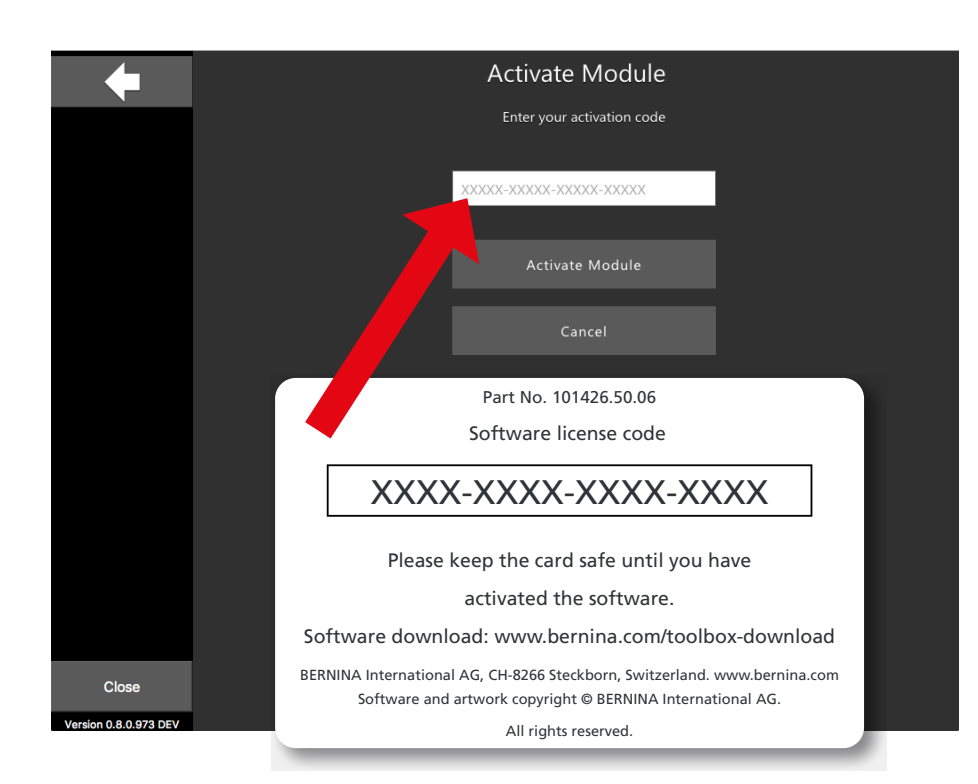

Sitôt que le module est activé, une coche verte apparaît sous le module.

Dans notre exemple, le module activé est «Lettering».

Cliquez en bas à gauche sur «Start Toolbox».

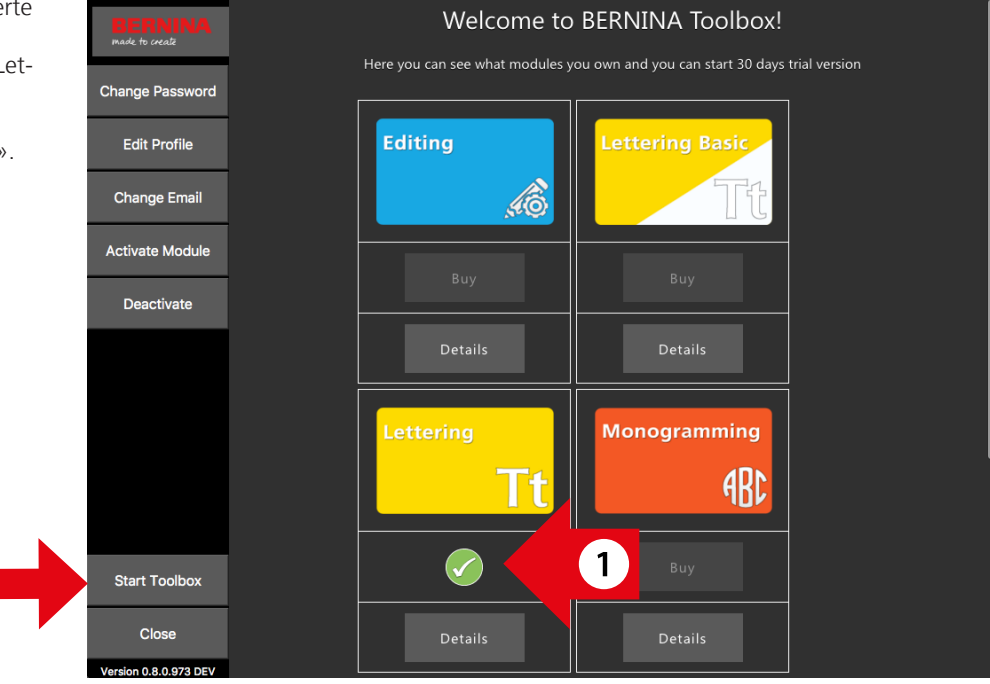